# **D-Link** Quick Installation Guide

This product can be set up using any current web browser, i.e., Internet Explorer 6 or Netscape Navigator 6.2.3.

DWL-2100AP D-Link AirPlus XtremeG™ 802.11g/108Mbps Wireless Access Point

# **Before You Begin**

It's best to use a computer (with an Ethernet adapter) that is connected to a switch for configuring the DWL-2100AP. The default IP address for the DWL-2100AP is **192.168.0.50** with a Subnet Mask of **255.255.255.0**. You will need to assign your computer a Static IP address within the same range as the DWL-2100AP's IP address for the purpose of configuring the DWL-2100AP. **See the Appendix if you need assistance in assigning a Static IP address for your network adapter.** 

# **Check Your Package Contents**

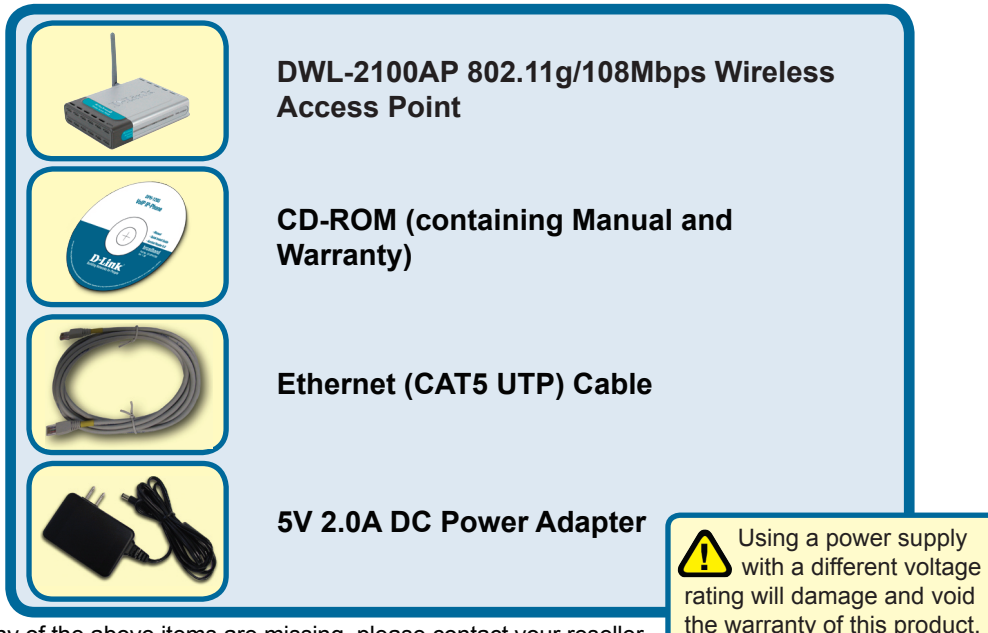

If any of the above items are missing, please contact your reseller.

©2004, 2005 D-Link Systems, Inc. All rights reserved. Trademarks or registered trademarks are the property of their respective holders. Software and specifications subject to change without notice. DWL-2100AP. 12152004

# Connecting the DWL-2100AP Wireless Access Point to Your Network

- A. First, connect the power adapter to the receptor at the back panel of the DWL-2100AP and then plug the other end of the power adapter to a wall outlet or power strip. The Power LED will turn ON to indicate proper operation.
- B. Insert one end of the cable to the Ethernet port on the back panel of the DWL-2100AP and the other end of the cable to an Ethernet Broadband Router (i.e., D-Link DI-604) or Switch (i.e., D-Link DES-1005D). Note: You also have the option of connecting the DWL-2100AP directly to the computer that will be used for configuration. The Link LED light will illuminate to indicate a proper Ethernet connection. (Note: The Ethernet Port on the DWL-2100AP is Auto-MDI/MDIX. Meaning you can use a straight-through or crossover-Ethernet cable to connect to the Ethernet port on the DWL-2100AP.)
- **C.** The DWL-G650 AirPlus Xtreme G Wireless Cardbus Adapter and the DWL-G520 AirPlus Xtreme G Wireless PCI Adapter will connect, out of the box , with the DWL-2100AP, using their default wireless settings. Computers with 802.11b/g wireless adapters can also connect to the DWL-2100AP.

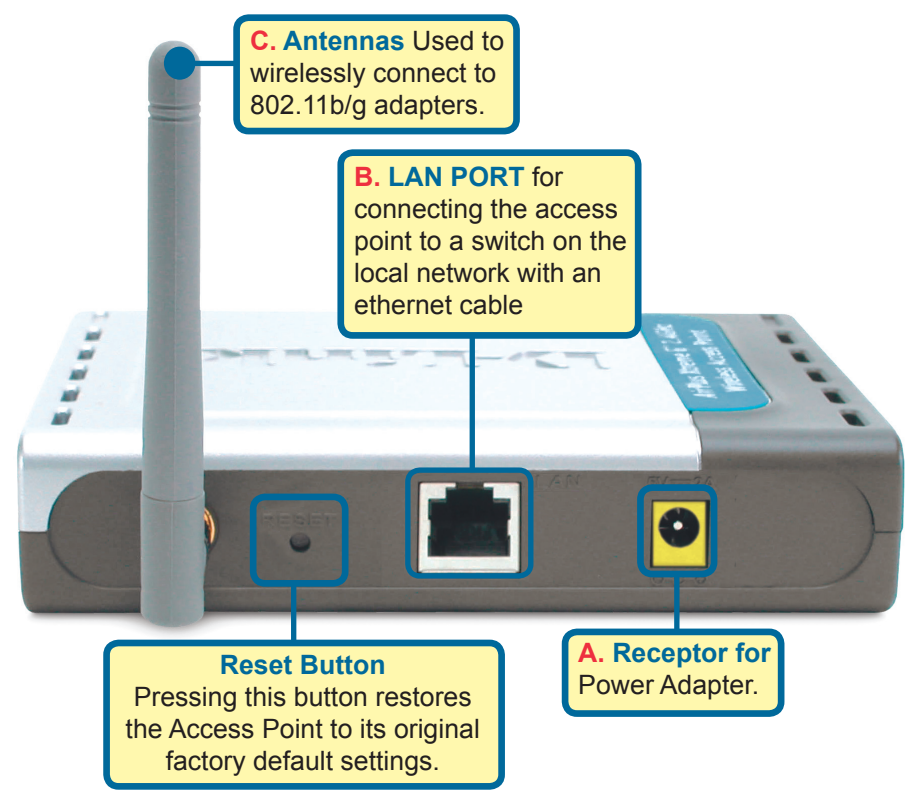

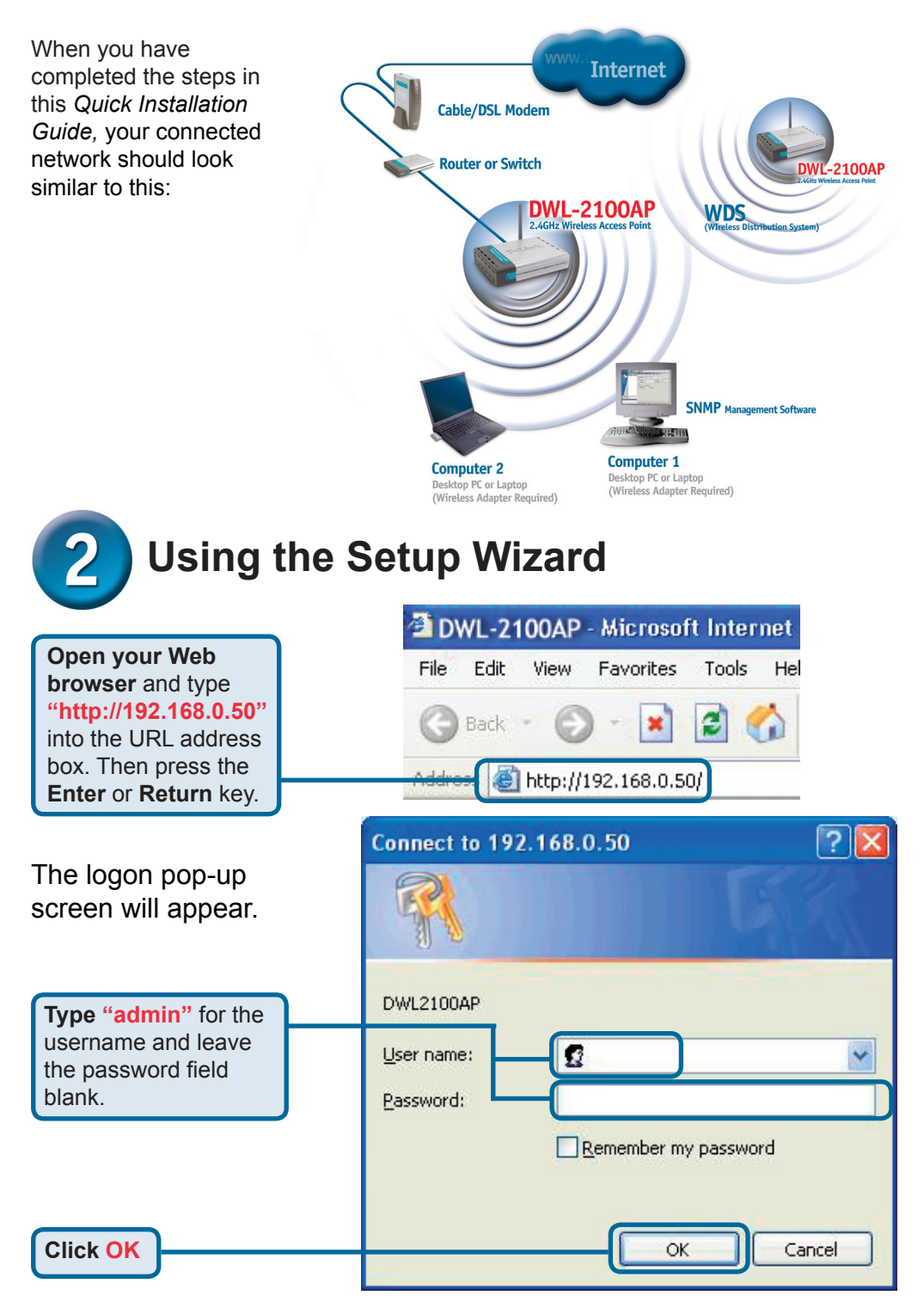

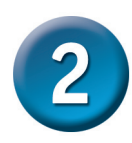

# Using The Setup Wizard (continued)

Once you have logged in, the **Home** screen will appear.

**Click Run Wizard** 

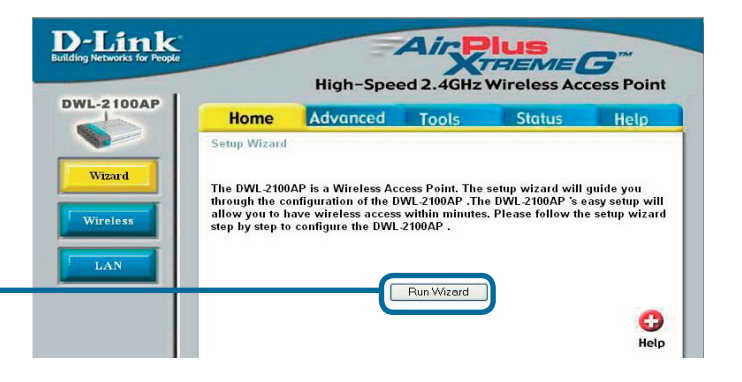

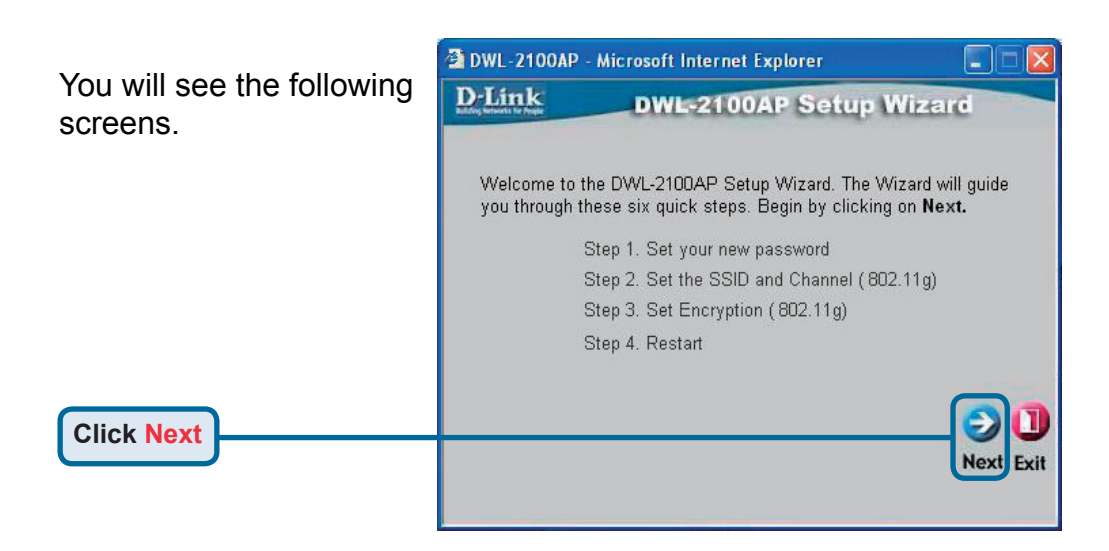

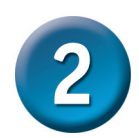

# Using The Setup Wizard (continued)

|                                                                                          | 🗿 DWL-2100AP - Microsoft Internet Explorer 🔹 🔲 🔀                                                                                     |
|------------------------------------------------------------------------------------------|----------------------------------------------------------------------------------------------------|
|                                                                                          | D-Link DWL-2100AP Setup Wizard                                                                                                    |
| Step 1 - Set up your<br>new password. You have<br>the option to establish a<br>password. | Set Password You may change the password by entering in a new password. Click Next to continue. Password ••••• Verify Password ••••• |
| Click Next                                                                               | GOD<br>Back Next Exit                                                                                                    |

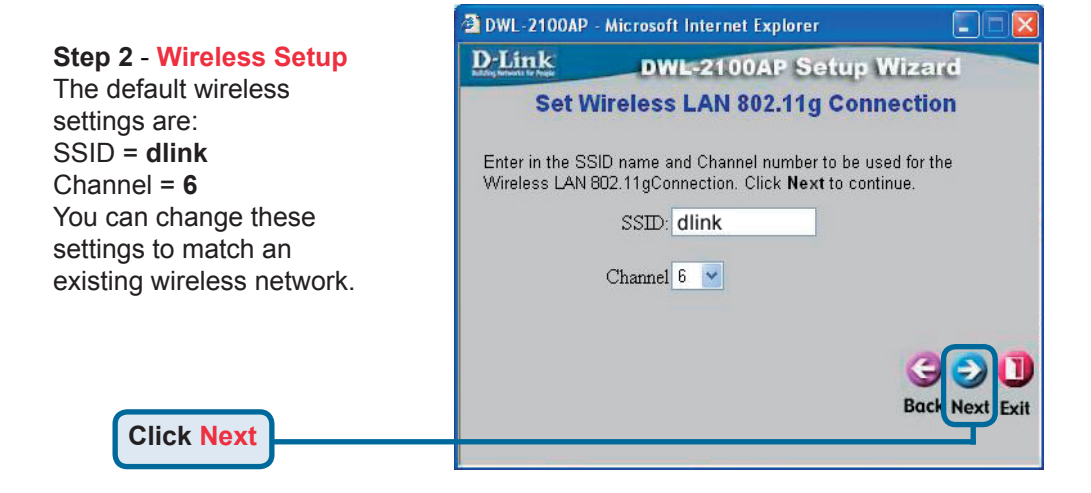

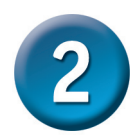

# Using The Setup Wizard (continued)

#### Step 3 - Encryption

The DWL-2100AP is capable of two levels of wireless encryption 64-bit and 128-bit. **By default the encryption is disabled.** You can change the encryption settings for more secure wireless communication.

**Click Next** 

| DWL-2100A                      | IP - Microsoft Internet Explorer 🛛 🔲 🗖 🔀                                           |
|--------------------------------|------------------------------------------------------------------------------------|
| <b>D</b> -Link                 | DWL-2100AP Setup Wizard                                                            |
|                                | WEP Encryption for 802.11g                                                         |
| lf you wish ti<br>Values.Click | o use encrption,enable it here and enter the encryption Key<br>: Next to continue. |
| WEP: 🤇                         | Disabled 🔿 Enabled                                                                 |
| Key Size:                      | 64 128 152                                                                         |
| First Key:                     | alaadudaadak                                                                       |
|                                | Back Next Exit                                                                     |

# Your Setup is Complete!

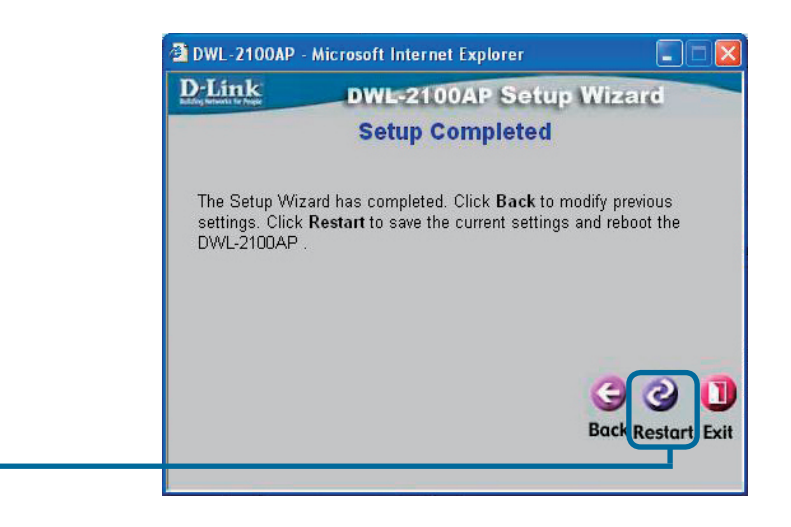

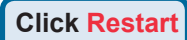

|             | (a) ( | DWL-2100A | P - Microsoft Internet Explorer |     |
|-------------|-------|-----------|---------------------------------|-----|
|             | D     | Link      | DWL-2100AP Setup Wiza           | ard |
|             |       |           | Saving Changes and Restarting.  |     |
| Click Close |       |           | Close                           |     |

You will be returned to the Home tab.

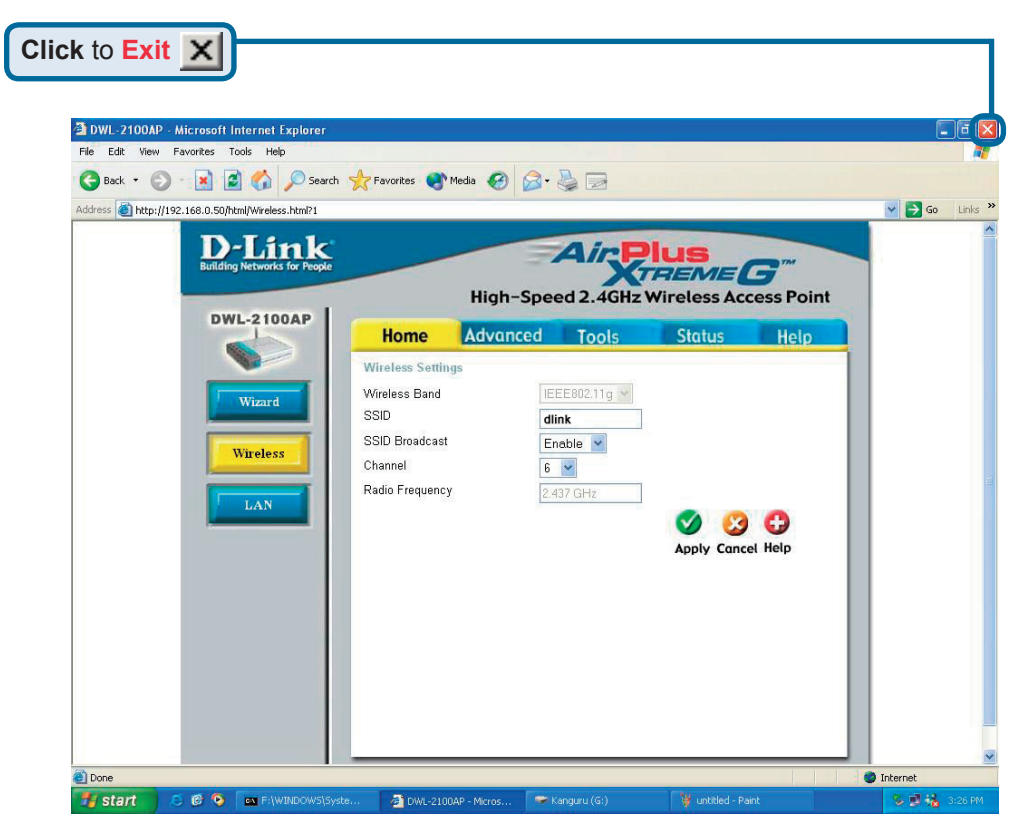

For additional settings or information, refer to the **Advanced**, **Tools**, or **Status** tabs on the web-management interface; or to the manual located on the CD-ROM.

### Appendix Assigning a Static IP Address in Windows

To assign a Static IP Address to the laptop or computer that you are using to configure the DWL-2100AP, please do the following:

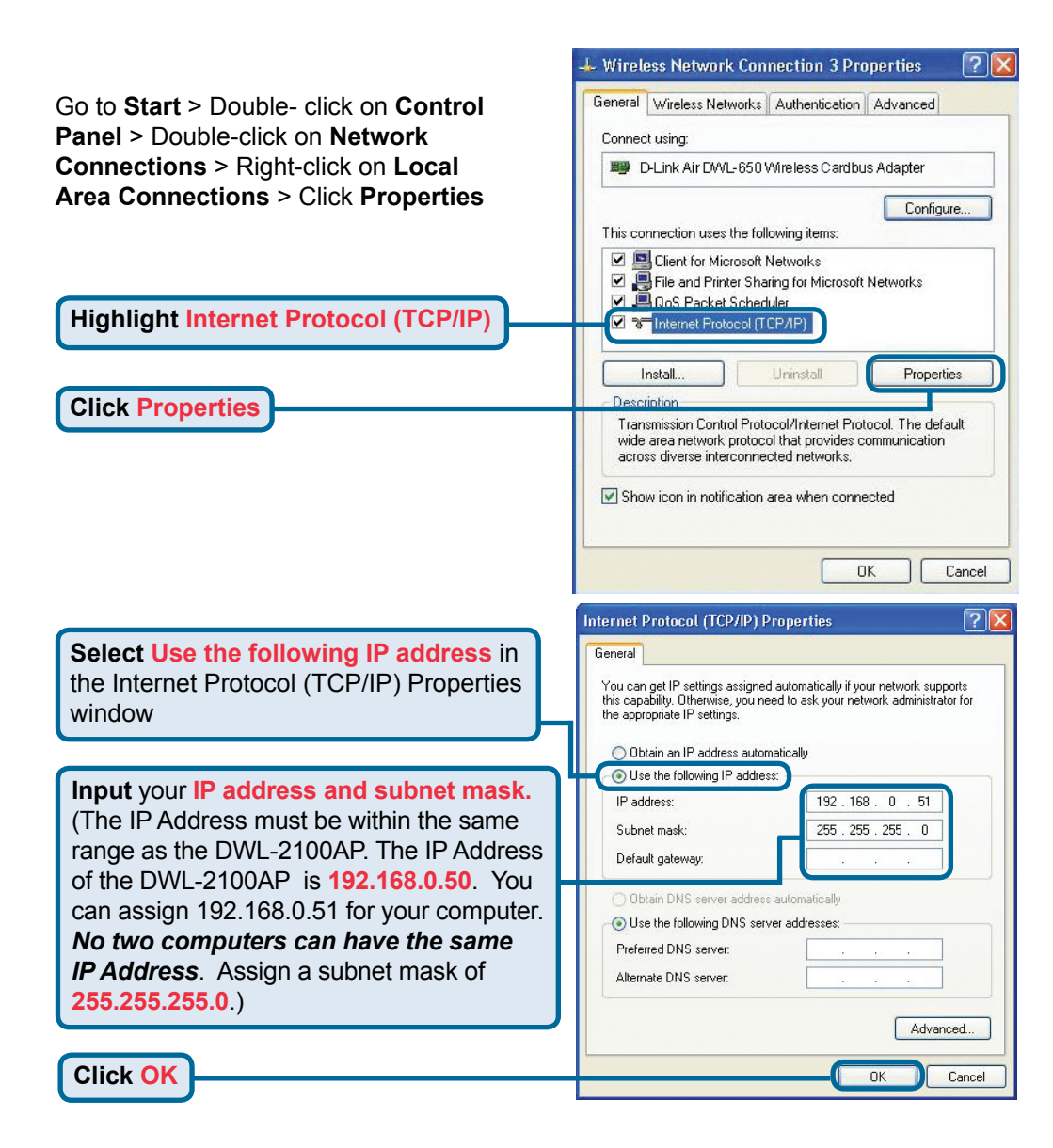

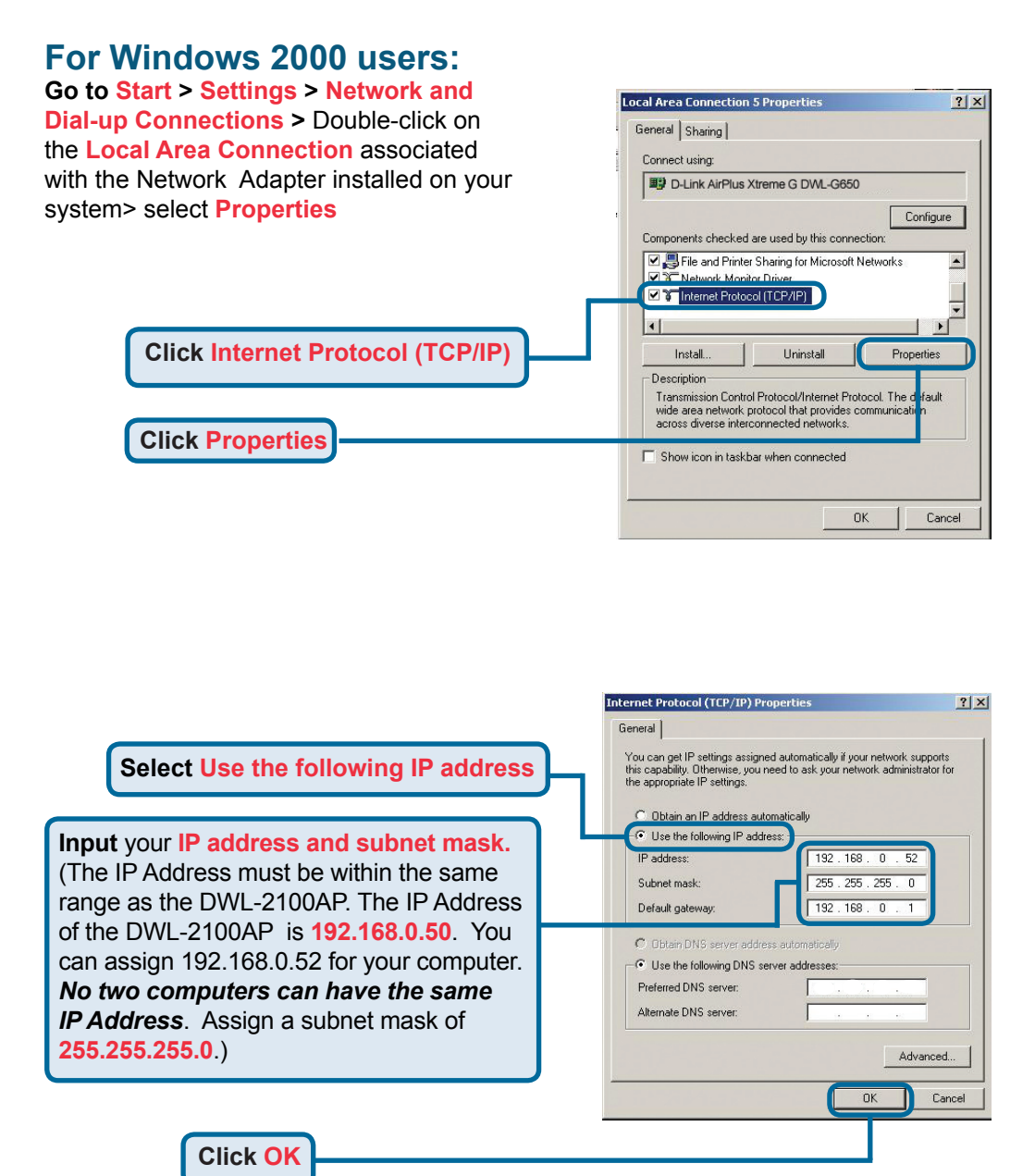

### For Windows Me and 98se users:

Click Internet Protocol (TCP/IP) Go to Start > Settings > Control Panel > Double-click on the Local Area Connection associated with the Network Adapter installed on your system > select Properties

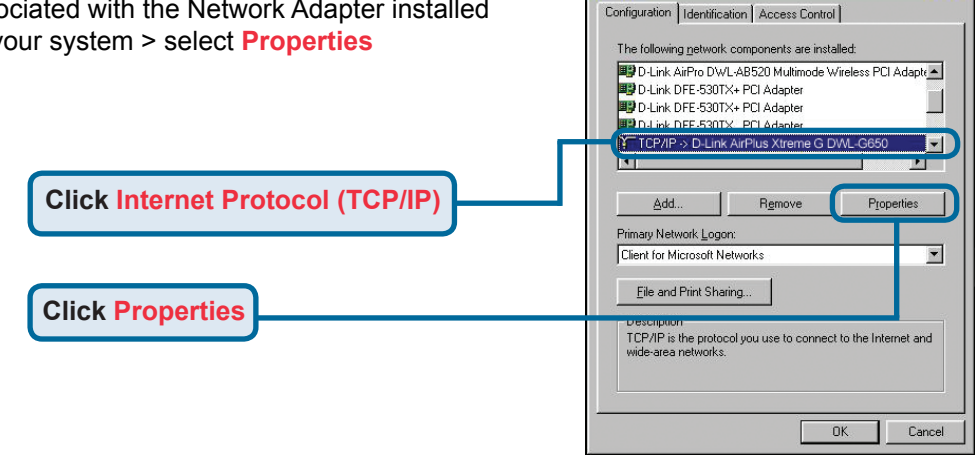

Network

? ×

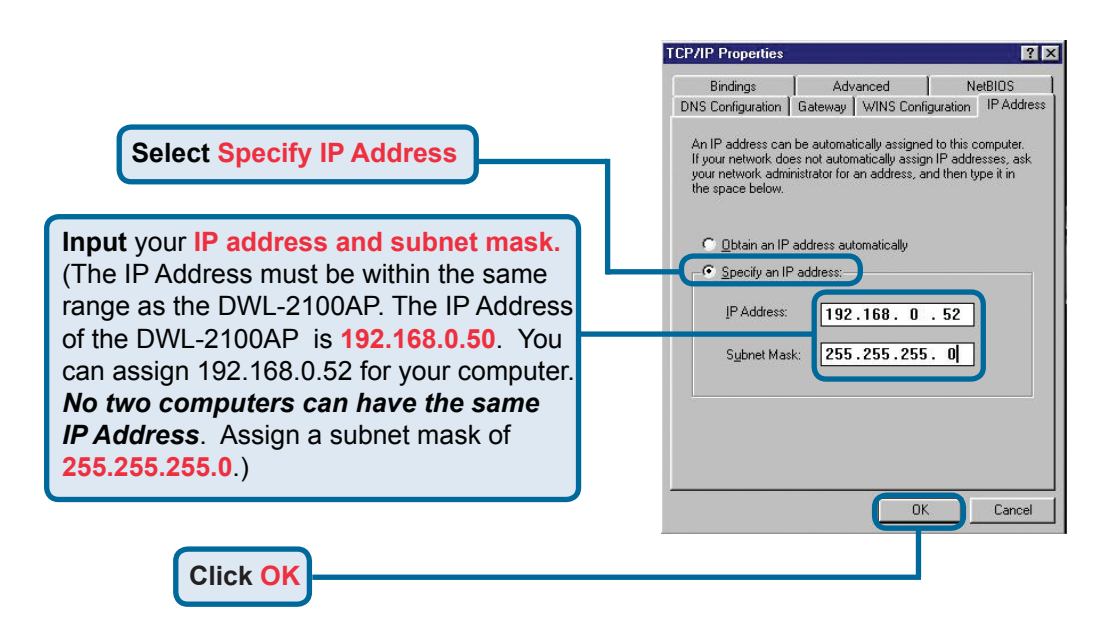

### For Apple Macintosh OS X:

Go to the Apple Menu Click on Network and Select System Preferences

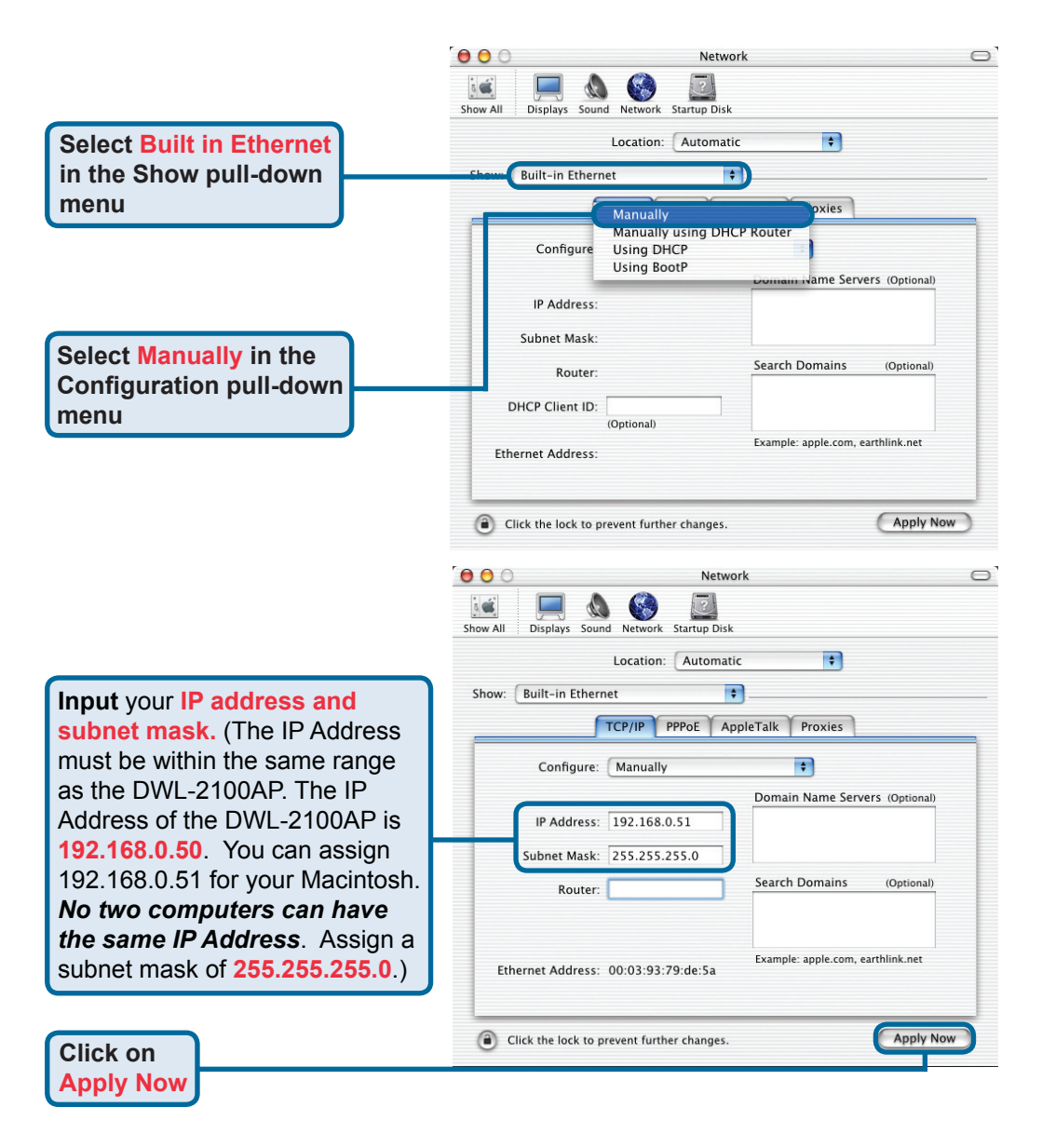

### **Technical Support**

You can find software updates and user documentation on the D-Link website.

### Tech Support for customers in

#### Australia:

Tel: 1300-766-868 Monday to Friday 8:00am to 8:00pm EST Saturday 9:00am to 1:00pm EST http://www.dlink.com.au e-mail: support@dlink.com.au

### India:

Tel: 1800-222-002 Monday to Friday 9:30AM to 7:00PM http://www.dlink.co.in/support/productsupport.aspx

#### Indonesia, Malaysia, Singapore and Thailand:

- Tel: +62-21-5731610
- Tel: 1800-882-880
- Tel: +65 66229355
- (Indonesia) (Malaysia) (Singapore)
- Tel: +66-2-719-8978/9
- (Thailand)

Monday to Friday 9:00am to 6:00pm http://www.dlink.com.sg/support/ e-mail: support@dlink.com.sg

#### Korea:

Tel: +82-2-890-5496 Monday to Friday 9:00am to 6:00pm http://www.d-link.co.kr e-mail: lee@d-link.co.kr

#### **New Zealand:**

Tel: 0800-900-900 Monday to Friday 8:30am to 8:30pm Saturday 9:00am to 5:00pm http://www.dlink.co.nz e-mail: support@dlink.co.nz

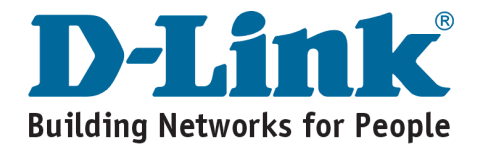

### **Technical Support**

You can find software updates and user documentation on the D-Link website.

### Tech Support for customers in

#### Egypt:

Tel: +202-2919035 or +202-2919047 Sunday to Thursday 9:00am to 5:00pm http://support.dlink-me.com e-mail: amostafa@dlink-me.com

#### Iran:

Tel: +98-21-88822613 Sunday to Thursday 9:00am to 6:00pm http://support.dlink-me.com e-mail: support.ir@dlink-me.com

#### Israel:

Tel: +972-9-9715701 Sunday to Thursday 9:00am to 5:00pm http://www.dlink.co.il/support/ e-mail: support@dlink.co.il

#### Pakistan:

Tel: +92-21-4548158 or +92-21-4548310 Sunday to Thursday 9:00am to 6:00pm http://support.dlink-me.com e-mail: support.pk@dlink-me.com

#### South Africa and Sub Sahara Region:

Tel: +27-12-665-2165 08600 DLINK (for South Africa only) Monday to Friday 8:30am to 9:00pm South Africa Time http://www.d-link.co.za

#### **Turkey:**

Tel: +90-212-2895659 Monday to Friday 9:00am to 6:00pm http://www.dlink.com.tr e-mail: turkiye@dlink-me.com e-mail: support@d-link.co.za

#### **U.A.E and North Africa:**

Tel: +971-4-391-6480 (U.A.E) Sunday to Wednesday 9:00am to 6:00pm GMT+4 Thursday 9:00am to 1:00pm GMT+4 http://support.dlink-me.com e-mail: support@dlink-me.com

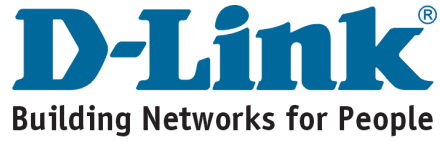

| ΜΕΜΟ |  |  |  |
|------|--|--|--|
|      |  |  |  |
|      |  |  |  |
|      |  |  |  |
|      |  |  |  |
|      |  |  |  |
|      |  |  |  |
|      |  |  |  |
|      |  |  |  |
|      |  |  |  |
|      |  |  |  |
|      |  |  |  |
|      |  |  |  |
|      |  |  |  |
|      |  |  |  |
|      |  |  |  |
|      |  |  |  |
|      |  |  |  |
|      |  |  |  |
|      |  |  |  |

### **D-Link**

# Руководство по быстрой установке

Данный продукт можно настраивать с помощью любого современного web-браузера, такого как Microsoft Internet Explorer 6 или Netscape Navigator 6.2.2 или выше DWL-2100AP D-Link AirPlus Xtreme<sup>TM</sup> 802.11g/108Мбит/с

Беспроводная Точка Доступа

Прежде чем начать

Наилучший способ настроить DWL-2100AP - использовать компьютер (с установленным сетевым адаптером Ethernet), подключенный к коммутатору. IP адрес по умолчанию для DWL-2100AP установлен **192.168.0.50** с маской подсети **255.255.255.0**. Вам необходимо назначить компьютеру статический IP адрес из той же подсети, что и для DWL-2100AP, для того, чтобы приступить к настройке Точки Доступа. Если Вам необходима помощь для того, чтобы назначить статический IP адрес сетевому адаптеру компьютера, смотрите приложение.

### Проверьте содержимое комплекта

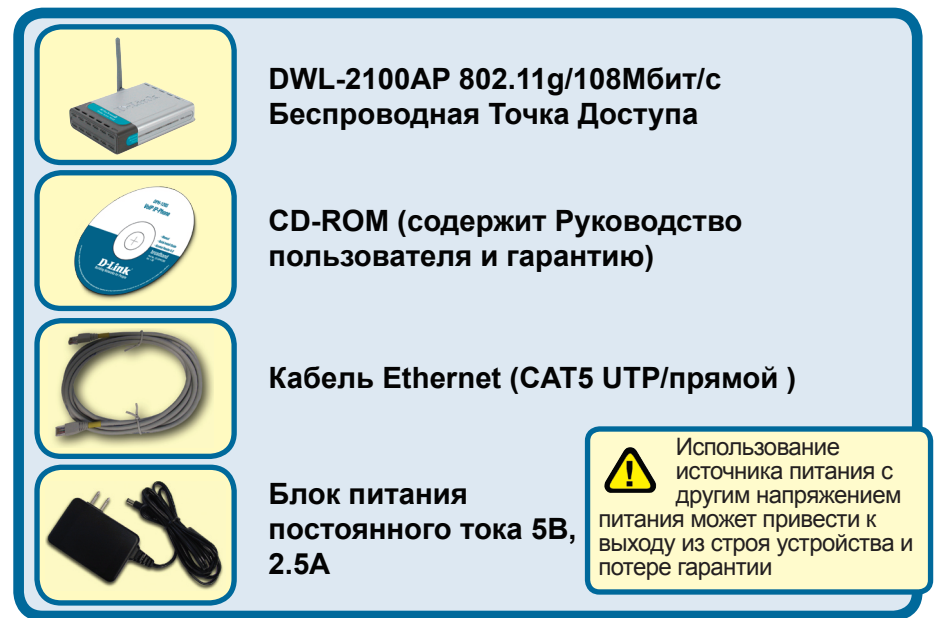

Если что-либо из перечисленного отсутствует, обратитесь к вашему поставщику.

©2004, 2005 D-Link Systems, Inc. Все права защищены. Торговые марки или зарегистрированные торговые марки являются собственностью их владельцев. Программное обеспечение и спецификации могут изменяться без уведомления.

### Подключение беспроводной Точки Доступа DWL-2100AP к существующей сети

- А. Сначала подключите блок питания к разъему питания на задней панели DWL-2100AP, а затем подсоедините блок питания к розетке. Светодиод "Power" (Питание) загорится, что означает, что устройство включено.
- В. Подключите кабель одной стороной к Ethernet порту, расположенному на задней панели DWL-2100AP, а другой стороной к маршрутизатору (например, D-Link DI-604) или к коммутатору (например, DES-1005D). Примечание: точка доступа DWL-2100AP может быть подключена напрямую к компьютеру, который будет использоваться для ее настройки. При правильном подключении к сети Ethernet загорится светодиод «Link» (соединение).
- C. Компьютеры, оснащенные беспроводными сетевыми адаптерами DWL-G650 AirPlus Xtreme G для шины Cardbus или DWL-G520 AirPlus Xtreme G для шины PCI начнут работать с DWL-2100AP без изменения настроек, принятых по умолчанию. Компьютеры, оснащенные беспроводными сетевыми адаптерами стандарта 802.11b/g также могут работать с точкой доступа DWL-2100AP.

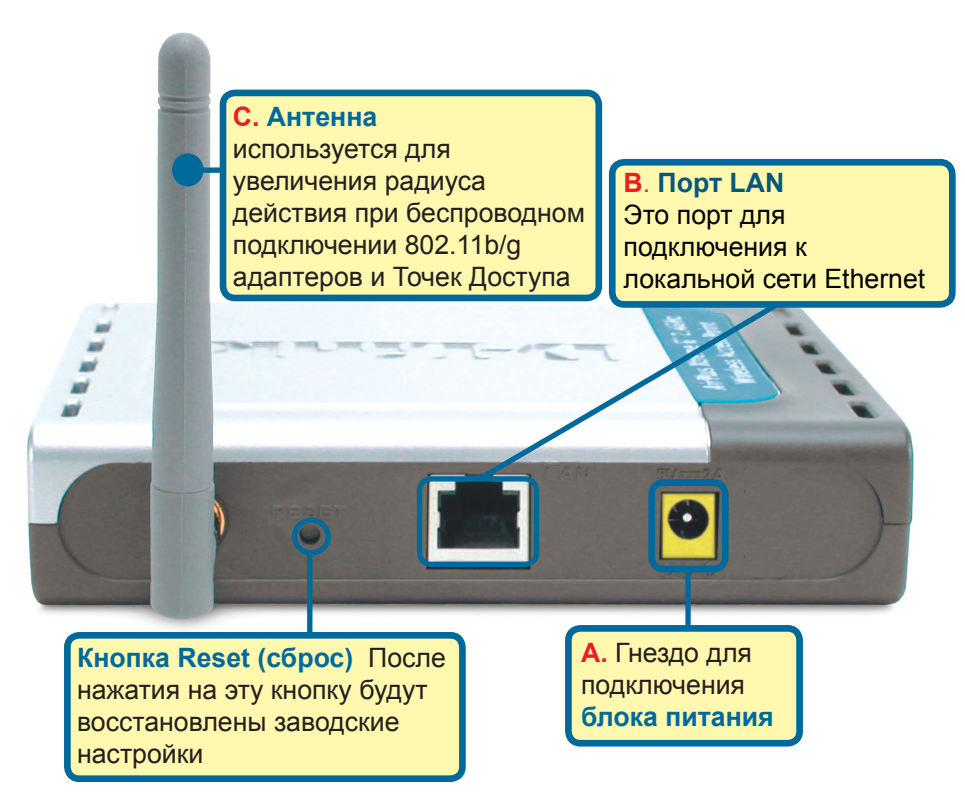

После выполнения всех шагов установки из данного Руководства по быстрой установке созданная сеть должна выглядеть следующим образом:

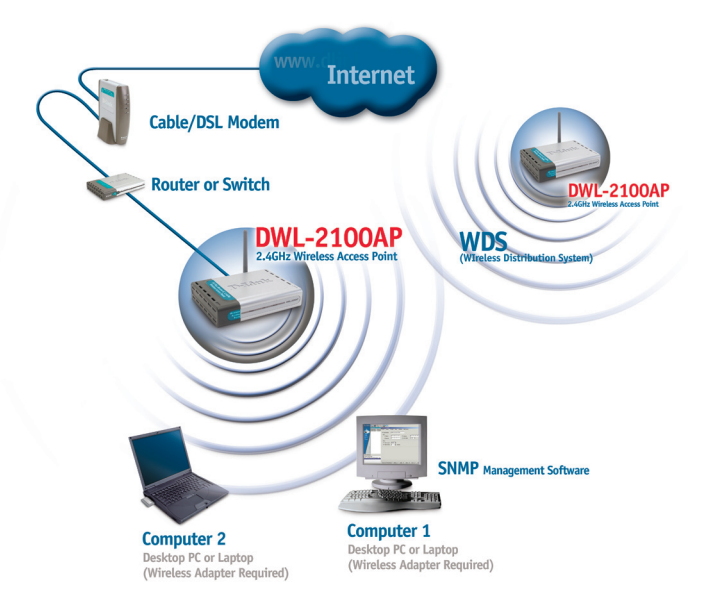

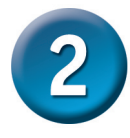

### Использование мастера установки

Запустите ваш web-браузер и наберите в адресной строке "http://192.168.0.50". Затем нажмите клавишу Enter.

Появится экран для регистрации пользователя для доступа к устройству.

Наберите"admin" в поле для ввода имени, поле для ввода пароля оставьте пустым.

Нажмите ОК

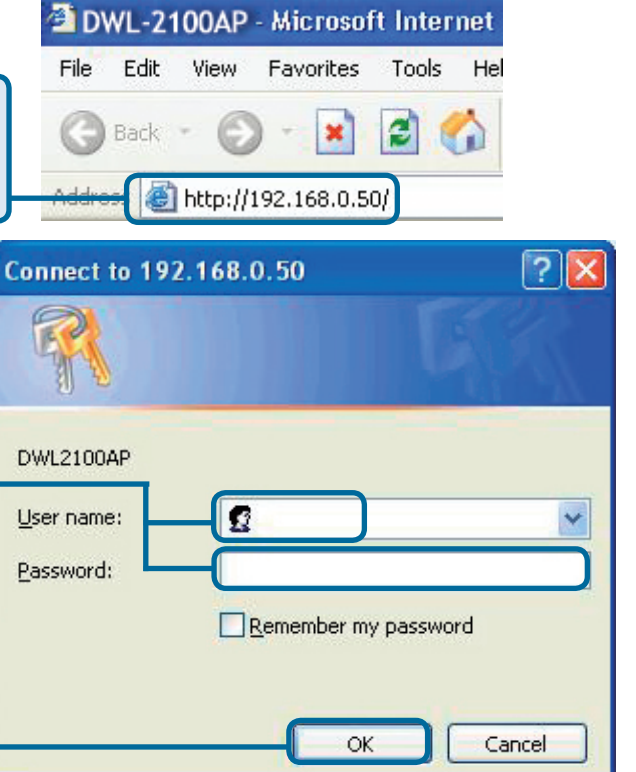

# Использование мастера установки (продолжение)

После того, как вы получили доступ к управлению, перед вами появится экран **Home.** 

**Нажмите Run Wizard** 

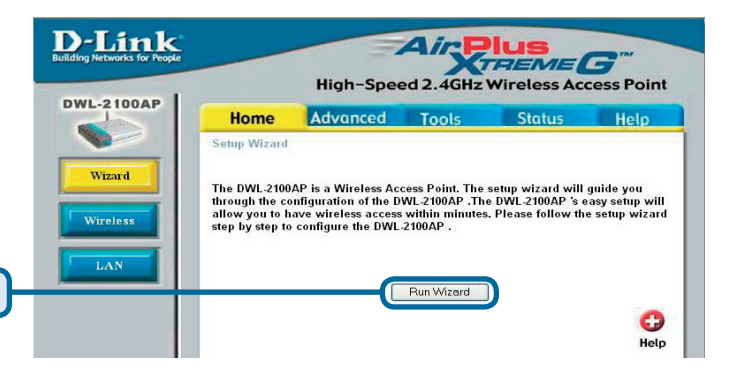

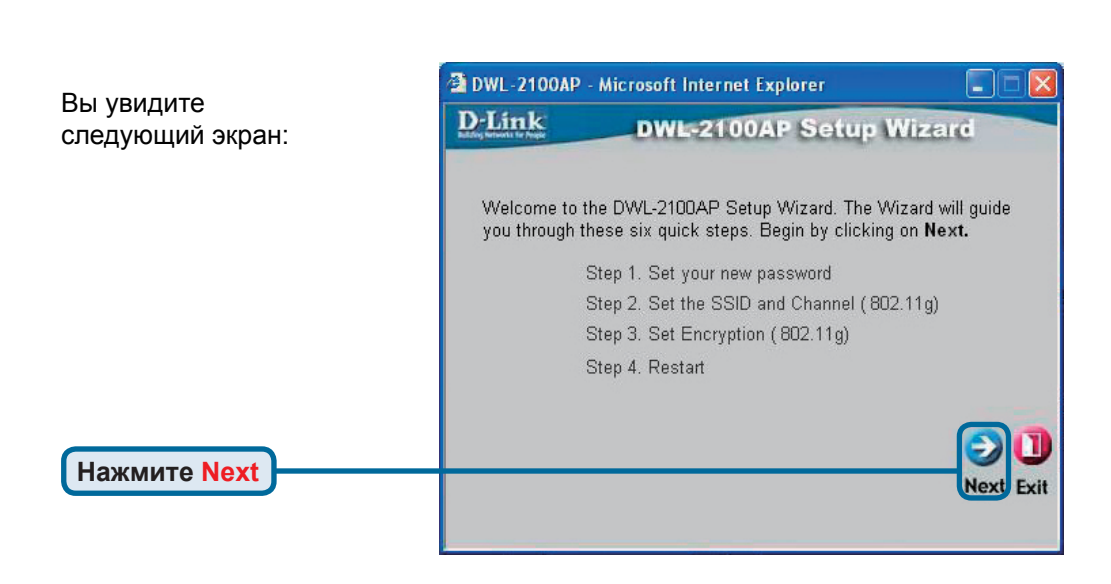

# Использование мастера установки (продолжение)

#### Шаг 1 – Установите

новый пароль. У Вас есть возможность установить пароль.

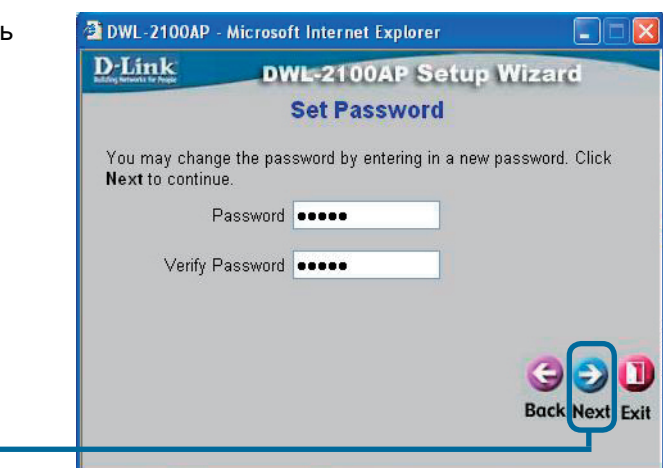

Нажмите Next

#### Шаг 2 – Настройка беспроводного интерфейса

Принятые по умолчанию настройки беспроводной сети следующие: SSID = dlink Channel = 6 Вы можете изменить эти значения в соответствии с настройками существующей беспроводной сети.

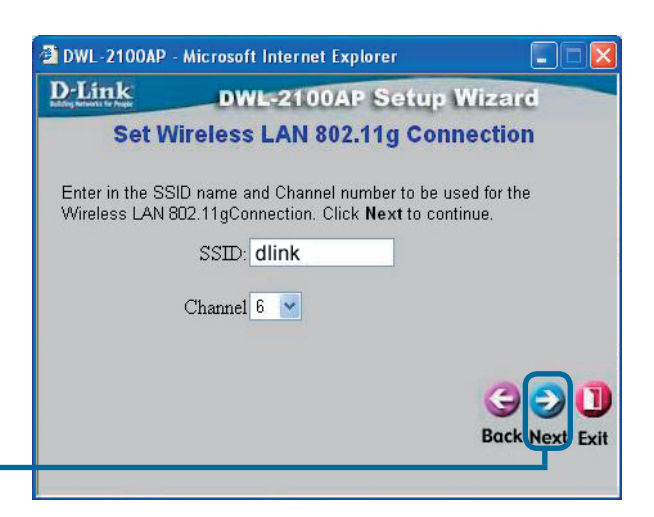

Нажмите Next

# Использование мастера установки (продолжение)

#### Шаг 3 – Шифрование

DWL-2100AP поддерживает два уровня шифрования беспроводного соединения: 64-бит и 128-бит. По умолчанию шифрование отключено. Вы можете изменить параметры шифрования для обеспечения более безопасной передачи данных по беспроводной сети.

| 🖄 DWL-2100AP                              | - Microsoft Internet Explorer                                        |             |
|-------------------------------------------|----------------------------------------------------------------------|-------------|
| D-Link                                    | DWL-2100AP Setup Wiza                                                | id          |
|                                           | WEP Encryption for 802.11g                                           |             |
| lf you wish to i<br>Values.Click <b>N</b> | use encrption,enable it here and enter the encr<br>lext to continue. | yption Key  |
| WEP: 🧿                                    | Disabled 🔿 Enabled                                                   |             |
| Key Size:                                 | 64 128 152                                                           |             |
| First Key:                                | Nolotolok                                                            |             |
|                                           | G<br>Bac                                                             | k Next Exit |

Нажмите Next

### Установка завершена!

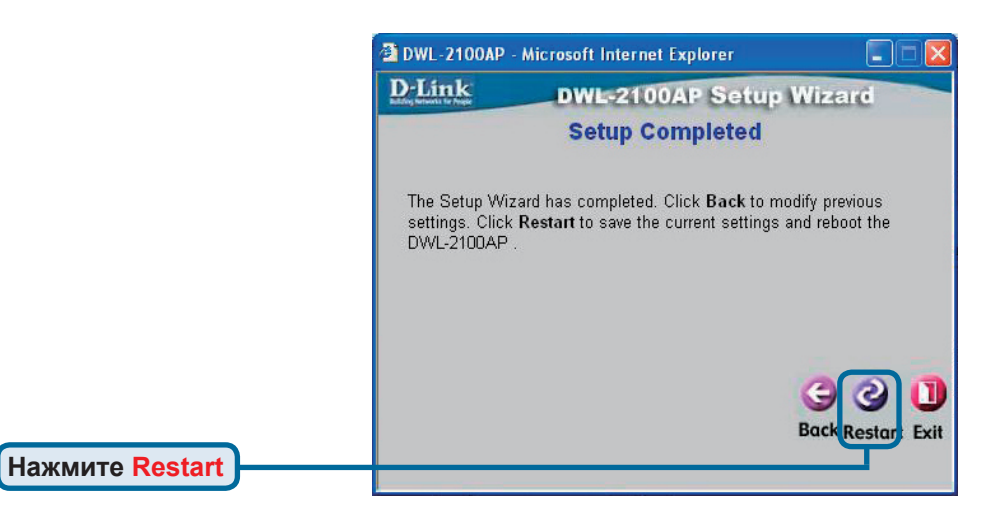

|               | 🔮 DWL-2100 | AP - Microsoft Internet Explorer |
|---------------|------------|----------------------------------|
|               | D-Link     | DWL-2100AP Setup Wizard          |
| Нажмите Close |            | Saving Changes and Restarting.   |
|               |            |                                  |

Вы будете перенаправлены на страницу Ноте.

| DWL-2100AP - Microsoft Internet Explorer Fie Edit View Favorites Tools Help  Back -  Back -  Secret -  Secret -  Se | Favorites 💓 N                                                         | 1edia 🚱 🔗 •                     |                                      |              |               |              |      |
|----------------------------------------------------------------------------------------------------|-----------------------------------------------------------------------|---------------------------------|--------------------------------------|--------------|---------------|--------------|------|
| Address http://192.168.0.50/html/Wireless.html?1                                                                                                    |                                                                       | 1                               | AirP                                 | lus          | 754           | <b>∨ ₽</b> © | Link |
| DWL-2100AP                                                                                                    | Home                                                                  | High-Spee                       | ed 2.4GHz V                          | Vireless Acc | Cess Point    |              |      |
| Wizard<br>Wireless<br>LAN                                                                                                    | Wireless Band<br>SSID<br>SSID Broadcast<br>Channel<br>Radio Frequency | 16<br>(di)<br>(Er<br>6<br>(2.4) | able v<br>able v<br>able v<br>able v | 🥑 🥴          | C)<br>al Help |              |      |

Чтобы получить больше информации или произвести дополнительные настройки, обращайтесь к страницам Advanced, Tools или Status Webинтерфейса управления или к Руководству пользователя на CD.

### Приложение

### Назначение постоянного IP адреса в системах Windows

Для того, чтобы назначить постоянный IP адрес ноутбуку или настольному компьютеру, который используется для настройки беспроводной точки доступа DWL-2100AP, пожалуйста, сделайте следующее:

L. Winsless Maturals Consection 2 Departure

| Следуйте по пути, последовательно                                                                                                    | General Wireless Networks Authentication Advanced                                                                                                    |
|----------------------------------------------------------------------------------------------------|----------------------------------------------------------------------------------------------------|
| нажимая: ПУСК> Настройка> Панель                                                                                                    | Connect using:                                                                                                    |
| управления> правый клик на иконке                                                                                                    | B-Link Air DWL-650 Wireless Cardbus Adapter                                                                                                    |
| Подключения по локальной сети ><br>Свойства                                                                                                    | Configure                                                                                                    |
| Выберите Протокол Интернета<br>(TCP/IP)                                                                                                    | Client for Microsoft Networks  C. Dos Packet Scheduler  C. Thermet Protocol (TCP/IP)  Internet Protocol (TCP/IP)  Internet Protocol (TCP/IP) |
|                                                                                                    | Description                                                                                                    |
| Нажмите Своиства                                                                                                    | Show icon in notification area when connected                                                                                                    |
| Выберите Использовать следующий<br>IP адрес в окне Свойства: Протокол<br>Интернета (TCP/IP)                                                                                  | OK Cancel Internet Protocol (TCP/IP) Properties General You can get IP settings assigned automatically if your network supports this cancel and back your network administrator for                                                                                                    |
|                                                                                                    | the appropriate IP settings.<br>O Dbtain an IP address automatically<br>Provide Use the following IP address:                                                                                                    |
| Введите IP адрес и маску подсети (IP адрес<br>должен находиться в том же диапазоне<br>адресов – подсети – что и адрес DWL-2100AP.<br>IP адрес DWL-2100AP 192.168.0.50. Можно | IP address:         192.168.0.51           Subnet mask:         255.255.255.0           Default gateway:         .           O Obtain DNS server address automatically                                                                                                    |
| попробовать назначить адрес 192.168.0.51<br>вашему компьютеру. Обратите внимание,<br>что двух одинаковых IP адресов в одной сети<br>быть не должно Назначьте маску подсети   | Use the following DNS server addresses:     Preferred DNS server:     Alternate DNS server:                                                                                                    |
| 255.255.255.0.)                                                                                                    | Advanced                                                                                                    |
| Нажмите ОК                                                                                                    | OK Cancel                                                                                                    |

### Для пользователей Windows 2000:

| Следуйте по пути, последовательно нажимая:        | Local Area Connection 5 Properties                                                                         |
|---------------------------------------------------|----------------------------------------------------------------------------------------------------|
| ПУСК> Настройка> Панель управления>               | General Sharing                                                                                            |
| Подключения по локальной сети связанные           | Connect using:                                                                                             |
| с установленным сетевым адаптером,                | D-Link AirPlus Xtreme G DWL-G650                                                                           |
| Свойства                                          | Configure                                                                                                  |
|                                                   | Components checked are used by this connection:                                                            |
|                                                   | She and Finite Shaling to Microsoft Networks                                                               |
| <b>Г</b>                                          | Tinternet Protocol (TCP/IP)                                                                                |
| Нажмите Протокол Интернета                        |                                                                                                    |
| (TCP/IP)                                          | Install Uninstall Properties                                                                               |
|                                                   | Description<br>Transmission Control Protocol/Internet Protocol. The d fault                                |
|                                                   | wide area network protocol that provides communication<br>across diverse interconnected networks.          |
| Нажмите Свойства                                  | Show icon in taskbar when connected                                                                        |
|                                                   |                                                                                                    |
|                                                   |                                                                                                    |
|                                                   |                                                                                                    |
|                                                   | Internet Protocol (TCP/IP) Properties                                                                      |
| Выберите Использовать                             | You can get IP settings assigned automatically if your network supports                                    |
| следующий IP адрес                                | this capability. Otherwise, you need to ask your network administrator for<br>the appropriate IP settings. |
|                                                   | C Obtain an IR address automatically                                                                       |
|                                                   | © Use the following IP address                                                                             |
| Введите <b>IP адрес и маску подсети</b> (IP адрес | IP address: 192 . 168 . 0 . 52                                                                             |
| должен находиться в том же диапазоне              | Subnet mask: 255 . 255 . 255 . 0                                                                           |
| адресов – подсети – что и адрес DWL-2100AP. –     | 132.166.0.1                                                                                                |
| IP адрес DWL-2100AP 192.168.0.50. Можно           | C Obtain DNS server address automatically                                                                  |
| попробовать назначить адрес 192.168.0.52          | Preferred DNS server:                                                                                      |
| вашему компьютеру. Обратите внимание,             | Alternate DNS server:                                                                                      |
| что двух одинаковых IP адресов в одной сети       |                                                                                                    |
| оыть не должно назначьте маску подсети            | Advanced                                                                                                   |
| 200.200.200.)                                     | OK Cancel                                                                                                  |
|                                                   |                                                                                                    |
| Нажмите ОК                                        |                                                                                                    |

### Для пользователей Windows Me и 98se:

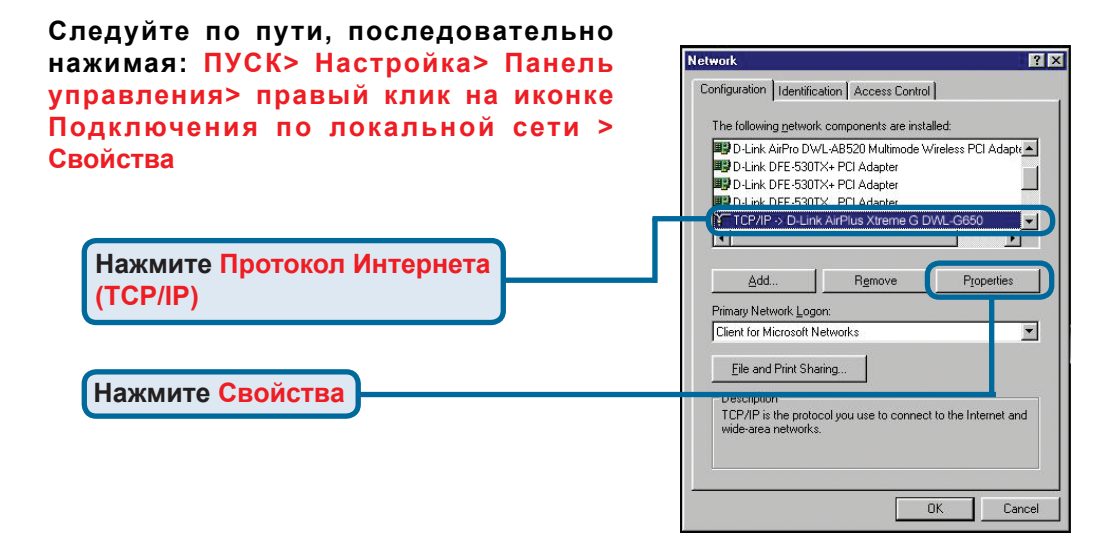

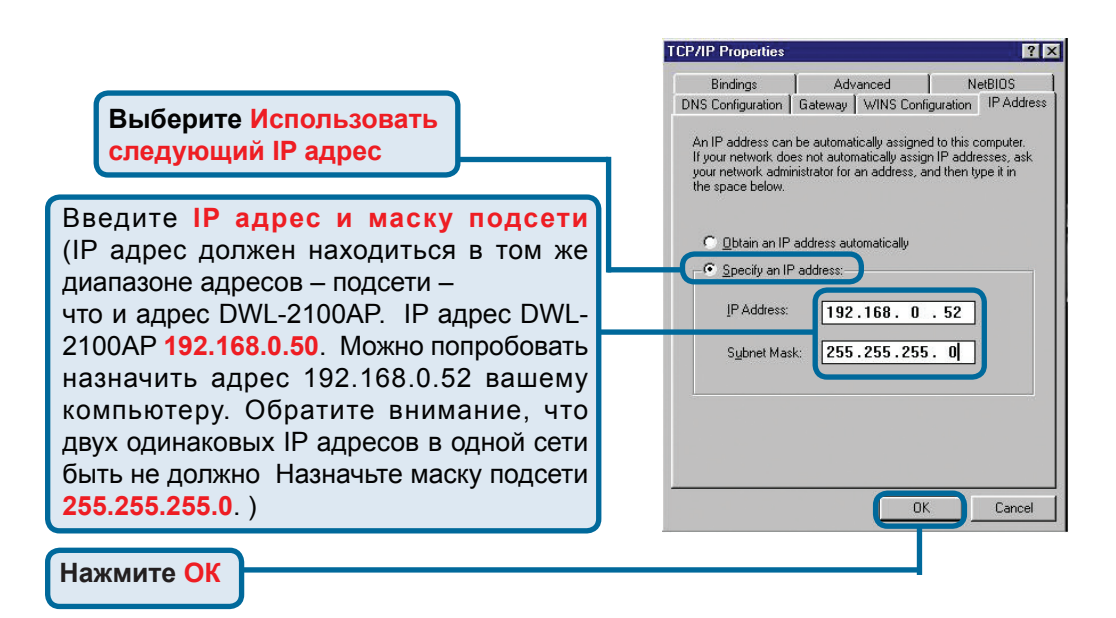

### Для пользователей Apple Macintosh OS X:

#### Следуйте на Apple Меню, нажмите Сеть и выберите Свойства системы

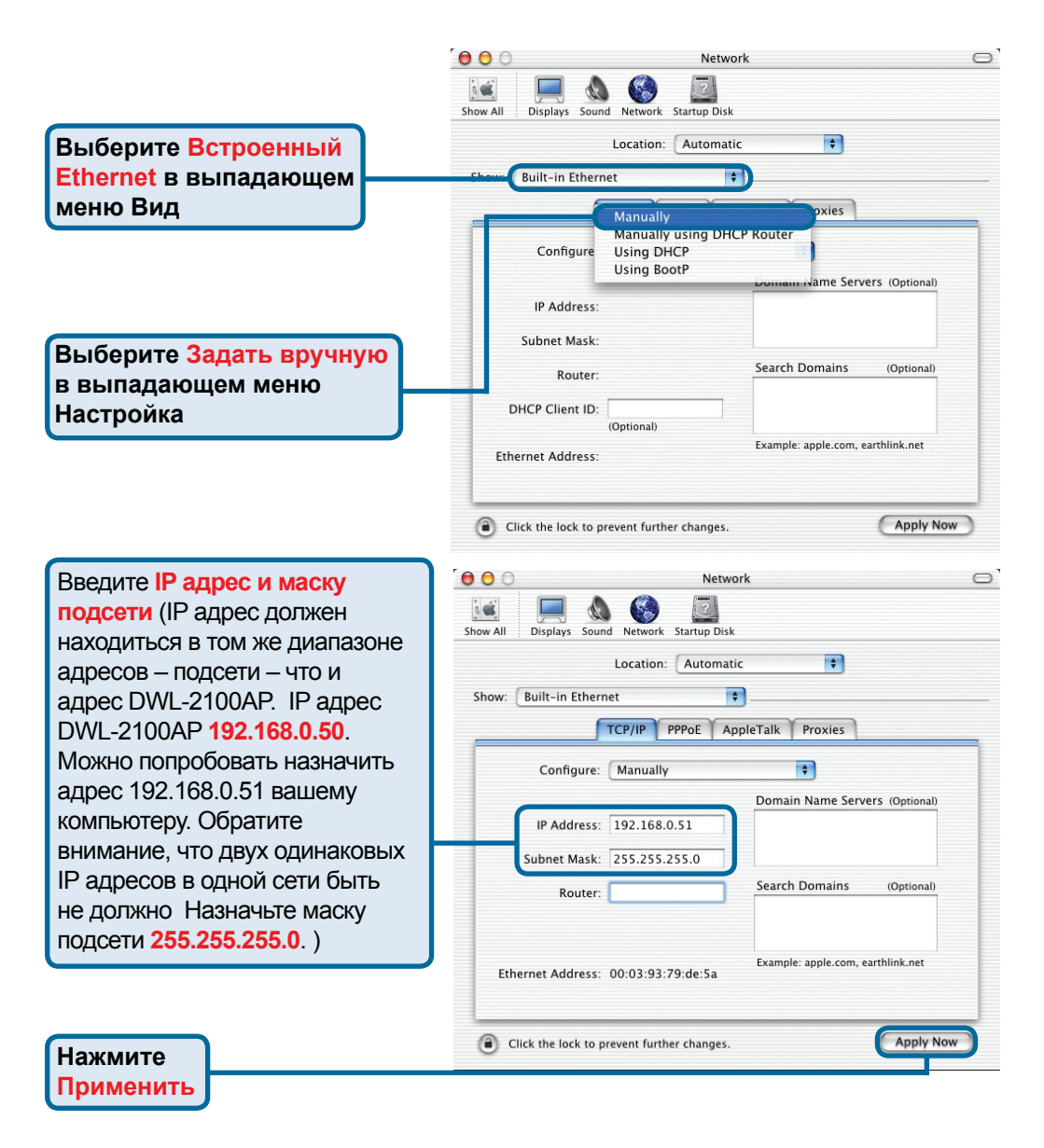

### Техническая поддержка

Обновления программного обеспечения и документация доступны на Интернет-сайте D-Link.

D-Link предоставляет бесплатную поддержку для клиентов в течение гарантийного срока.

Клиенты могут обратиться в группу технической поддержки D-Link по телефону или через Интернет.

Техническая поддержка D-Link: +495-744-00-99

Техническая поддержка через Интернет

http://www.dlink.ru e-mail: support@dlink.ru

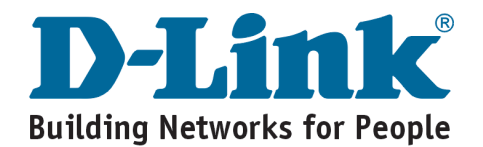

# **D-Link** Guía rápida de instalación

**DWL-2100A** 

Punto de acceso inalámbrico

D-Link AirPlus XtremeG<sup>™</sup>

802.11q/108Mbps

Puede configurar este producto utilizando cualquier navegador de Web como Internet Explorer 6.0 o Netscape Navigator 7

### Antes de empezar

Para configurar el DWL-2100AP, se recomienda usar un ordenador (con un adaptador Ethernet) que esté conectado a un conmutador. La dirección IP por defecto para el DWL-2100AP es **192.168.0.50** con una máscara de subred de **255.255.255.0**. Será necesario asignar al ordenador una dirección IP estática del mismo rango que la dirección IP del DWL-2100AP para llevar a cabo la configvuración del DWL-2100AP. Véase el Apéndice si se necesita más informacion sobre la asignación de la dirección IP estática para el adaptador de red.

# Comprobación del contenido del paquete

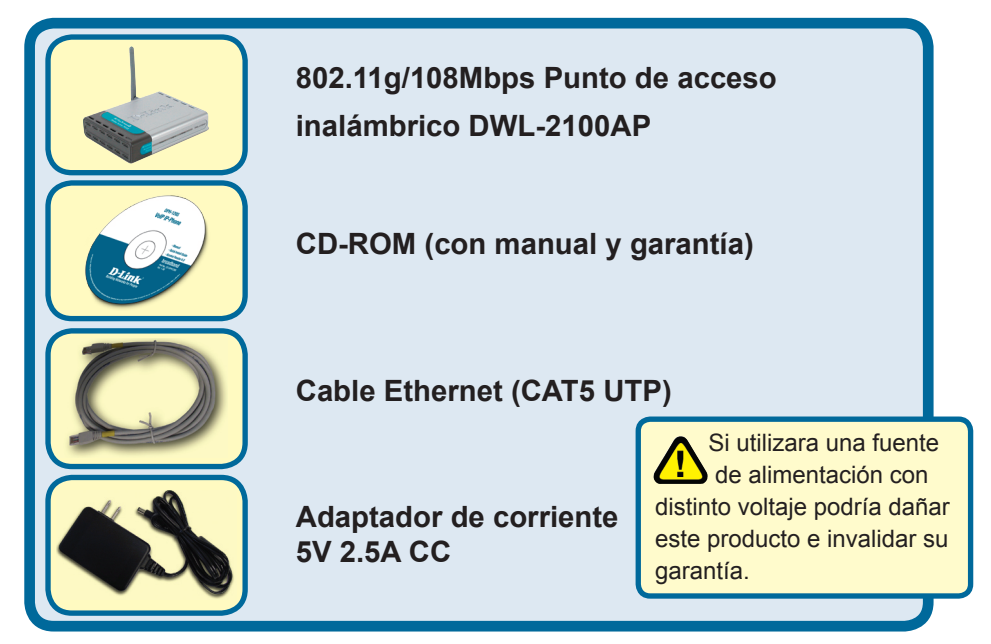

Si no tuviera alguno de los componentes mencionados, contacte con el punto de venta.

©2004, 2005 D-Link Systems, Inc. Todos los derechos reservados. Todas las marcas o marcas registradas pertenecen a sus propietarios respectivos. El software y el contenido están sujetos a cambios sin previo aviso.

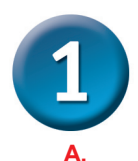

# Conexión del punto de acceso inalámbrico DWL-2100AP a la red

Primero, conectar al adaptador de alimentación al **receptor** situado en el panel trasero del DWL-2100AP, y después conectar el otro extremo del adaptador de alimentación en una base de pared o regleta de alimentación. El LED de Power se pondrá **ON** para indicar que la operación ha sido correcta.

- B. Introducir un extremo del cable en el puerto Ethernet del panel trasero del DWL-2100AP, y el otro extremo del cable en un router Ethernet de banda ancha (p.ej., D-Link DI-604) o conmutador (p.ej., D-Link DES-1005D). Nota: También se puede conectar el DWL-2100AP directamente al ordenador que se vaya a usar para la configuración. El LED de Link se iluminará para indicar que la conexión Ethernet es correcta. (Nota: Los puertos LAN del DWL-2100AP son Auto-MDI/ MDIX. Por tanto puede usar tanto un cable de configuración plana o cruzada)
- C. El adaptador cardbus inalámbrico DWL-G650 AirPlus Xtreme G y el adaptador PCI inalámbrico DWL-G520 AirPlus Xtreme G se conectarán directamente con el DWL-2100AP, usando sus parámetros inalámbricos por defecto. Los ordenadores con adaptadores inalámbricos 802.11b/g también pueden conectarse al DWL-2100AP.

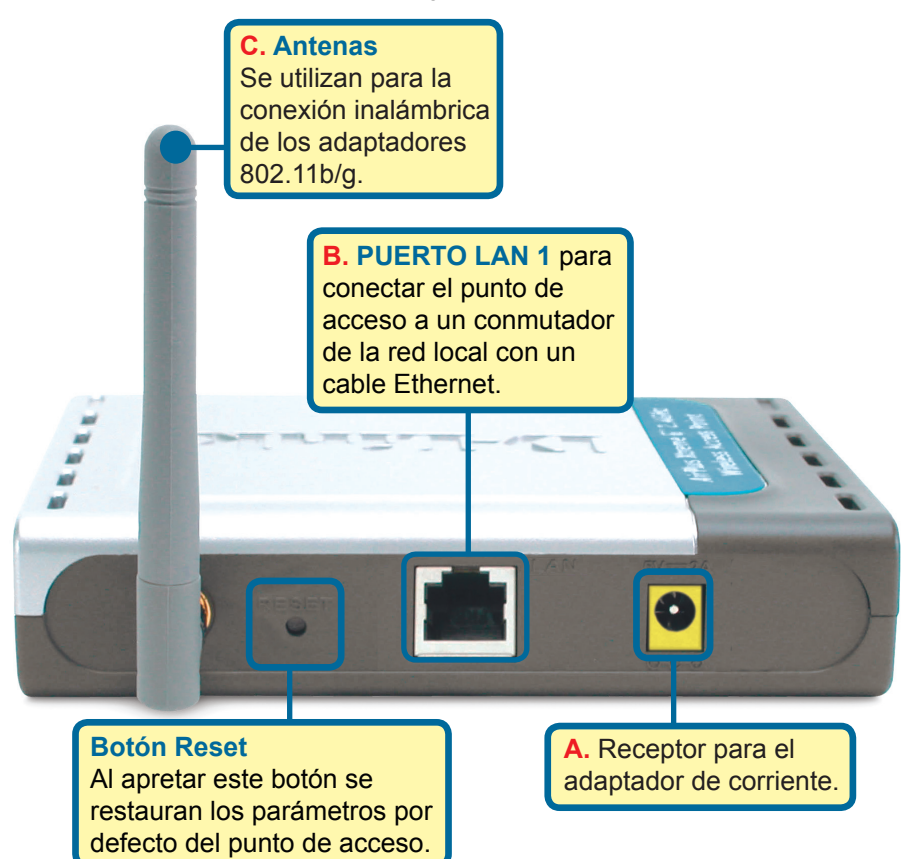

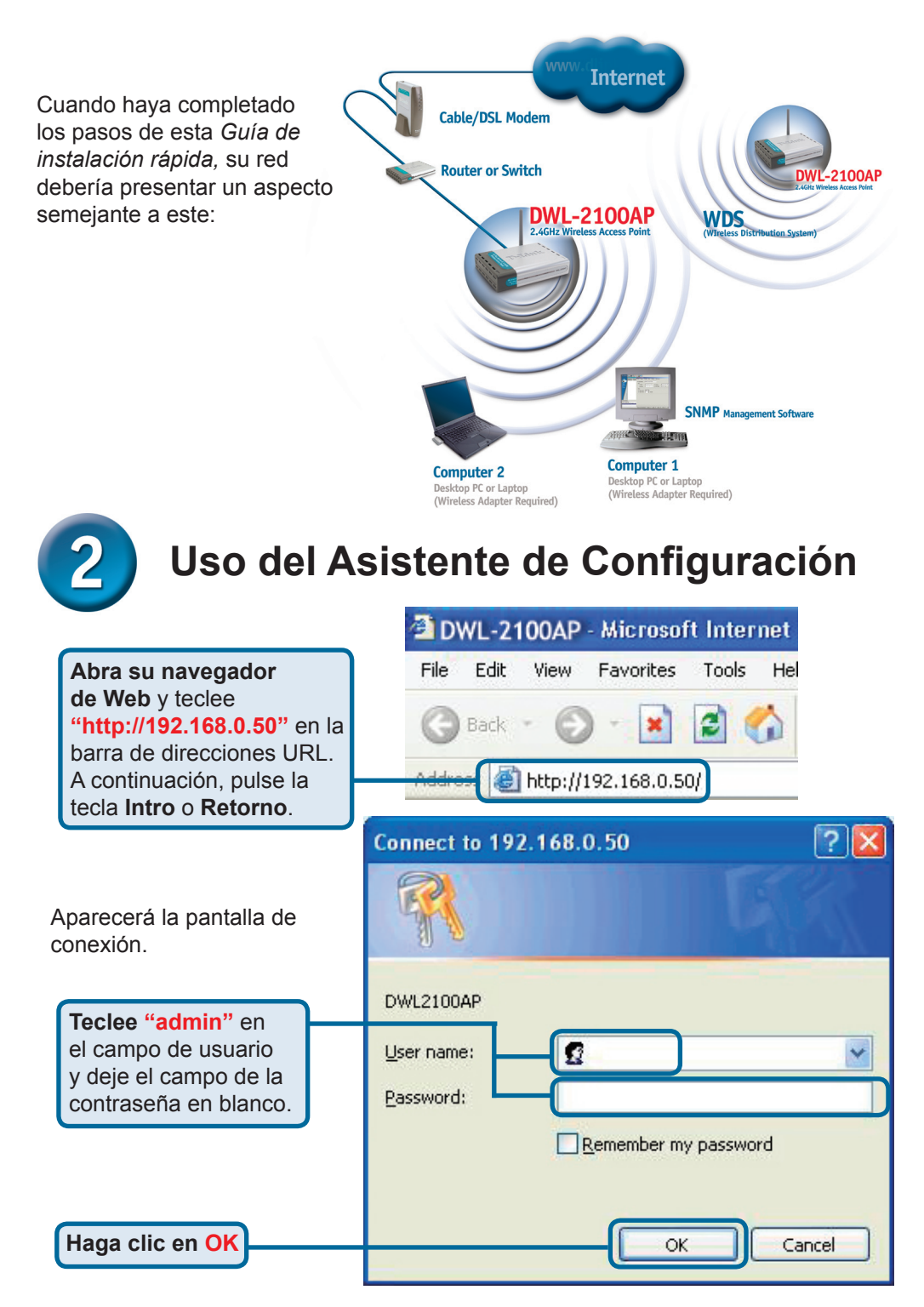

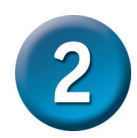

# Asistente de instalación (continuación)

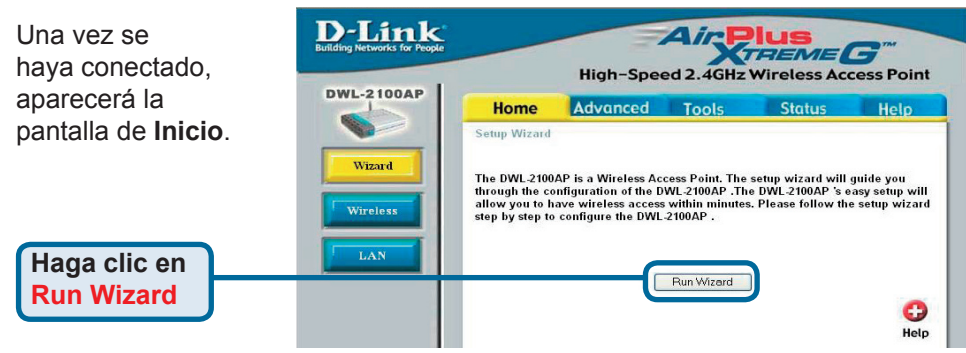

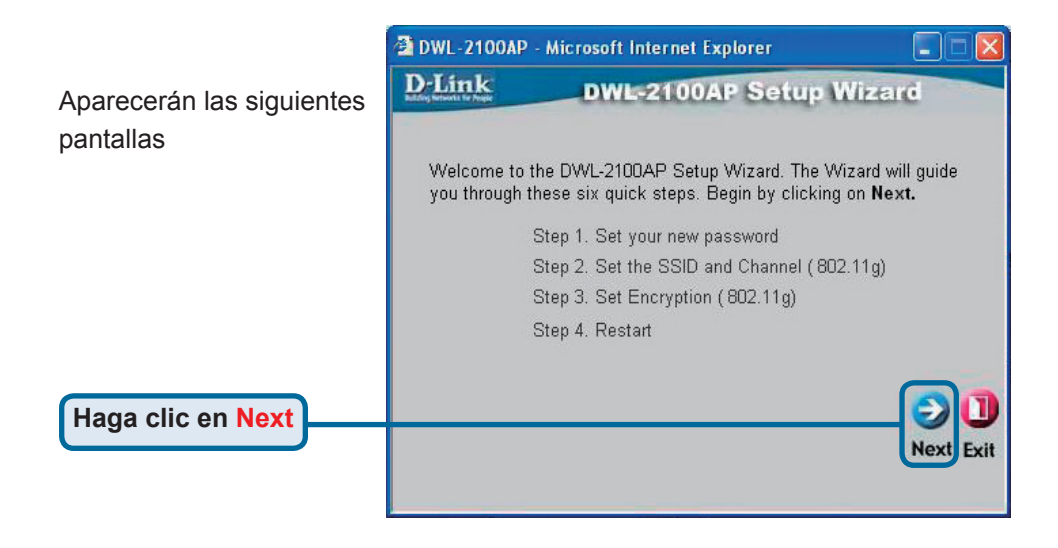

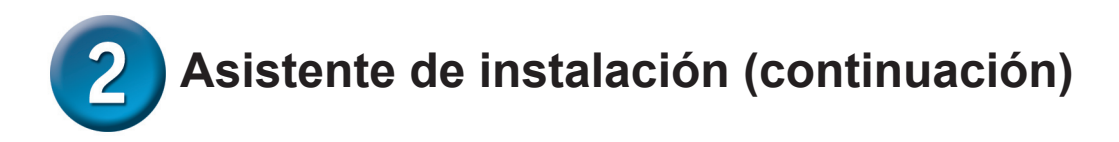

| Paso 1 – Introducción    | 🗿 DWL-2100AP - Microsoft Internet Explorer                                                |
|--------------------------|-------------------------------------------------------------------------------------------|
| de la nueva contraseña.  | D-Link DWL-2100AP Setup Wizard                                                            |
| Tiene la opción de crear | Set Password                                                                              |
| una contraseña.          | You may change the password by entering in a new password. Click <b>Next</b> to continue. |
|                          | Password •••••                                                                            |
|                          | Verify Password                                                                           |
|                          |                                                                                           |
|                          | Back Next Exit                                                                            |
| Haga clic en Next        |                                                                                           |

#### Paso 2 - Configuración inalámbrica

La configuración inalámbrica por defecto es la siguiente: SSID = dlink Channel = 6 Puede cambiar estos valores para que coincidan con la configuración de una red inalámbrica existente.

Haga clic en Next

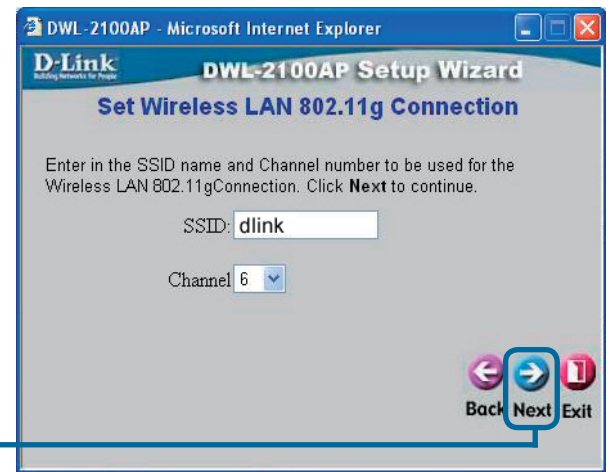

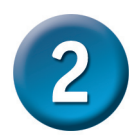

# Asistente de instalación (continuación)

#### Paso 3 - Encryption

El DWL-2100AP dispone de dos niveles de encriptación inalámbrica: 64-bit y 128-bit. **Por defecto, la encriptación está desactivada.** Puede cambiar los parámetros de encriptación para que la comunicación inalámbrica sea más segura.

Haga clic en Next

| 🗿 DWL-2100AP -                              | Microsoft Internet Explorer                                      |                     |
|---------------------------------------------|------------------------------------------------------------------|---------------------|
| D-Link                                      | DWL-2100AP Setup Wiz                                             | ard                 |
| V                                           | VEP Encryption for 802.11g                                       |                     |
| lf you wish to us<br>Values.Click <b>Ne</b> | e encrption,enable it here and enter the en-<br>ext to continue. | cryption Key        |
| WEP: 💿 D                                    | isabled 🔿 Enabled                                                |                     |
| Key Size: 64                                | 4 128 152                                                        |                     |
| First Key: Holdoot                          | Nololok                                                          |                     |
|                                             | Bo                                                               | 3<br>Dick Next Exit |

### ¡La instalación ha sido completada!

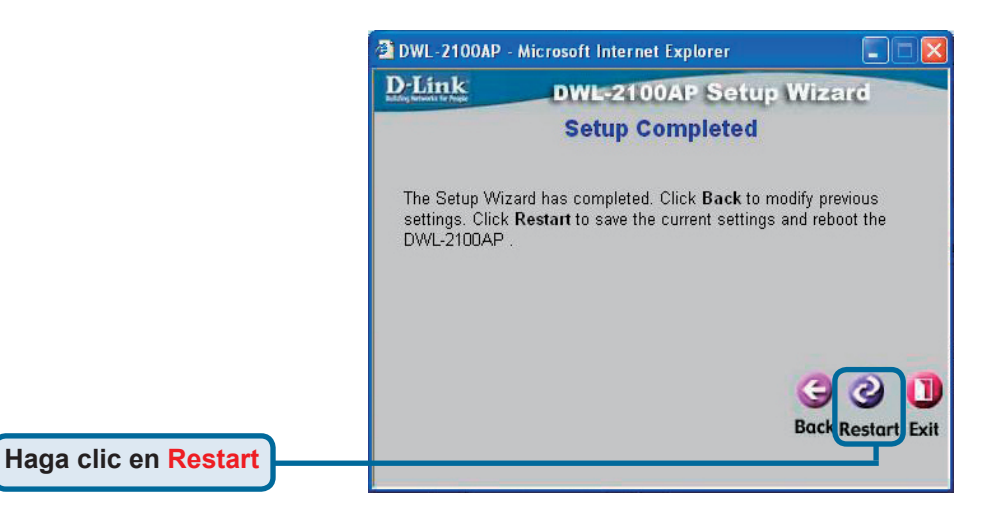

|                    | 🖄 DWL-2100AP                  | - Microsoft Internet Explorer  |
|--------------------|-------------------------------|--------------------------------|
|                    | D-Link<br>http://www.tic.roge | DWL-2100AP Setup Wizard        |
| Hage alia on Class |                               | Saving Changes and Restarting. |
| naga ciic en ciose |                               |                                |

Volverá a la ventana de Inicio.

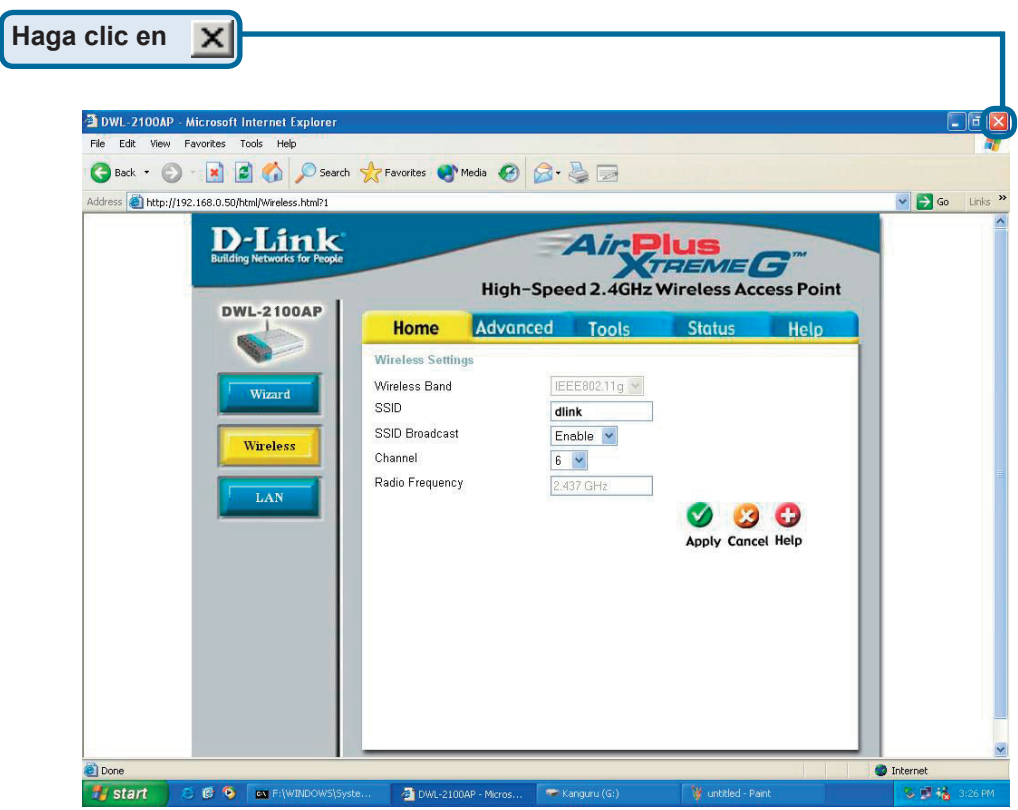

Para obtener más información sobre la configuración o información general, consulte las fichas **Advanced**, **Tools**, o **Status** de la interfaz de gestión de red, o en el manual que se encuentra en el CD-ROM.

# Apéndice

### Asignar una dirección IP estática en Windows

Para asignar una dirección IP estática al portátil u ordenador de sobremesa que se esté usando para configurar el DWL-2100AP, debe realizarse lo siguiente:

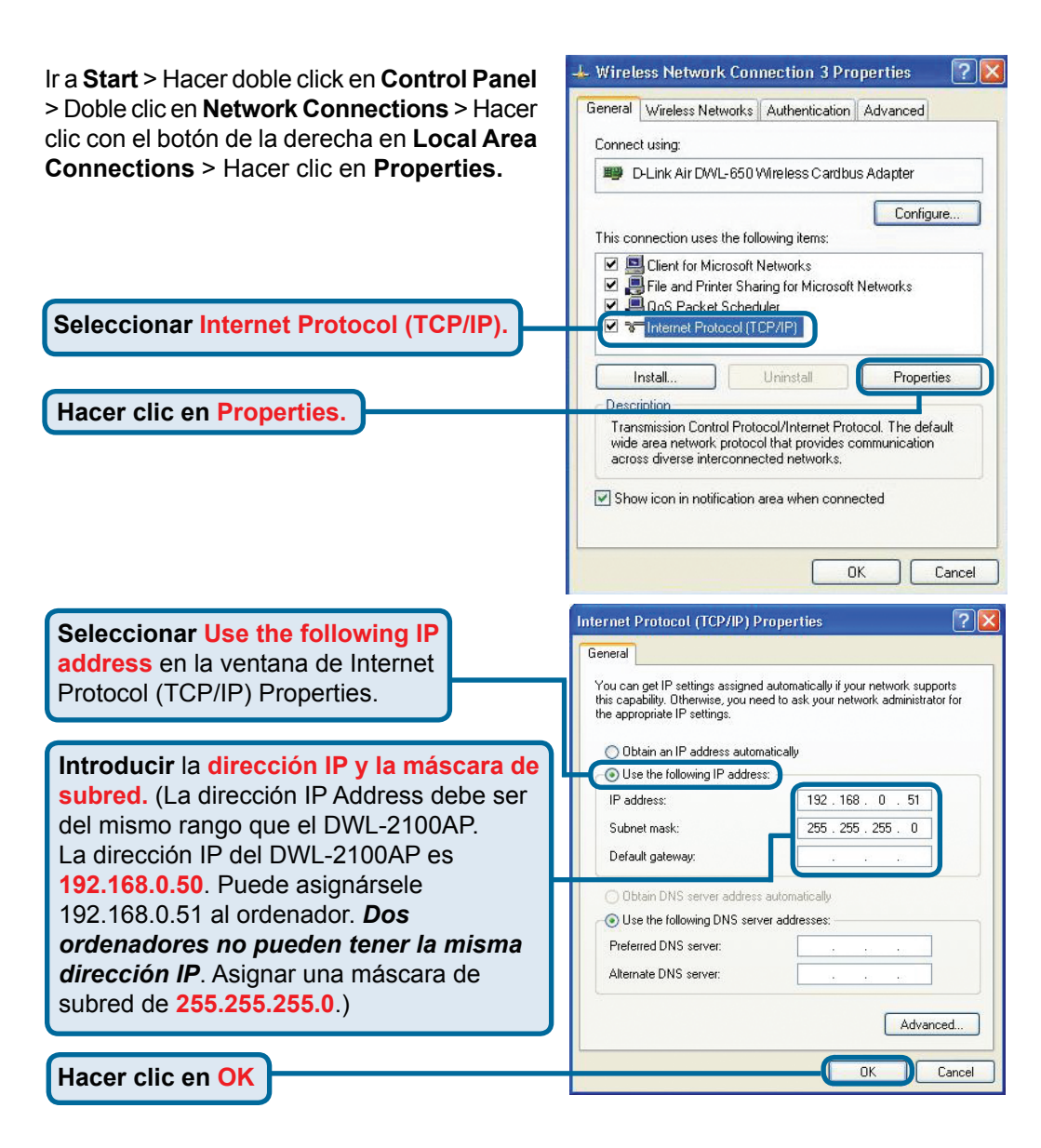

### Para usuarios de Windows 2000:

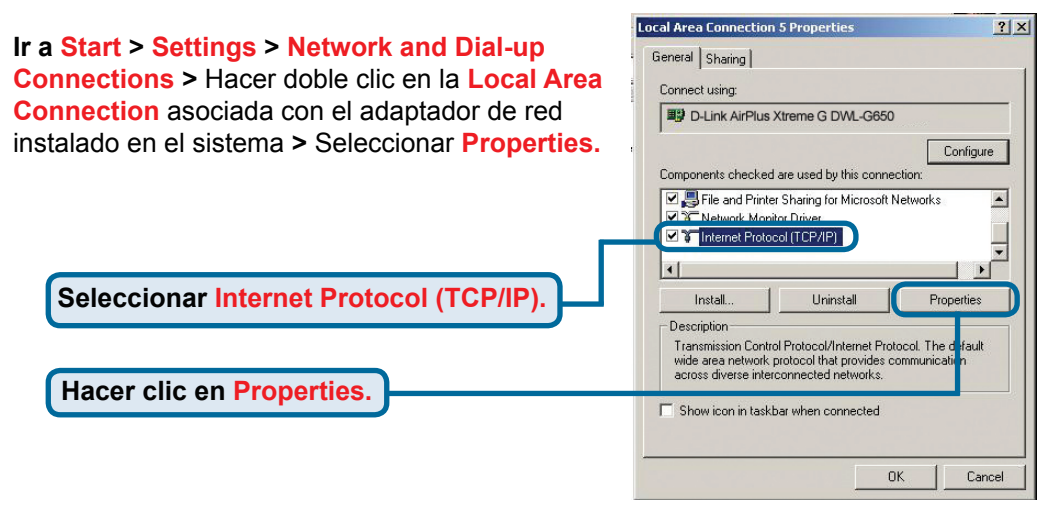

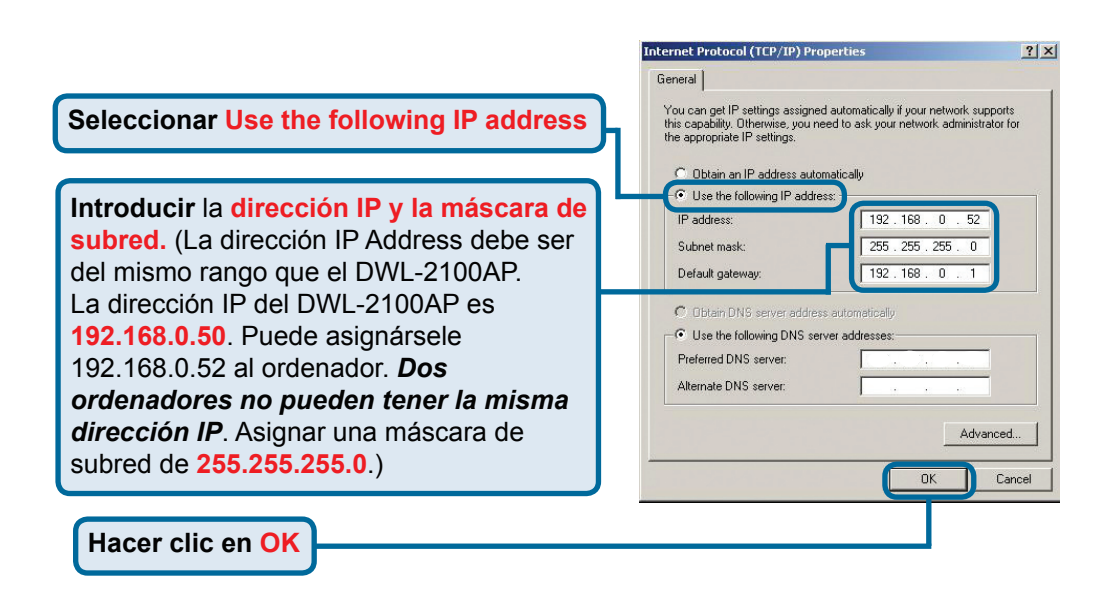

### Para usuarios Windows Me y 98se:

Hacer clic en Internet Protocol (TCP/IP). Is a Start > Settings > Control Panel > Hacer doble clic en la Local Area Connection asociada con el adaptador de red instalado en el sistema > Seleccionar Properties.

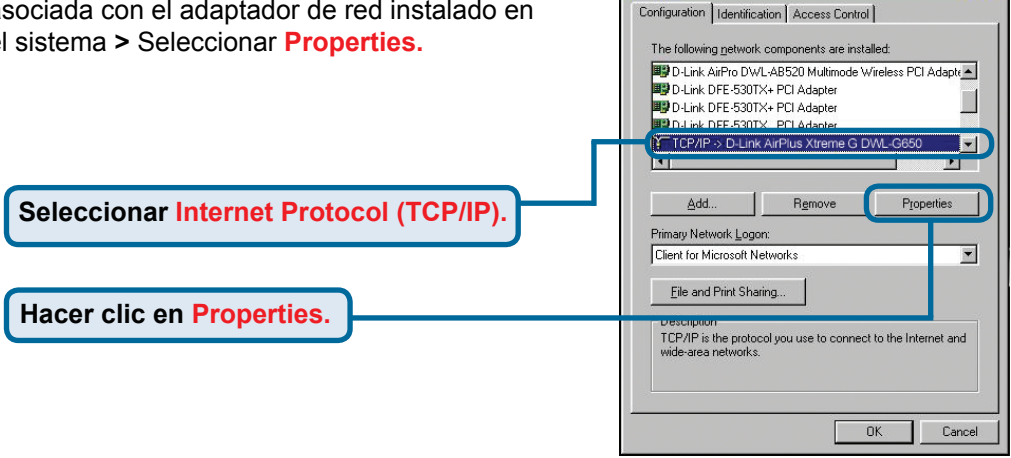

Network

? ×

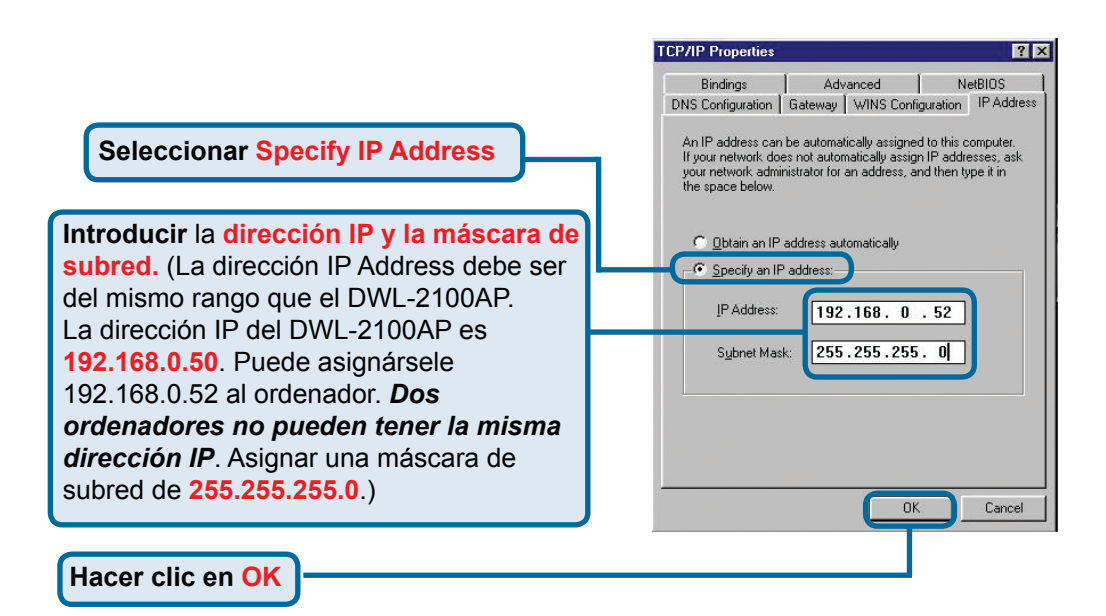
### Para Apple Macintosh OS X:

Ir al menú Apple, hacer click en Network y seleccionar System Preferences.

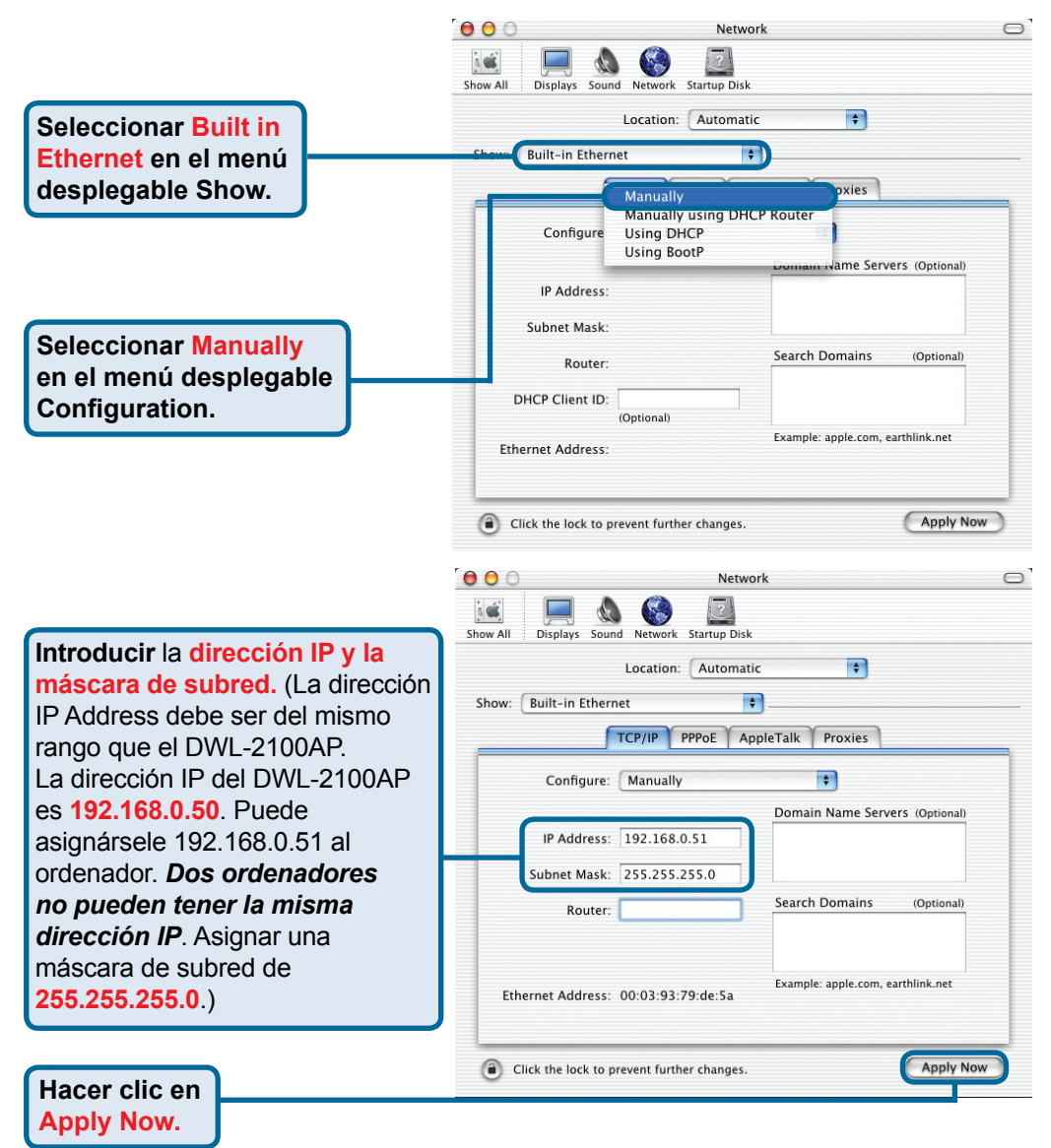

### Asistencia Técnica

D-Link Latin América pone a disposición de sus clientes, especificaciones, documentación y software mas reciente a través de nuestro Sitio Web www.dlinkla.com

El servicio de soporte técnico tiene presencia en numerosos países de la Región Latino América, y presta asistencia gratuita a todos los clientes de D-Link, en forma telefónica e internet, a través de la casilla soporte@dlinkla.com

> Soporte Técnico Help Desk Argentina: Teléfono: 0800-12235465 Lunes a Viernes 09:00 am a 22:00 pm Soporte Técnico Help Desk Chile: Teléfono: 800 8 35465 Lunes a Viernes 08:00 am a 21:00 pm Soporte Técnico Help Desk Colombia: Teléfono: 01800-9525465 Lunes a Viernes 07:00 am a 20:00 pm Soporte Técnico Help Desk Ecuador: Teléfono: 1800-035465 Lunes a Viernes 07:00 am a 20:00 pm Soporte Técnico Help Desk El Salvador: Teléfono: 800-6335 Lunes a Viernes 06:00 am a 19:00 pm Soporte Técnico Help Desk Guatemala: Teléfono: 1800-8350255 Lunes a Viernes 06:00 am a 19:00 pm Soporte Técnico Help Desk Panamá: Teléfono: 00800 0525465 Lunes a Viernes 07:00 am a 20:00 pm Soporte Técnico Help Desk Costa Rica: Teléfono: 0800 0521478 Lunes a Viernes 06:00 am a 19:00 pm Soporte Técnico Help Desk Perú: Teléfono: 0800-00968 Lunes a Viernes 07:00 am a 20:00 pm Soporte Técnico Help Desk México: Teléfono: 001 800 123-3201 Lunes a Viernes 06:00 am a 19:00 Soporte Técnico Help Desk Venezuela: Teléfono: 0800-1005767 Lunes a Viernes 08:00 am a 21:00 pm

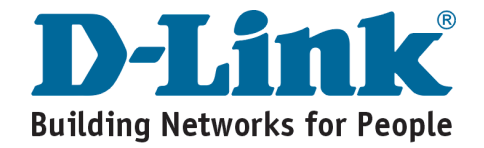

# **D-Link** Guia de Instalação rápida

Este produto pode ser configurado utilizando um web browser normal. p.ex., Internet Explorer 6 ou Netscape Navigator 6.2.3.

**DWL-2100AP** Ponto de acesso sem fios 802.11g/108Mbps AirPlus XtremeG<sup>™</sup> da D-Link

### Antes de comecar

É melhor utilizar um computador (com um adaptador Ethernet) que esteja ligado a um comutador para configurar o DWL-2100AP. O endereco IP pré-definido para o DWL-2100AP é 192.168.0.50 com uma Máscara de subrede de 255.255.255.0. Vai ter de atribuir ao seu computador um endereco IP estático com o mesmo intervalo do endereço IP do DWL-2100AP com o objectivo de configurar o DWL-2100AP. Consulte o Anexo se necessitar de assistência na atribuição de um endereco IP estático para o seu adaptador de rede.

# Verificar o conteúdo do pacote

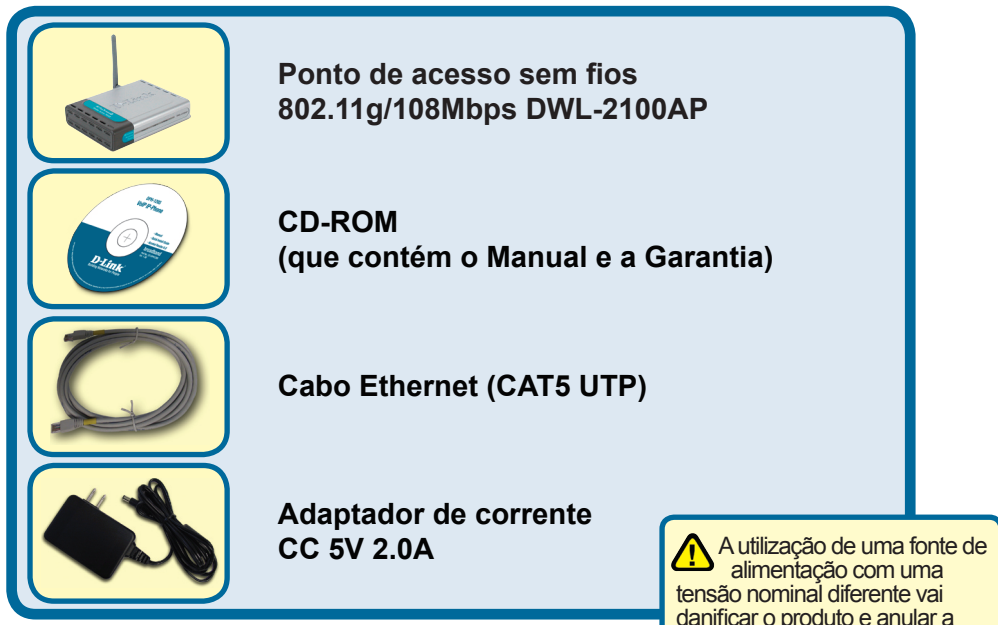

Se algum dos itens mencionados estiver em falta, entre em contacto com o seu.

danificar o produto e anular a garantia deste produto.

©2004, 2005 D-Link Corporation. Todos os direitos reservados. As marcas comerciais ou as marcas comerciais registadas são propriedade dos respectivos proprietários. O software e as especificações estão sujeitos a alterações sem aviso prévio.

# **1** Ligar o ponto de acesso sem fios DWL-2100AP à sua rede

- A. Em primeiro lugar ligue o adaptador de corrente ao receptor no painel traseiro do DWL-2100AP e, em seguida, ligue a outra extremidade do adaptador de corrente à tomada de parede ou ao cabo de alimentação. O LED de corrente vai ACENDER-SE para indicar um funcionamento correcto.
- B. Coloque uma extremidade do cabo na porta Ethernet no painel traseiro do DWL-2100AP e a outra extremidade do cabo num Router de banda larga Ethernet (p.ex., D-Link DI-604) ou num Comutador (p.ex., D-Link DES-1005D). Nota: Tem também a opção de ligar o DWL-2100AP directamente ao computador que será utilizado para a configuração. A luz do LED de ligação vai acender-se para indicar uma ligação Ethernet correcta. (Nota: A porta Ethernet no DWL-2100AP é Auto-MDI/MDIX. O que significa que pode utilizar um cabo Ethernet de passagem integral ou de ligação para ligar a porta Ethernet no DWL-2100AP.)
- C. O adaptador Cardbus sem fios AirPlus Xtreme G DWL-G650 e o adaptador PCI sem fios AirPlus Xtreme G DWL-G520 vão ligar-se, fora da caixa, ao DWL-2100AP, utilizando as suas definições sem fios pré-definidas. Os computadores com adaptadores sem fios 802.11b/g também podem ser ligados ao DWL-2100AP.

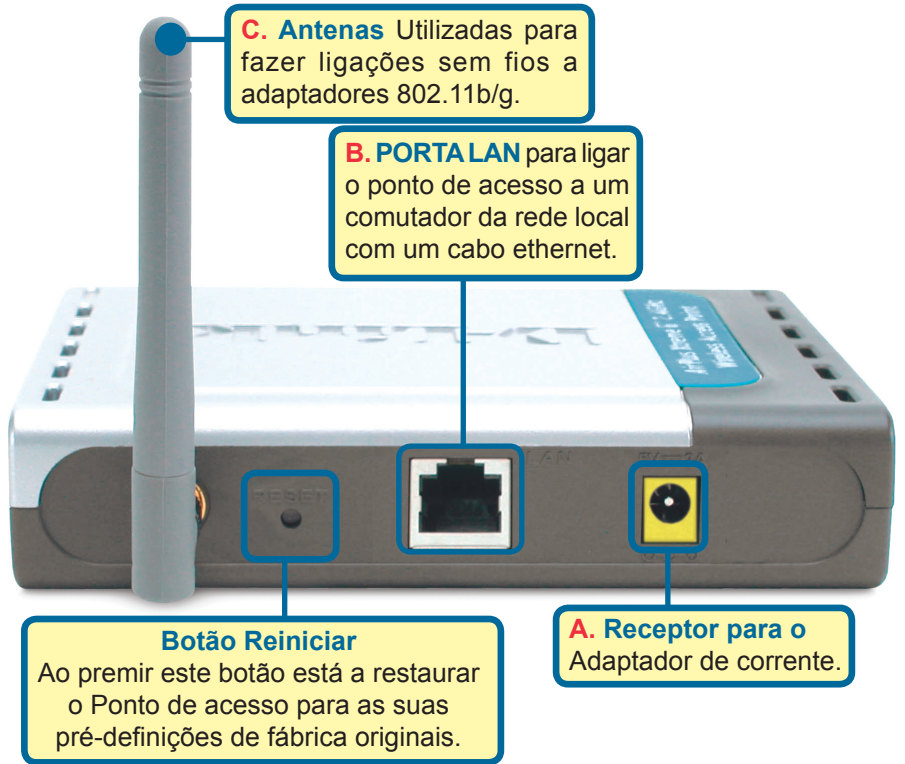

Quando tiver concluído os passos deste Guia de instalação rápida, a sua rede conectada deve ter um aspecto semelhante a este:

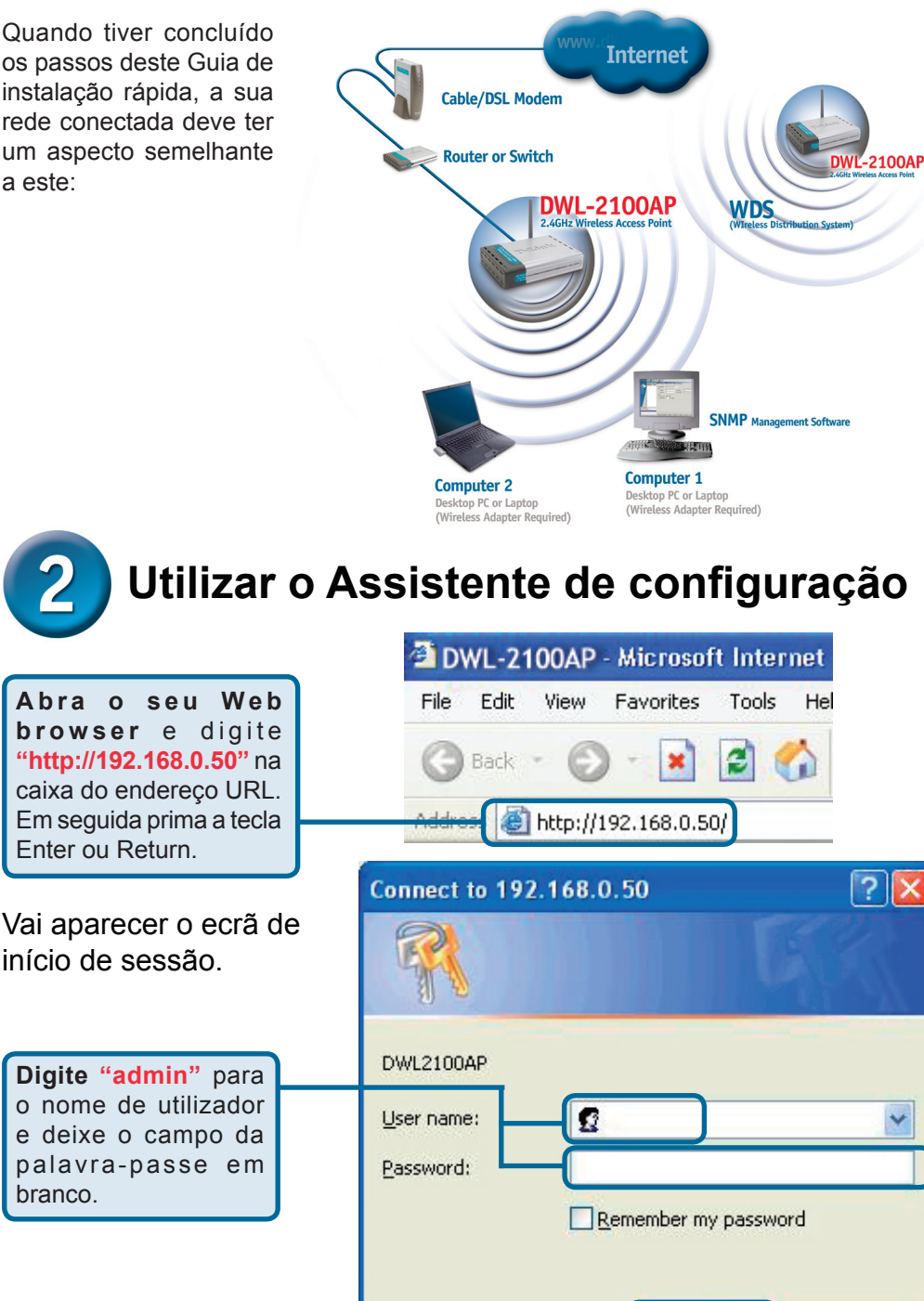

Clique em OK

OK

Cancel

# **2** Utilizar o Assistente de configuração (continuação)

Quando tiver iniciado a sessão vai aparecer o ecrã **Home**.

Clique em Run

Wizard (Executar

assistente)

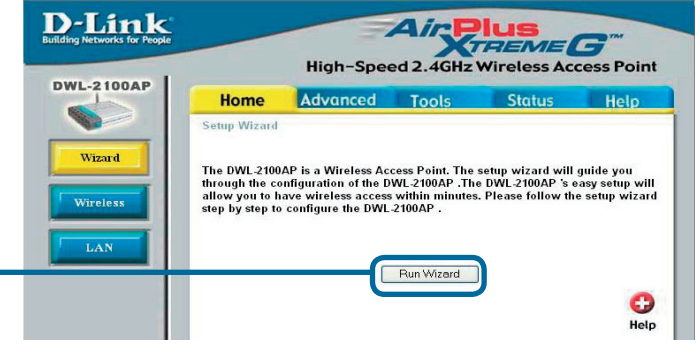

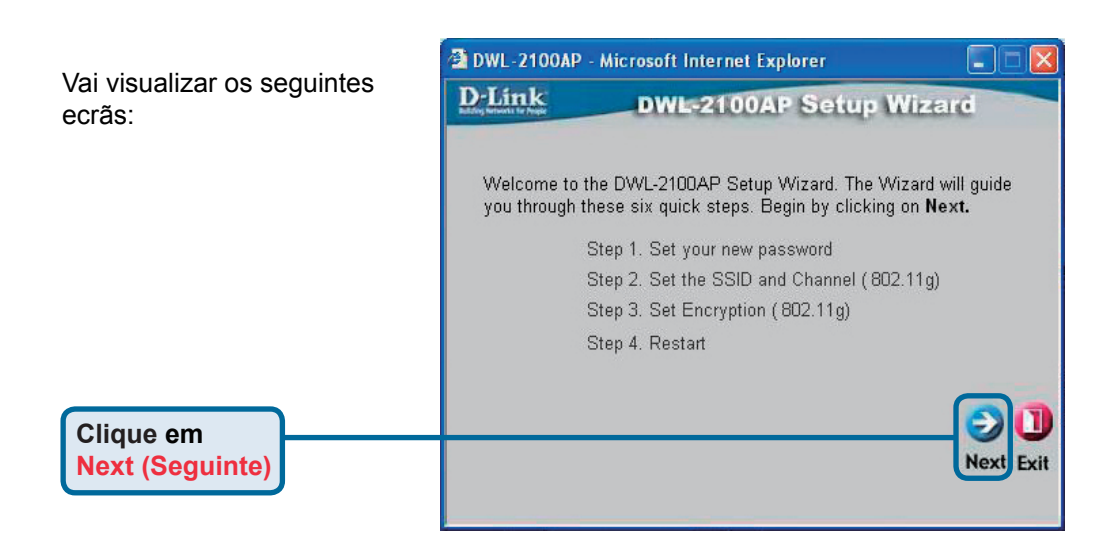

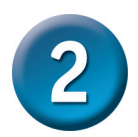

# Utilizar o Assistente de configuração (continuação)

**Passo 1** - **Definir a sua nova palavra-passe.** Tem a opção de estabelecer uma palavrapasse.

Clique em Next (Seguinte)

| D-Link                      | DV                                | VL-2100AP S       | Setup W     | lizard        |
|-----------------------------|-----------------------------------|-------------------|-------------|---------------|
|                             |                                   | Set Passwor       | rd          |               |
| You may cha<br>Next to cont | inge the pas<br>inue.<br>Password | sword by entering | in a new pa | ssword. Click |
| Verif                       | y Password                        | •••••             |             |               |
|                             |                                   |                   |             |               |
|                             |                                   |                   |             |               |
|                             |                                   |                   |             | Back Next E   |

#### DWL-2100AP - Microsoft Internet Explorer Passo 2 -**D**-Link **DWL-2100AP Setup Wizard** Configuração sem fios Set Wireless LAN 802.11g Connection As pré-definições sem fios são: SSID = dlink Enter in the SSID name and Channel number to be used for the Canal = 6 Wireless LAN 802.11gConnection. Click Next to continue. Pode alterar estas definições SSID: dlink de forma a corresponderem a Channel 6 💌 uma rede sem fios existente. Exit **Clique em Next (Seguinte)**

# **2** Utilizar o Assistente de configuração (continuação)

#### Passo 3 - Encriptação

ODWL-2100AP tem a capacidade de ter dois níveis de encriptação sem fios de 64 bits e 128 bits. Por **pré-definição a encriptação está desactivada.** Pode alterar as definições de encriptação para obter comunicações sem fios mais seguras.

> Clique em Next (Seguinte)

| D-Link                                    | DWL-2100AP Setup Wizard                                                     |
|-------------------------------------------|-----------------------------------------------------------------------------|
| 1                                         | WEP Encryption for 802.11g                                                  |
| lf you wish to u<br>∀alues.Click <b>N</b> | se encrption,enable it here and enter the encryption Ke<br>ext to continue. |
| WEP: 💽 [                                  | Disabled 🔿 Enabled                                                          |
| Key Size: 👘 E                             | 64 128 152                                                                  |
| First Key:                                | kalaadak                                                                    |
|                                           | <b>()</b>                                                                   |
|                                           | Back Next                                                                   |

### A sua configuração está concluída!

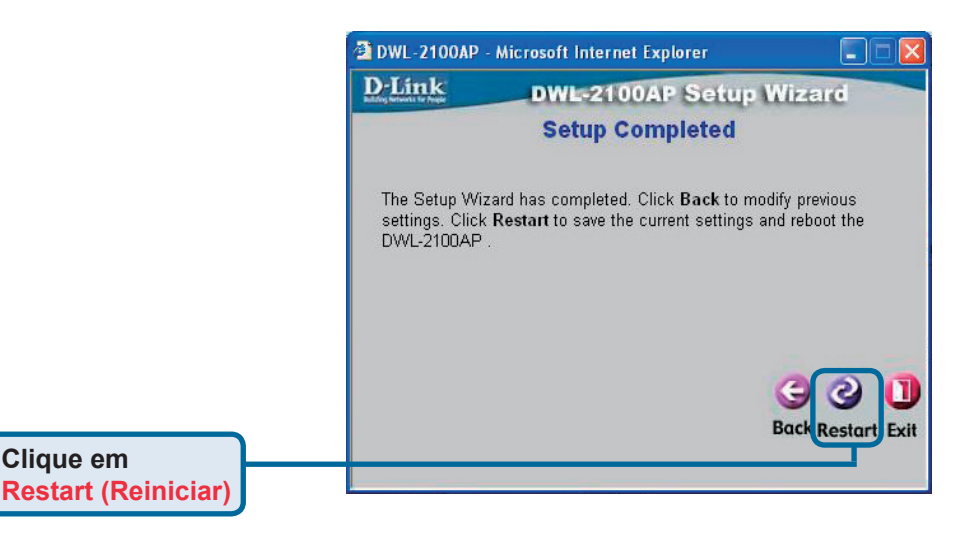

|                | 🗿 DWL-2100A | P - Microsoft Internet Explorer |   |
|----------------|-------------|---------------------------------|---|
|                | D-Link      | DWL-2100AP Setup Wizar          | d |
| Clique em      |             | Saving Changes and Restarting.  |   |
| Close (Fechar) |             |                                 |   |

Vai voltar para o separador Home.

| DWL-2100AP - Micro              | soft Internet Explorer      |                  |                   |                       | -      |
|---------------------------------|-----------------------------|------------------|-------------------|-----------------------|--------|
| File Edit View Favority         | es Tools Help               |                  |                   |                       |        |
| G Back + 🕑 - 🔛                  | Search                      | Tavorites 😽 M    | ledia 🚱 🔯 🏐 💆     |                       |        |
| Address Address Address Address | 0.50/html/Wireless.html?1   |                  |                   |                       | ✓ → Go |
|                                 | D-Link                      |                  | Ain               |                       |        |
| В                               | uilding Networks for People |                  | X                 | TREMEG                |        |
|                                 |                             |                  | High-Speed 2.4GHz | Wireless Access Point |        |
|                                 | DWL-2100AP                  | Homo             | Advanced Teels    | Status Hale           |        |
|                                 |                             | nome             | Auvunceu 10015    | Sidius neip           |        |
|                                 |                             | Wireless Setting | IS                |                       |        |
|                                 | Wizard                      | Wireless Band    | IEEE802.11g 😒     | _                     |        |
|                                 |                             | SSID             | dlink             |                       |        |
|                                 | Wireless                    | SSID Broadcast   | Enable 🛩          |                       |        |
|                                 |                             | Channel          | 6 💌               | -                     |        |
|                                 | LAN                         | Radio Frequency  | 2.437 GHz         |                       |        |
|                                 |                             |                  |                   | 🧭 😢 🔂                 |        |
|                                 |                             |                  |                   | Apply Cancel Help     |        |
|                                 |                             |                  |                   |                       |        |
|                                 |                             |                  |                   |                       |        |
|                                 |                             |                  |                   |                       |        |
|                                 |                             |                  |                   |                       |        |
|                                 |                             |                  |                   |                       |        |
|                                 |                             |                  |                   |                       |        |
|                                 |                             |                  |                   |                       |        |

Para obter definições adicionais ou informações, consulte os separadores Advanced (Avançado), Tools (Ferramentas), ou Status (Estado) na interface de gestão da web; ou consulte o manual que está no CD-ROM.

## Anexo

### Atribuir um endereço IP estático no Windows

Para atribuir um endereço IP estático para o portátil ou PC que está a utilizar para configurar o DWL-2100AP, execute os seguintes passos:

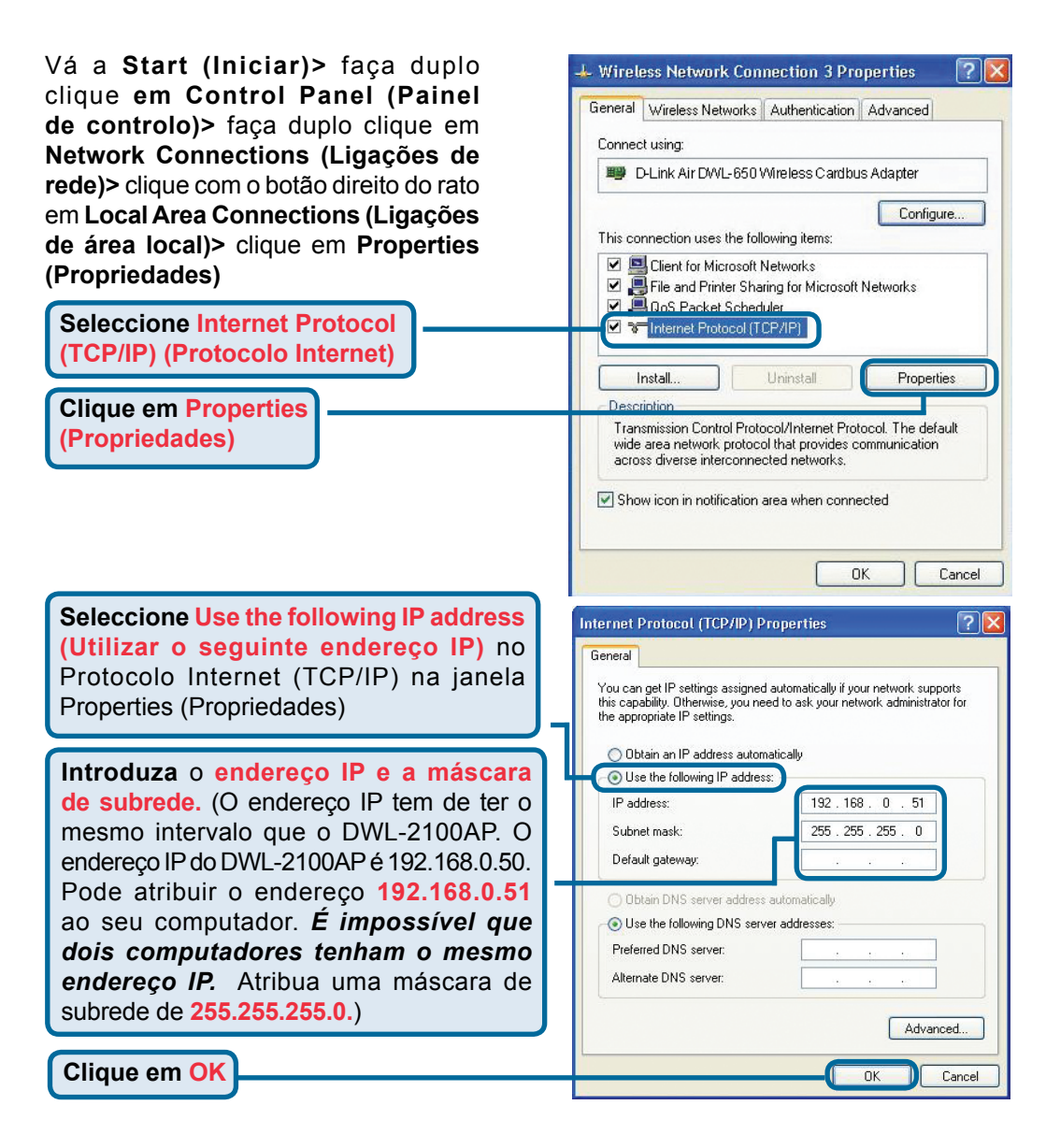

### Para OS utilizadores do windows 2000:

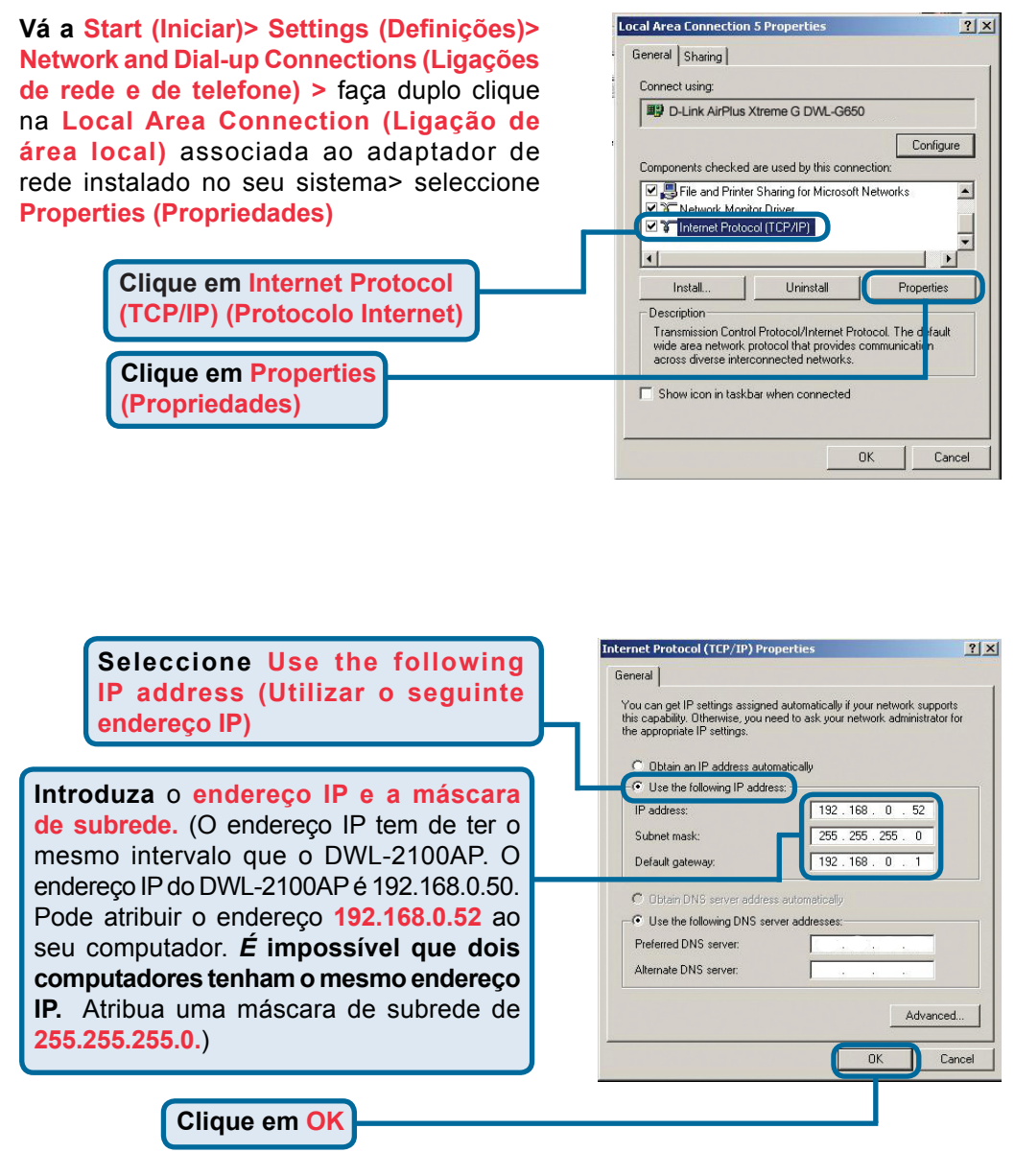

### Para os utilizadores do Windows Me e 98se:

Clique em Internet Protocol (Protocolo Internet) (TCP/IP) vá a Start (Iniciar)> Settings (Definições)> Control Panel (Painel de controlo)> Faça duplo clique na Local Area Connection (Ligação de área local) associada ao adaptador de rede instalado no seu sistema > seleccione Properties (Propriedades)

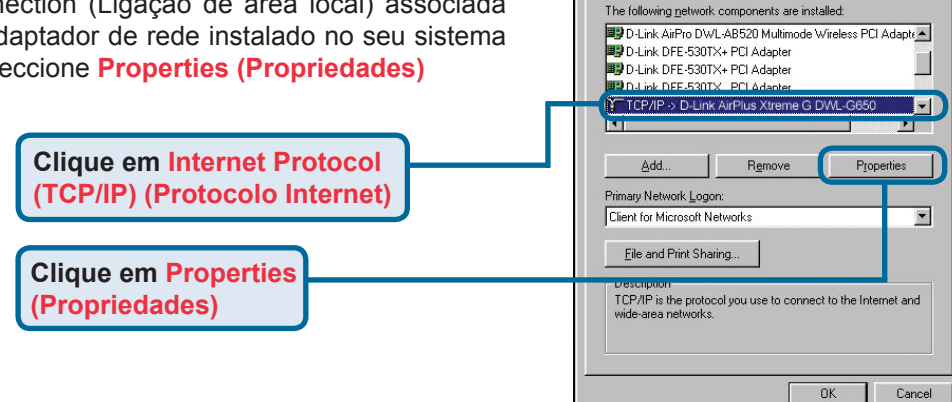

Network

Configuration | Identification | Access Control |

? ×

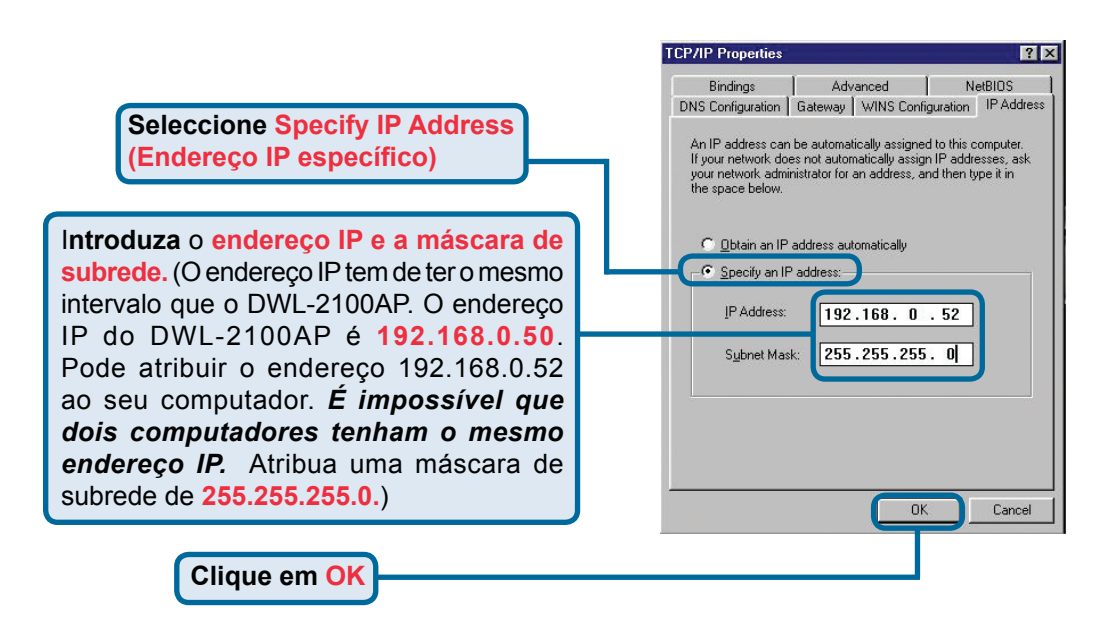

### Para os utilizadores de Apple Macintosh OS X:

Vá ao Menu Apple (Maçã) Clique em Network (Rede) e Seleccione System Preferences (Preferências do sistema)

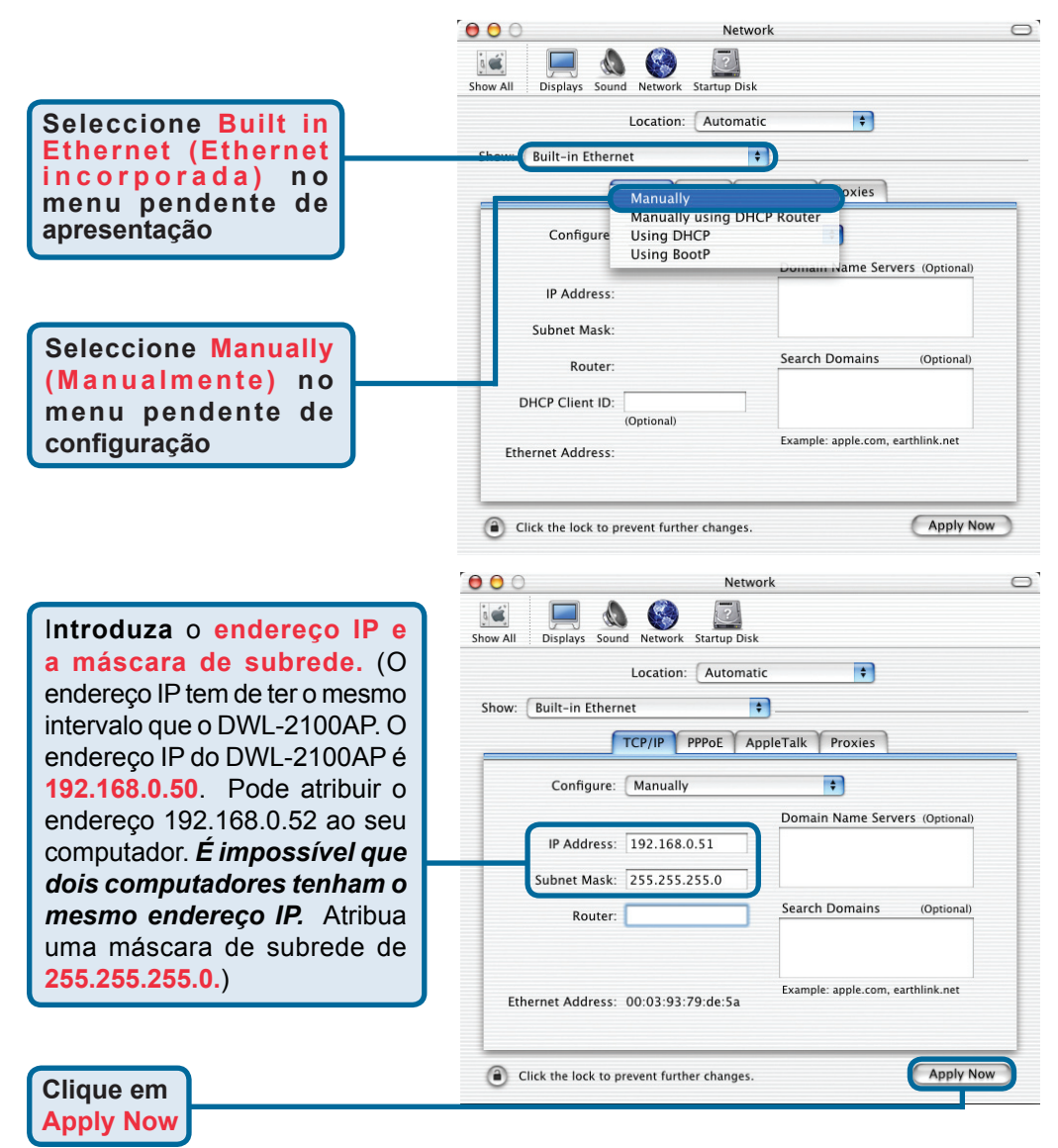

# Suporte Técnico

Você pode encontrar atualizações de software e documentação de usuário no site da D-Link Brasil www.dlinkbrasil.com.br.

A D-Link fornece suporte técnico gratuito para clientes no Brasil durante o período de vigência da garantia deste produto.

### Suporte Técnico para clientes no Brasil:

**Telefone** São Paulo +11-2185-9301 Segunda à sexta Das 8h30 às 18h30 Demais Regiões do Brasil 0800 70 24 104

E-mail: e-mail: suporte@dlinkbrasil.com.br

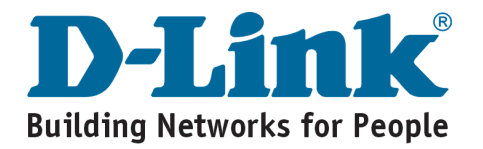

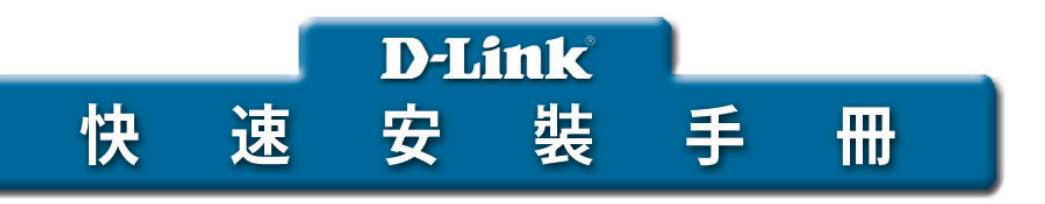

可用任何目前通用的web瀏覽器安裝 此產品,如,Internet Explorer 6, Netscape Navigator 6.2.3及更高版本。 DWL-2100AP D-Link AirPlus XtremeG<sup>™</sup> 802.11g/108Mbps 無線基地台

### 準備工作

最好使用與交換器連接的電腦(裝有乙太網路卡)設定DWL-2100AP。DWL-2100AP 的預設IP位址192.168.0.50,子網路遮罩255.255.255.0。設定DWL-2100AP,需給電腦 分配一個與DWL-2100AP的IP位址在同一範圍的靜態IP位址。如需協助為電腦中的網 路卡分配靜態IP位址,請參閱光碟上的使用手冊。

## 檢查包裝內的物品

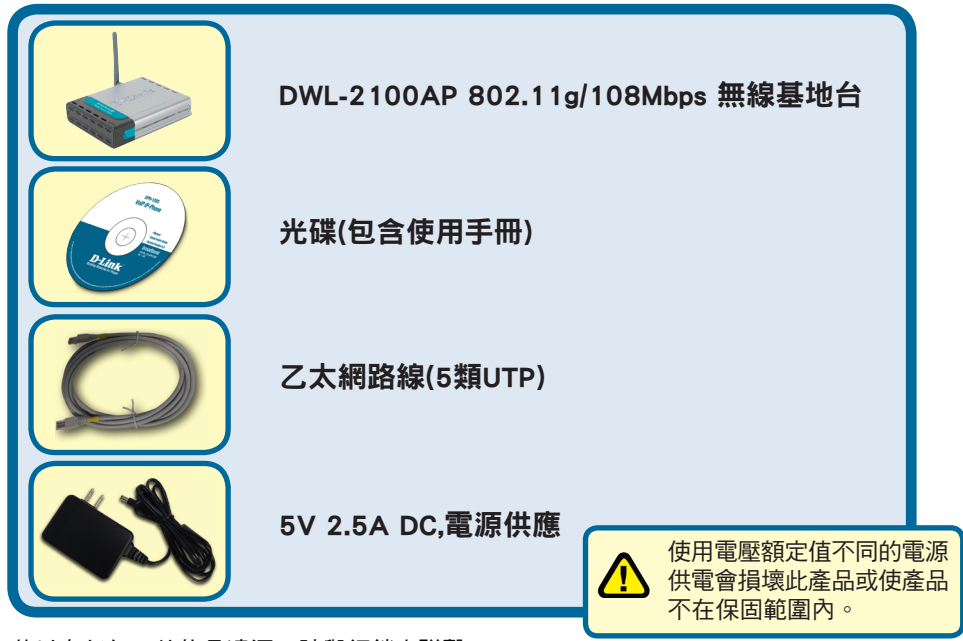

若以上任何一件物品遺漏,請與經銷商聯繫。

©2004, 2005版權所有。D-Link與D-Link商標為友訊科技的商標,其他註冊商標分別隸屬該公司所有。最新規格以原廠通告為準, 恕不另行通知。 將DWL-2100AP無線基地台與網路連接

- A. 首先,將電源供應器的一端和DWL-2100AP後面板上的電源孔相連,另一端插入電源插座。電源LED指示燈亮,表明操作正確。
- B. 將網路線的一端插入DWL-2100AP後面板上的乙太網路埠,另一端插乙太網路 寬頻路由器(如,D-Link DI-604)或交換器(如,D-Link DES-1005D)。注 意:另一種選擇是使用直線網路線直接將DWL-2100AP與用於設定的電腦連 接。鏈結LED燈亮,表明乙太網路連接正確。(注意:DWL-2100AP的LAN埠具 備Auto-MDI/MDIX功能。也就是說,您可以使用直線或跳線來連結。)
- C. DWL-G650 AirPlus Xtreme G Cardbus無線網路卡和DWL-G520 AirPlus Xtreme G PCI無線網路卡在出廠預設情況下用其預設無線設定與DWL-2100AP連接。裝有 802.11b無線網卡的電腦也可與DWL-2100AP連接。

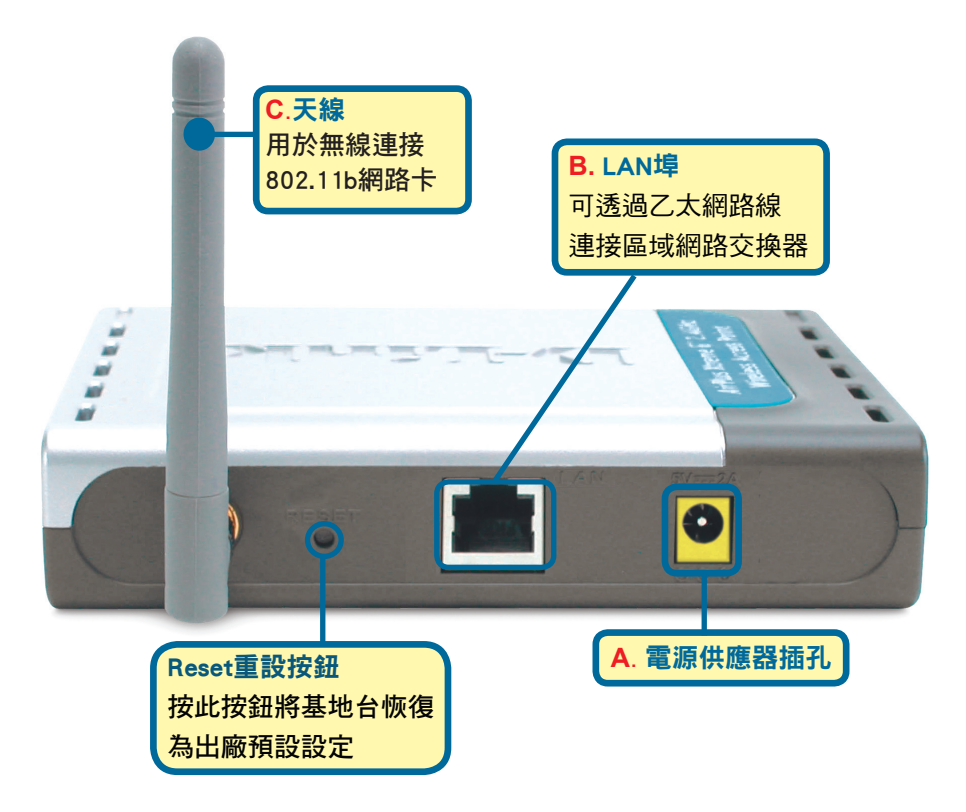

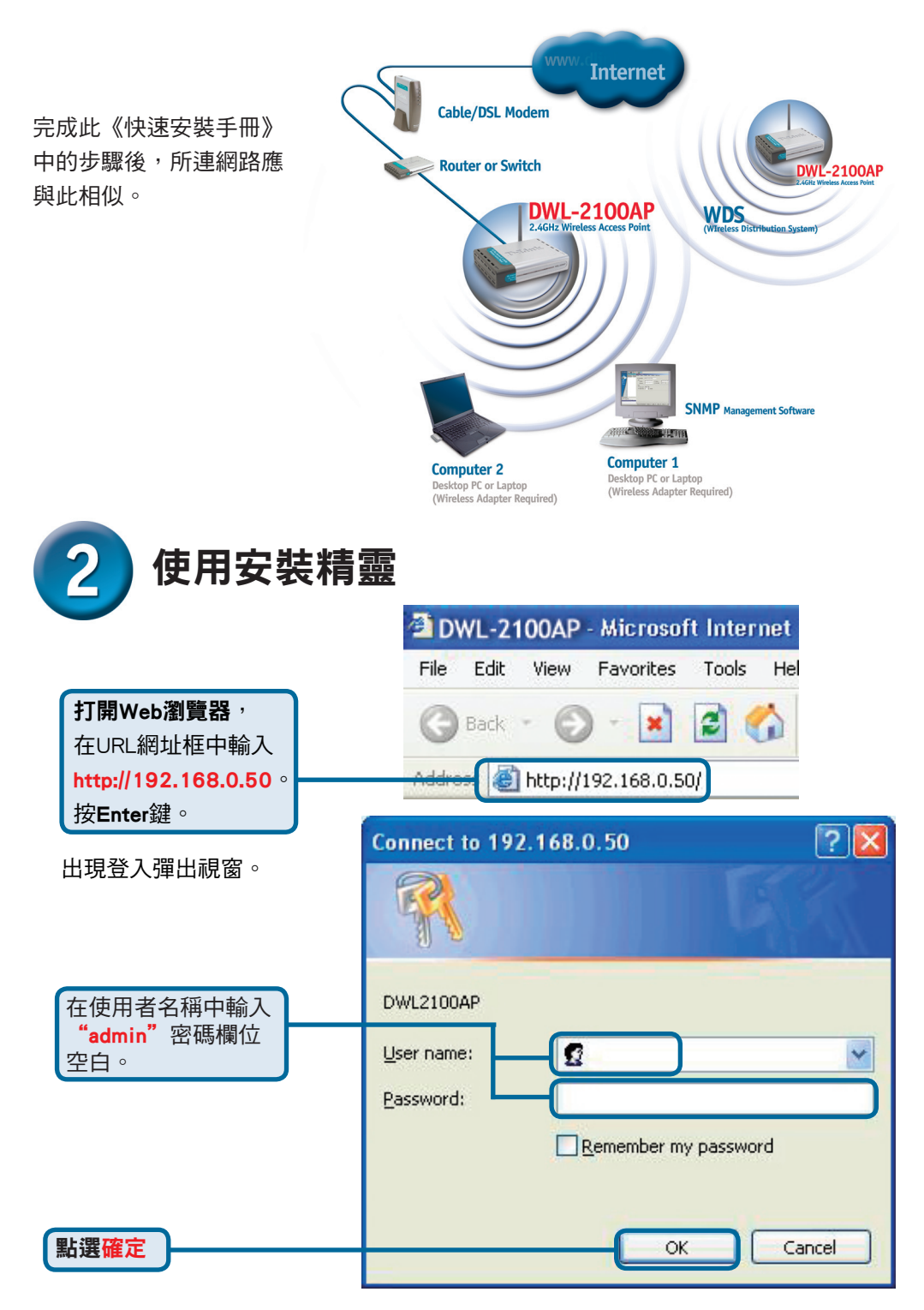

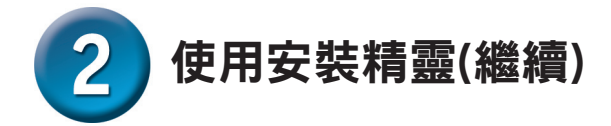

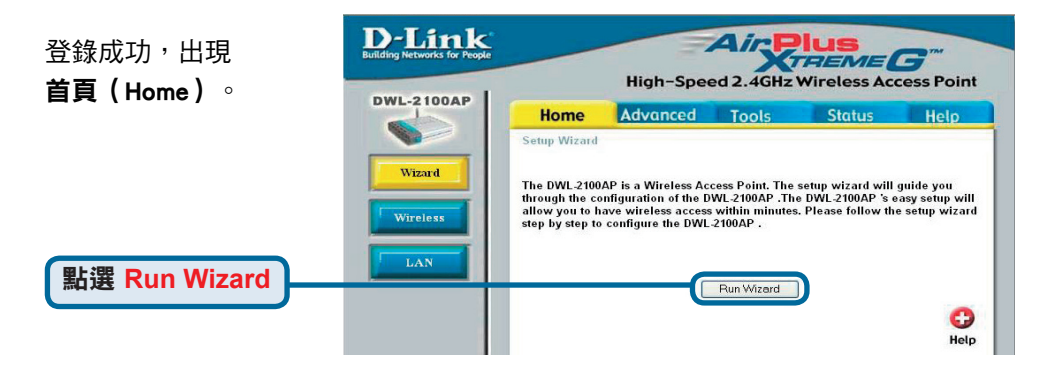

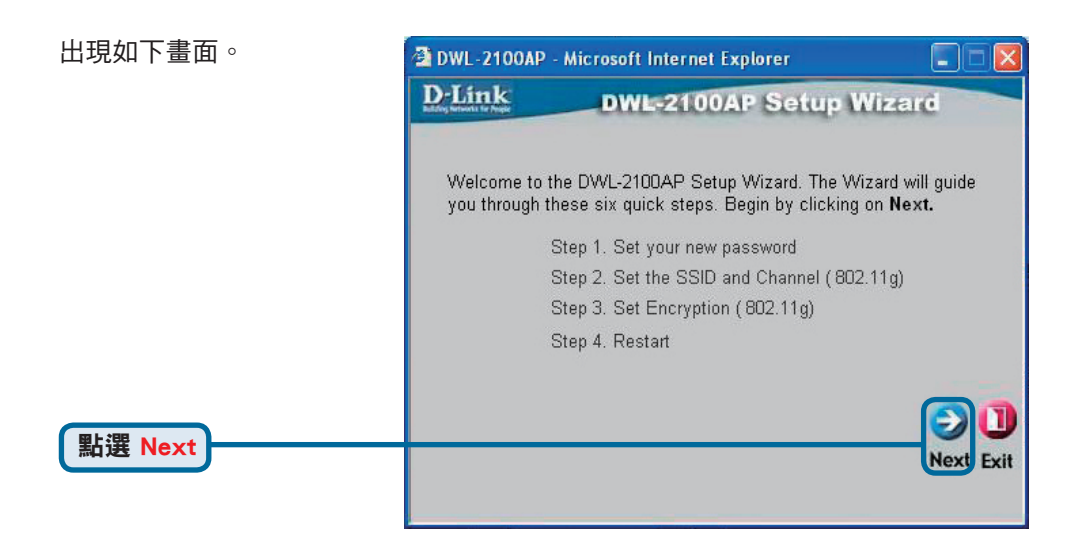

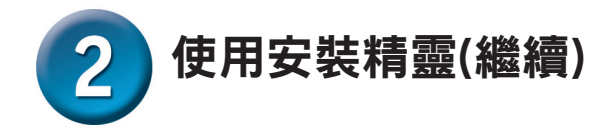

**步驟1- Set up your new** password (設定新密碼)。 可以選擇建立一個密碼。

點選 Next

| <b>D</b> -Link                 | DV                  | VL-21004     | AP Setup       | Wizard          |
|--------------------------------|---------------------|--------------|----------------|-----------------|
|                                |                     | Set Pass     | word           |                 |
| You may char<br>Next to contir | nge the pas<br>iue. | sword by ent | ering in a new | password. Click |
|                                | Password            | •••••        |                |                 |
| Verify                         | Password            | •••••        |                |                 |
|                                |                     |              |                |                 |
|                                |                     |              |                | GO              |
|                                |                     |              |                | Back Next       |

| 步驟2- Wireless Setup | 🗿 DWL-2100AP - Microsoft Internet Explorer 🛛 🔲 🗖 🔀                                                                             |
|---------------------|----------------------------------------------------------------------------------------------------|
| (無線設置)              | D-Link DWL-2100AP Setup Wizard                                                                                                 |
| 預設無線設定是:            | Set Wireless LAN 802.11g Connection                                                                                            |
| SSID = dlink        |                                                                                                    |
| Channel = 6         | Enter in the SSID name and Channel number to be used for the<br>Wireless LAN 802.11gConnection. Click <b>Next</b> to continue. |
| 可以更改這些設置以           | SSID: dlink                                                                                                    |
| 配合現有的無線網路。          | Channel 6 💌                                                                                                    |
|                     |                                                                                                    |
| 點選 Next             | Duck text Exit                                                                                                    |
|                     |                                                                                                    |

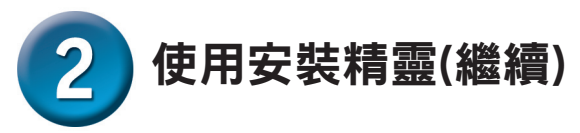

#### 步驟3- Encryption(加密) DWL-2100AP - Microsoft Internet Explorer DWL-2100AP有兩種級別的無線 **D**-Link **DWL-2100AP Setup Wizard** 加密:64位和128位。加密預設 WEP Encryption for 802.11g 是禁止的。為了能獲得更加安 全的無線通信,您可以更改加 If you wish to use encrption, enable it here and enter the encryption Key Values.Click Next to continue. 密設置。 WEP: Disabled Enabled Key Size: 64 128 152 First Key: Back Exit 點選 Next

安裝完成!

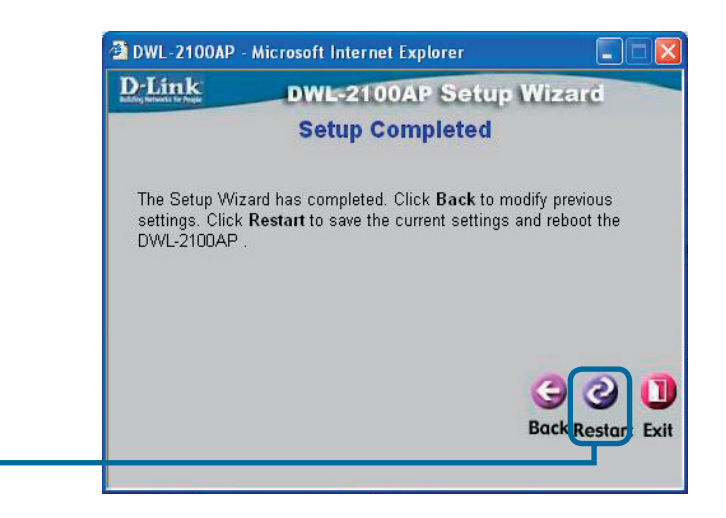

點選 Restart

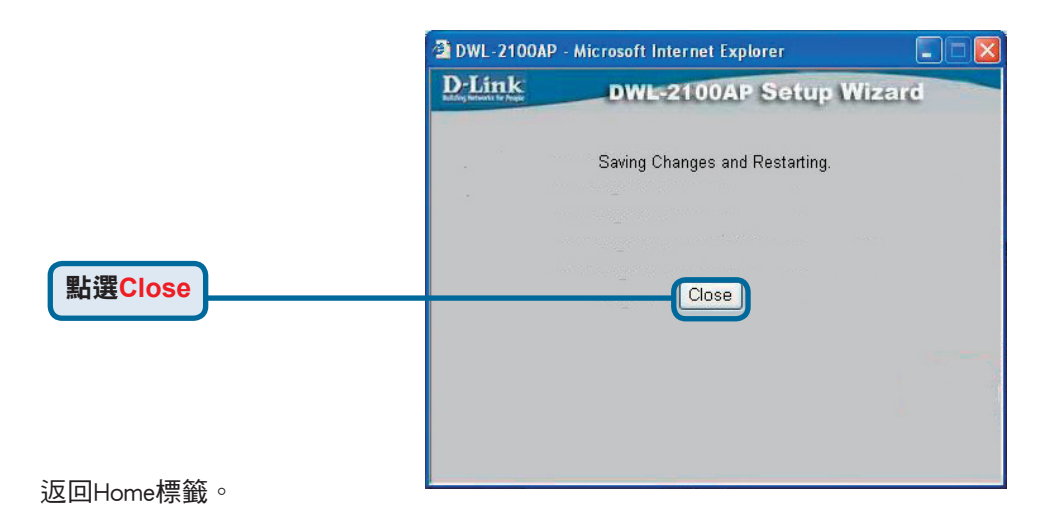

點選 ★ 退出

| Wireless   Wireless   Wireless   Channel   Radio Frequency   2437 GHz     Image: Constant of the second of the second of the s | Back                      | 🗙 Favorites  😵                                                                           | Media 🧐 🔗                                            |           | lus         | 2754       | Go Li |
|----------------------------------------------------------------------------------------------------|---------------------------|------------------------------------------------------------------------------------------|------------------------------------------------------|-----------|-------------|------------|-------|
| Wireless     Wireless                                                                                                    | DWL-2100AP                |                                                                                          | High-Spe                                             | ed 2.4GHz | Wireless Ac | cess Point |       |
|                                                                                                    | Wizard<br>Wireless<br>LAN | Wireless Settin<br>Wireless Band<br>SSID<br>SSID Broadcast<br>Channel<br>Radio Frequency | 95<br> E<br> <br> <br> <br> <br> <br> <br> <br> <br> | EE802.11g | V 🔇         | el Help    |       |

其他設定或資訊,請參閱管理介面上的Advanced,Tools或Status標籤或光碟上的《使用手冊》。

# 附錄

### 在Windows中分配靜態IP位址

為用於設定DWL-2100AP的筆記型電腦或桌上型電腦分配靜態IP位址,請進行下列操 作:

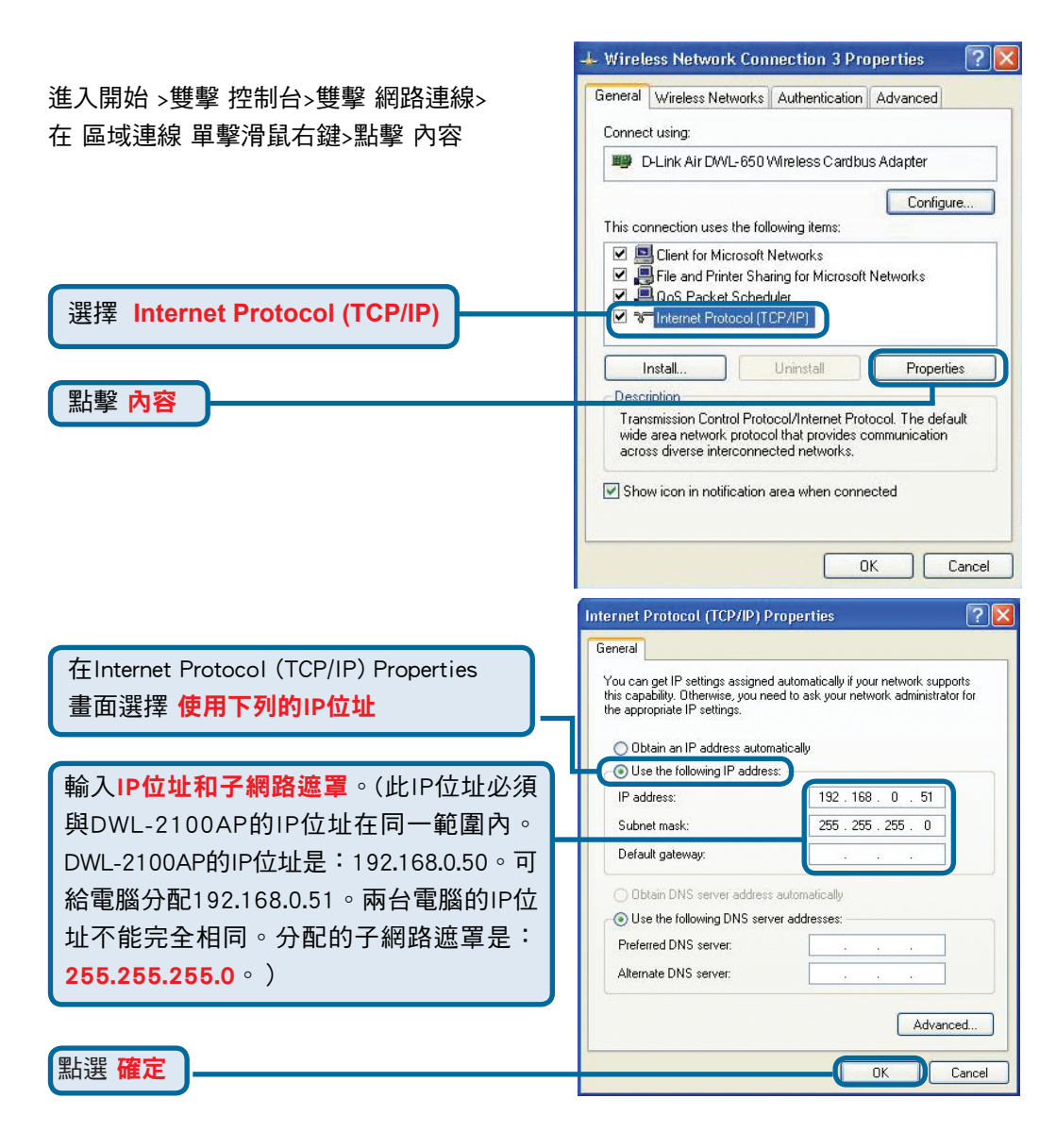

### Windows 2000系統下的用戶:

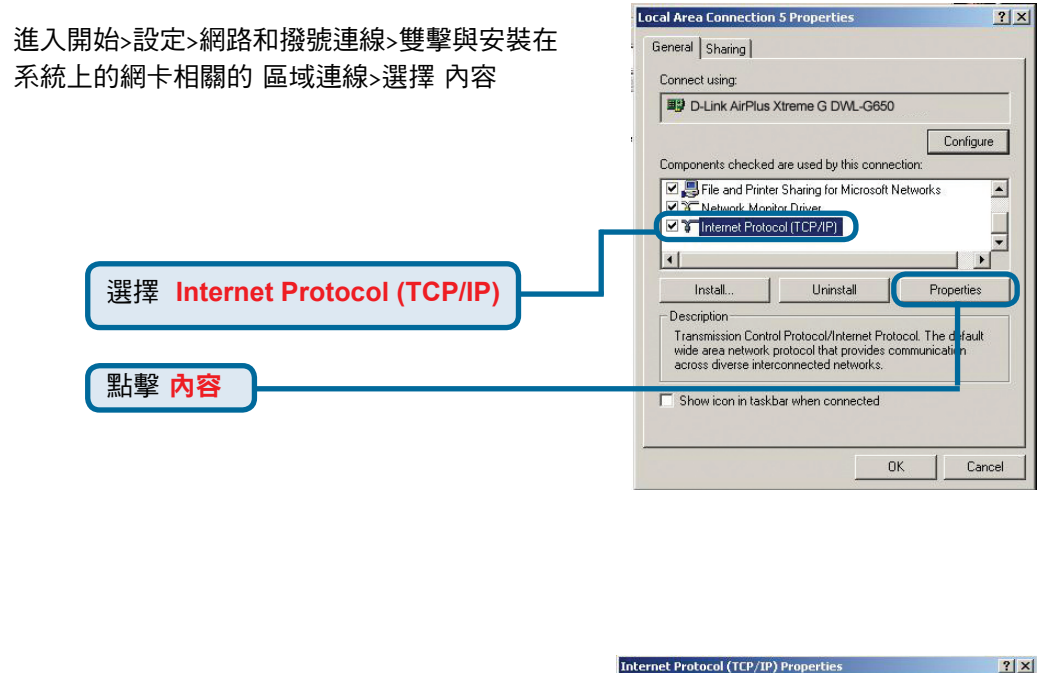

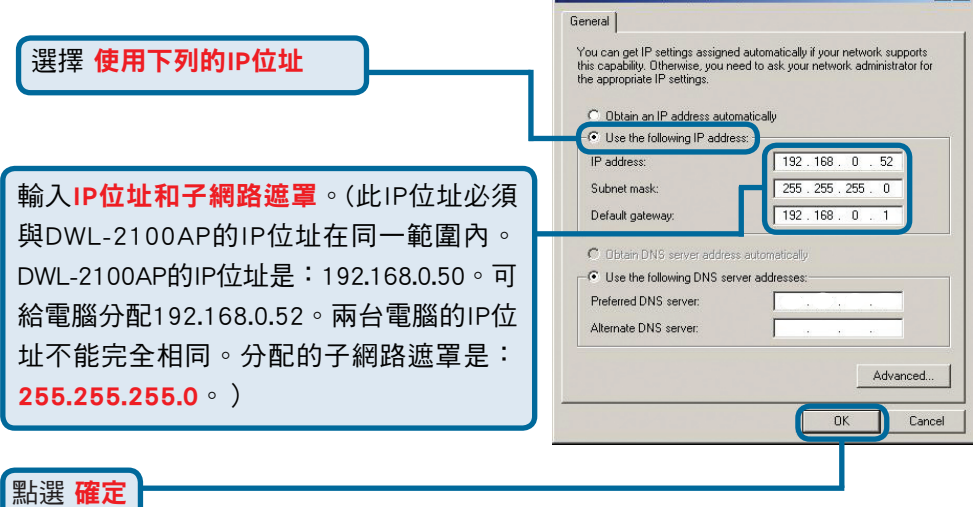

### Windows Me和98se系統下的用戶:

進入開始>設定>控制台>雙擊與安裝在系統上的 網卡相關的 區域連線>選擇內容

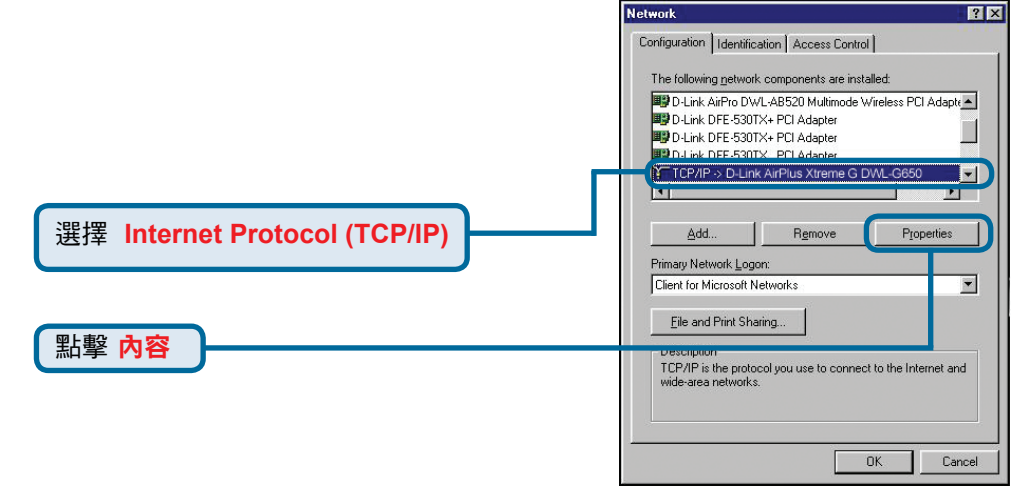

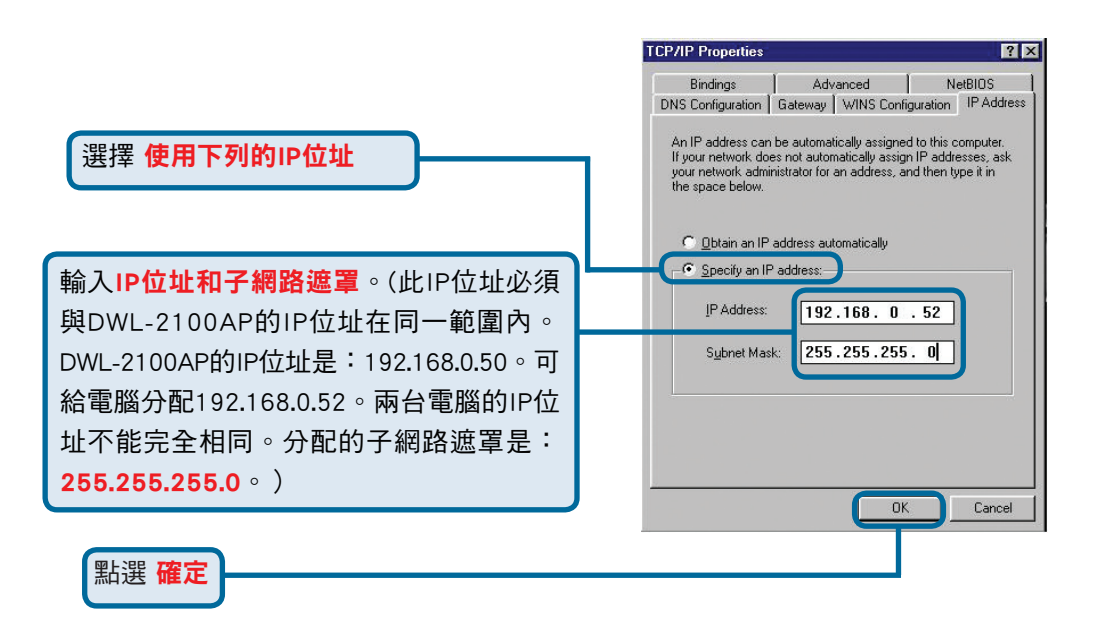

### Apple Macintosh OS X系統下用戶:

進入Apple功能表,點擊Network, 選擇System Preferences

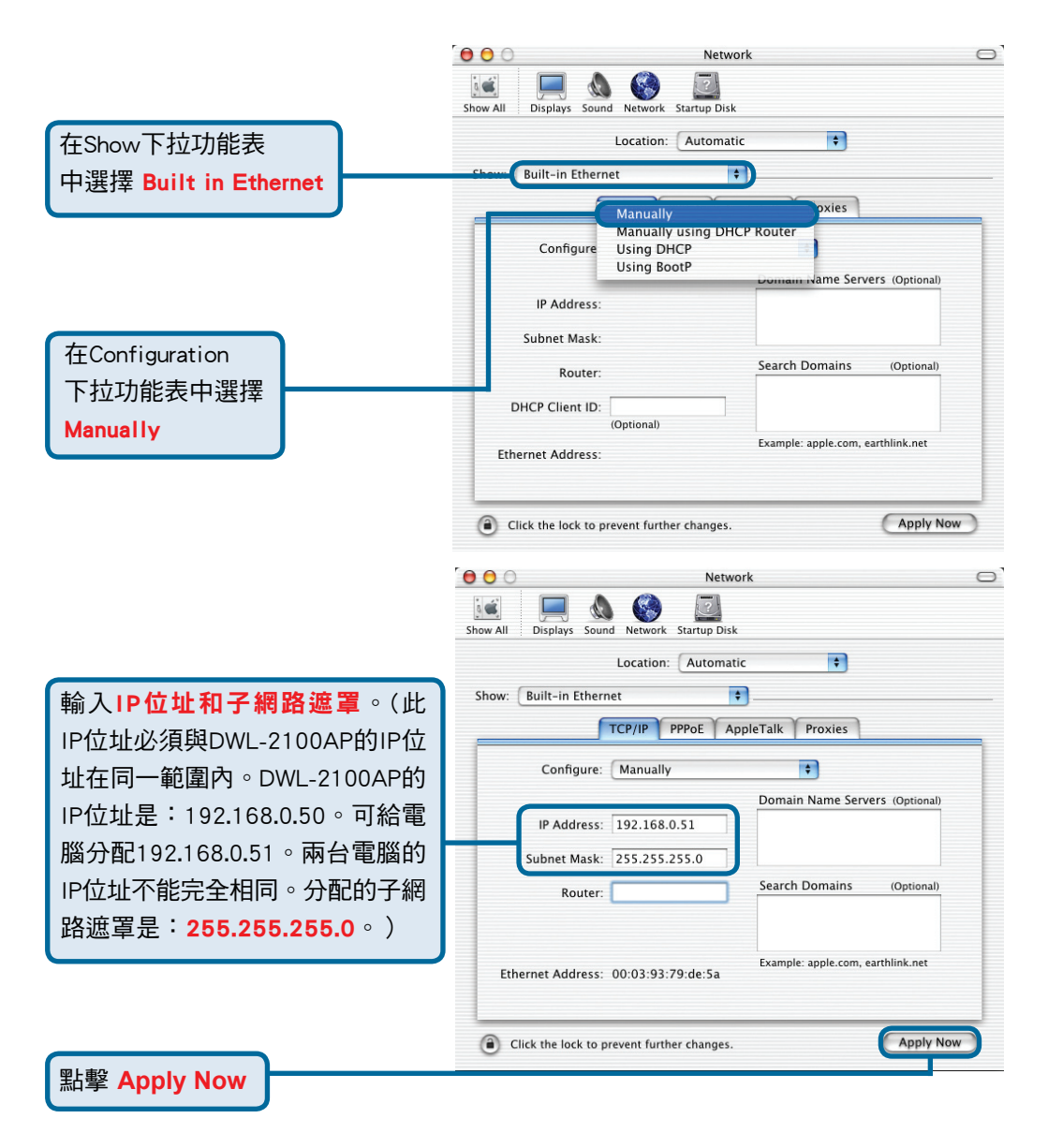

## D-Link 友訊科技 台灣分公司 技術支援資訊

如果您還有任何本使用手冊無法協助您解決的產品相關問題,台灣 地區用戶可以透過我們的網站、電子郵件或電話等方式與D-Link台灣 地區技術支援工程師聯絡。

D-Link 免付費技術諮詢專線

0800-002-615 服務時間:週一至週五,早上8:30 到晚上9:00 (不含周六、日及國定假日)

> 網 站:http://www.dlink.com.tw 電子郵件 :dssqa\_service@dlink.com.tw

如果您是台灣地區以外的用戶,請參考D-Link網站 全球各地 分公司的聯絡資訊以取得相關支援服務。

產品保固期限、台灣區維修據點查詢,請參考以下網頁說明: http://www.dlink.com.tw

產品維修:

使用者可直接送至全省聯強直營維修站或請洽您的原購買經銷商。

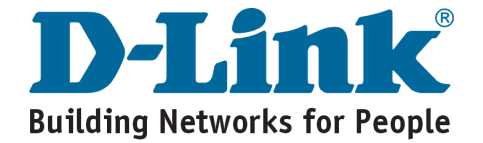

**D-Link** 

Petunjuk Pemasangan Cepat

Produk ini bisa disetting menggunakan Web Browser yang ada sekarang seperti **Internet Explorer 6 atau** Netscape Navigator 6.2.3

WL-2100A D-Link AirPlus XtremeG<sup>™</sup> 802.11q/108Mbps Wireless Access Point

# Sebelum Anda Mulai

Menggunakan komputer (dengan kartu jaringan) yang terhubung ke sebuah switch untuk men-setting DWL-2100AP adalah hal yang terbaik. Alamat IP default dari DWL-2100AP adalah 192.168.0.50 dengan subnet mask 255.255.255.0. Anda harus mengatur alamat IP pada komputer anda dengan sebuah alamat IP statis yang satu kelas dengan Alamat IP dari DWL-2100AP untuk keperluan men-setting DWL-2100AP. Lihat bagian Catatan Tambahan Jika anda butuh panduan untuk mengatur alamat IP statis pada kartu jaringan anda

## Periksa Isi Paket Penjualan

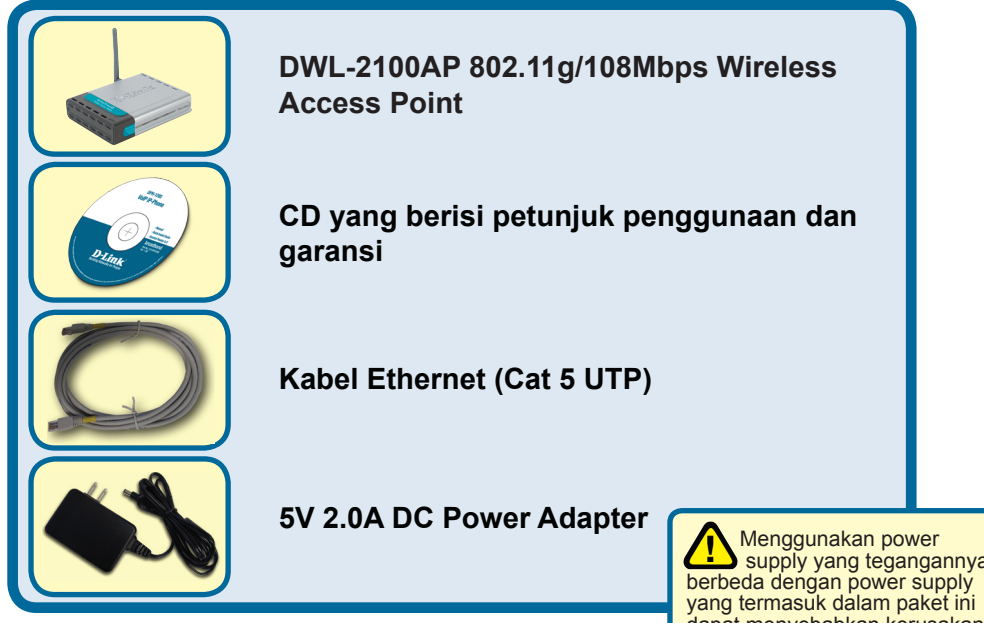

Jika isi paket tidak lengkap, harap hubungi penjual.

supply yang tegangannya dapat menyebabkan kerusakan dan akan membatalkan garansi produk ini.

©2004, 2005 D-Link Systems, Inc. All rights reserved. Trademarks or registered trademarks are the property of their respective holders. Software and specifications subject to change without notice. DWL-2100AP. 12152004

## Menghubungkan DWL-2100AP Wireless Access Point ke Jaringan anda

- A. Pertama, hubungkan power adapter ke lubang pada bagian belakang dari DWL-2100AP dan hubungkan sisi satunya dengan colokan listrik. Lampu LED Power akan menyala dan menandakan bahwa unit sudah beroperasi dengan baik
- B. Masukan konektor pada salah satu ujung kabel Ethernet ke port Ethernet yang ada pada bagian belakang dari DWL-2100AP dan ujung satunya lagi ke Ethernet Broadband Router (misalnya D-Link DI-604) atau Switch (misalnya D-Link DES-1005D). Catatan : Anda juga mempunyai pilihan untuk menghubungkan DWL-2100AP langsung ke komputer yang digunakan untuk mengkonfigurasi. Lampu LED Link akan menyala untuk menandakan bahwa koneksi Ethernet sudah bekerja dengan baik. (Catatan : Port Ethernet pada DWL-2100AP sudah mendukung Auto-MDI/MDIX, menandakan anda dapat menggunakan kabel Ethernet straight-through atau crossover untuk menghubungkan ke port Ethernet pada DWL-2100AP)
- C. Kartu jaringan nirkabel tipe DWL-G630 (Cardbus) dan DWL-G510 (PCI) dapat langsung terhubung secara langsung ke DWL-2100AP menggunakan konfigurasi nirkabel defaultnya. Komputer-komputer dengan kartu jaringan nirkabel 802.11b/g juga dapat terhubung ke DWL-2100AP

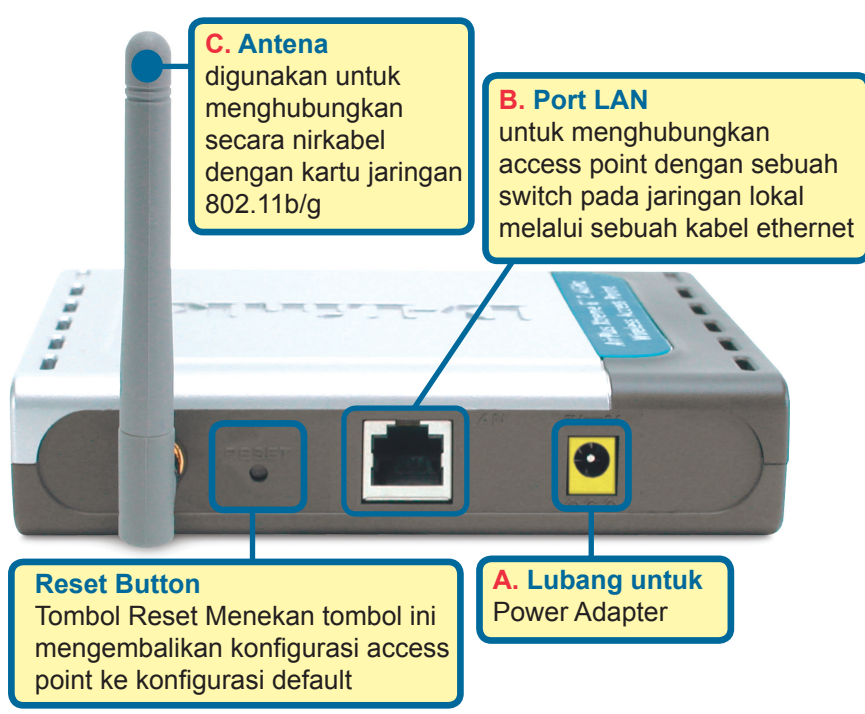

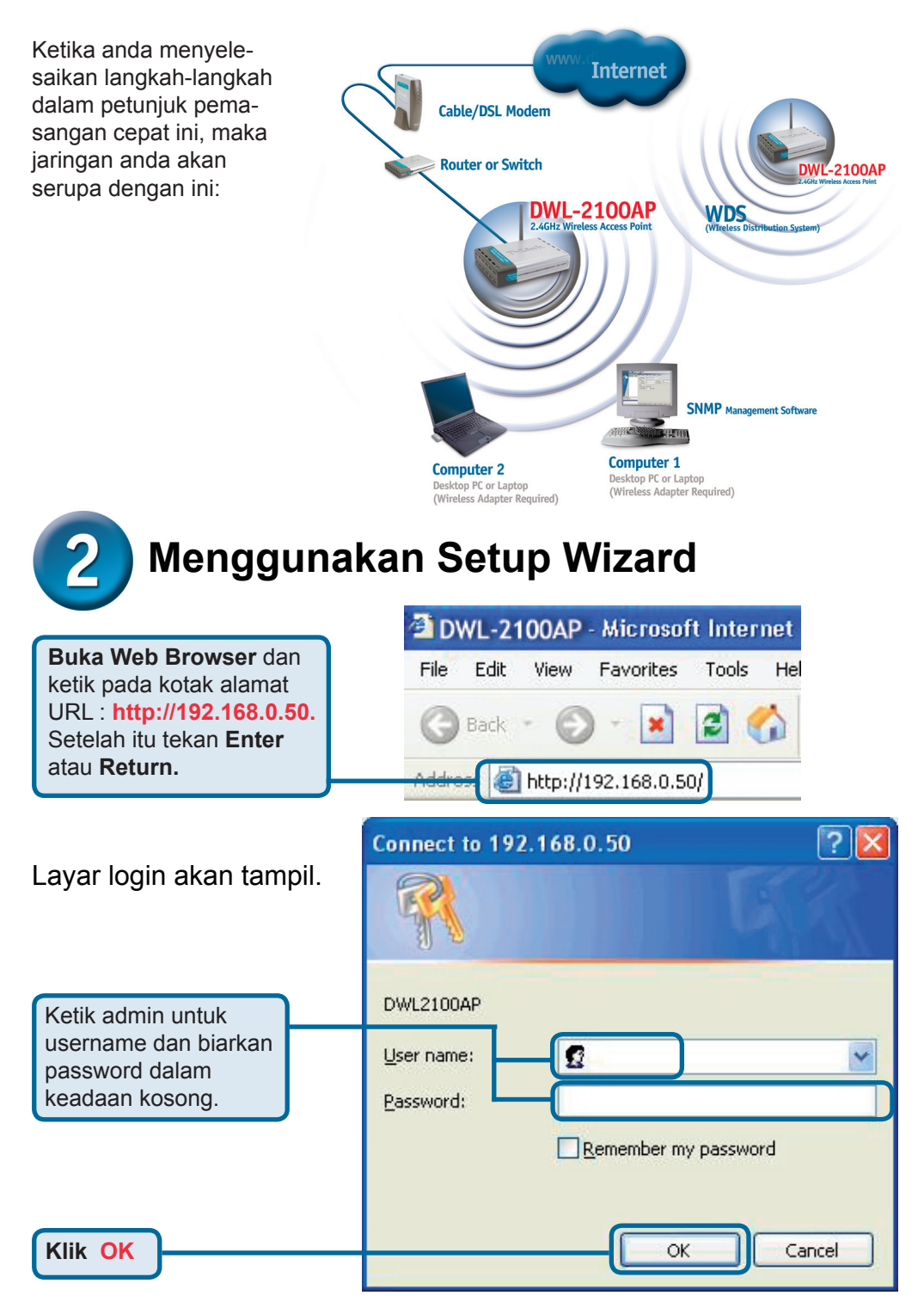

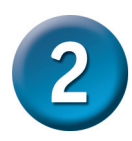

# Menggunakan Setup Wizard (Lanjutan)

Setelah logged in, layar **Home** akan tampil.

**Klik Run Wizard** 

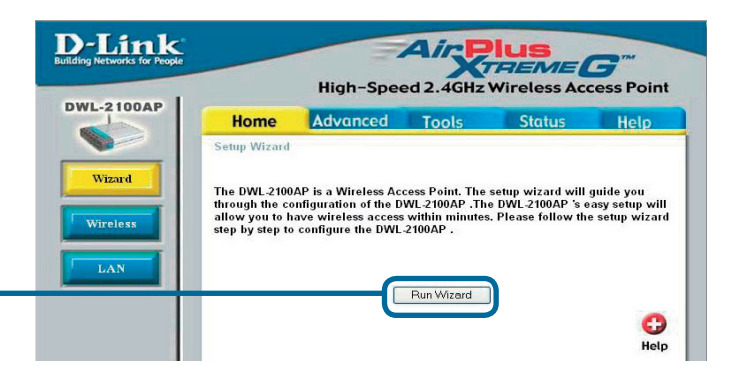

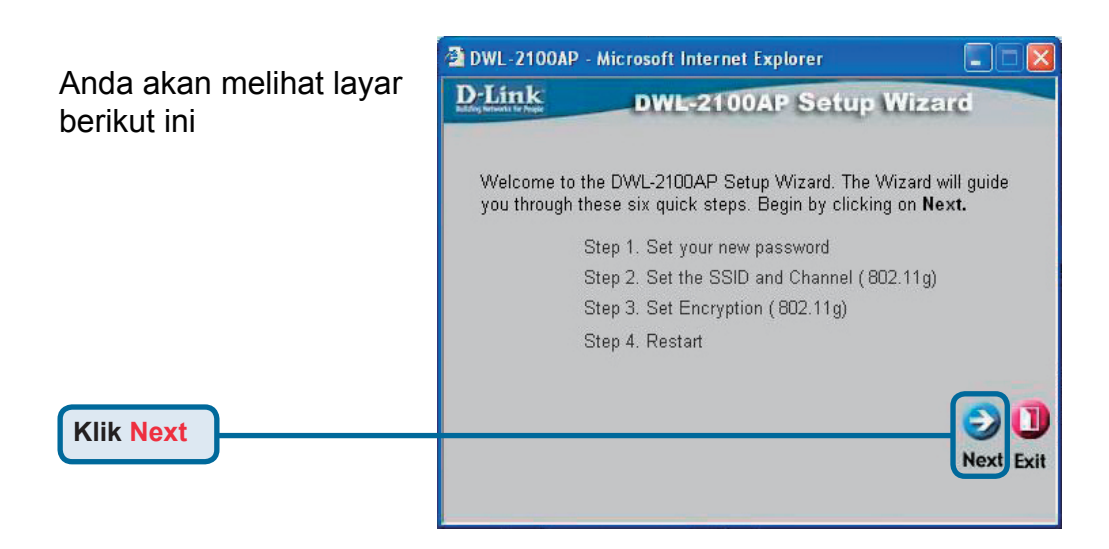

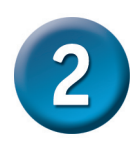

# Menggunakan Setup Wizard (Lanjutan)

| Langkah 1 - Setting      |
|--------------------------|
| password baru yang       |
| anda inginkan. Anda      |
| mempunyai pilihan untuk  |
| menentukan password atau |
| membiarkannya kosong.    |

Klik Next

| D-Link                           | DWL-2100AP Se                         | tup Wizard            |
|----------------------------------|---------------------------------------|-----------------------|
|                                  | Set Password                          |                       |
| You may chang<br>Next to continu | ge the password by entering in<br>le. | a new password. Click |
| F                                | Password ••••                         |                       |
| ∨erify F                         | Password •••••                        |                       |
|                                  |                                       |                       |
|                                  |                                       | 90                    |

Langkah 2 - Setting Koneksi Jaringan Nirkabel anda. Secara default, setting nirkabel adalah : SSID : dlink Channel : 6 Anda dapat merubah setting ini untuk disesuaikan dengan jaringan nirkabel yang sudah ada

Klik Next

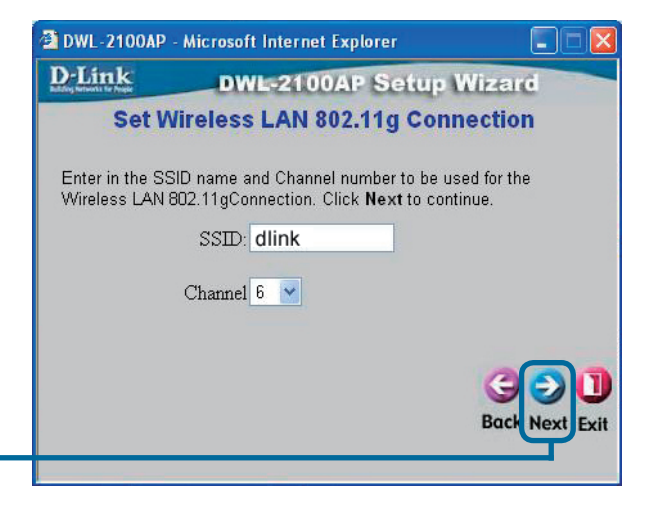

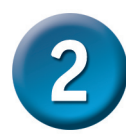

# Menggunakan Setup Wizard (Lanjutan)

Langkah 3 - Enkripsi

DWL-2100AP mempunyai 2 tingkat Enkripsi Nirkabel yaitu 64 bit dan 128 bit. Secara default, enkripsi ini tidak diaktifkan. Anda dapat mengaktifkan enkripsi untuk mendapatkan komunikasi Nirkabel yang lebih aman.

Klik Next

| 2 DWL-2100AP                              | - Microsoft I                 | nternet E         | xplorer      |              |              |
|-------------------------------------------|-------------------------------|-------------------|--------------|--------------|--------------|
| D-Link                                    | DWL                           | -2100/            | AP Setu      | p Wiza       | ć            |
| 1                                         | NEP End                       | ryptio            | n for 802    | .11g         |              |
| lf you wish to u<br>Values.Click <b>N</b> | se encrption<br>ext to contin | ,enable it<br>ue. | here and ent | er the encry | ption Key    |
| WEP: 🧿 [                                  | Disabled 🔿                    | Enabled           |              |              |              |
| Key Size: 👘 E                             | 64 128                        | 152               |              |              |              |
| First Key:                                | skokolok                      |                   |              |              |              |
|                                           |                               |                   |              | 100          |              |
|                                           |                               |                   |              | G            | $\mathbf{O}$ |
|                                           |                               |                   |              | Back         | Next Exit    |

### Setup Anda sudah Selesai !

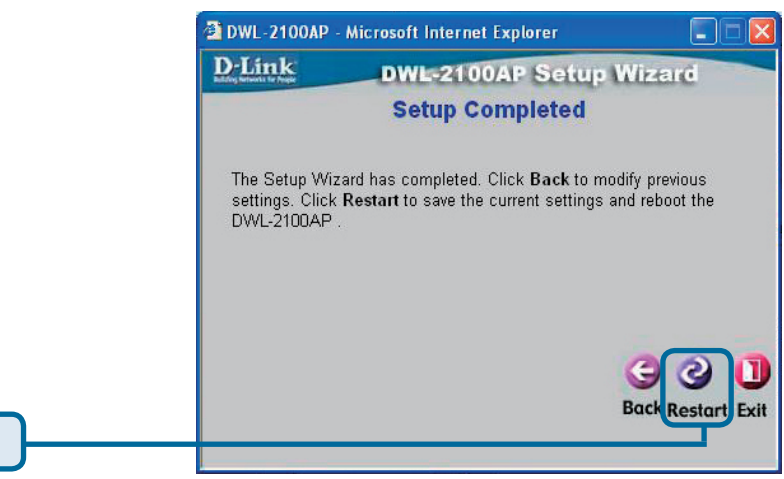

Klik Restart

|            | 🗿 DWL-2100                          | DAP - Microsoft Internet Explorer |
|------------|-------------------------------------|-----------------------------------|
|            | D-Link<br>Balang Reflected to Prove | DWL-2100AP Setup Wizard           |
|            |                                     | Saving Changes and Restarting.    |
| Klik Close |                                     | Close                             |

Anda akan kembali ke halaman Home.

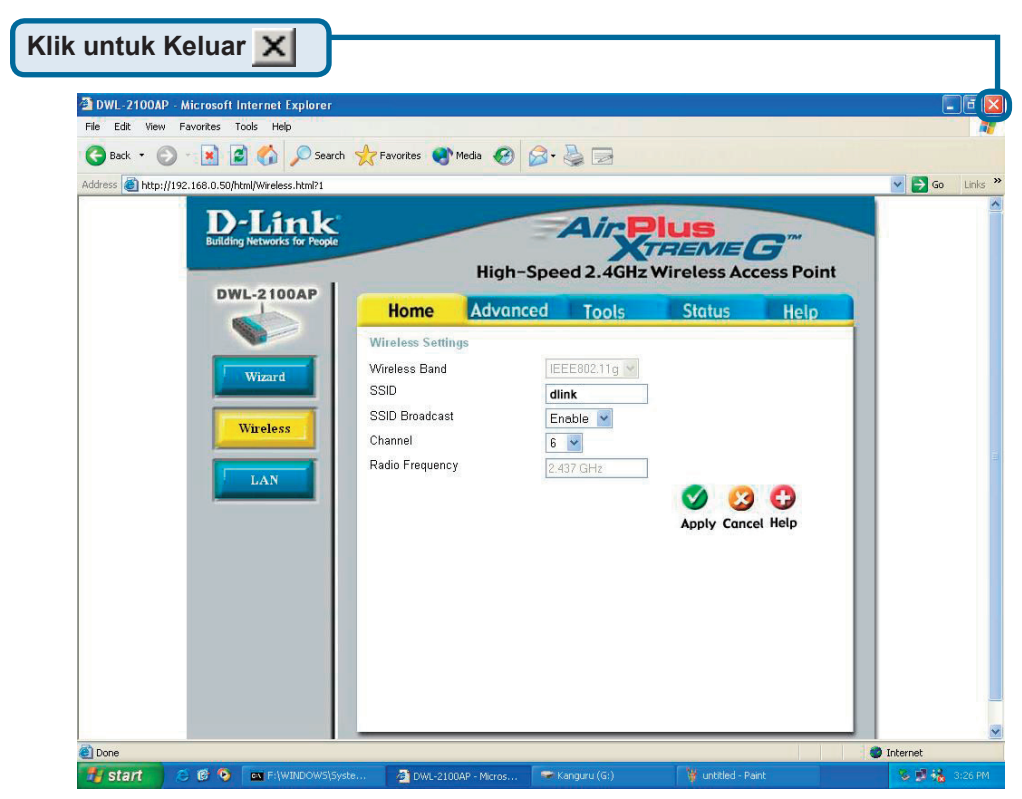

Untuk setting atau informasi tambahan, silahkan membuka halaman Advanced, Tools, atau Status pada manajemen antar muka Web atau membuka petunjuk penggunaan yang terletak didalam CD-ROM.

## Catatan Tambahan

### Mengatur alamat IP statis pada Sistem Operasi Windows

Untuk mengatur alamat IP statis pada laptop atau komputer yang anda gunakan untuk men-setting DWL-2100AP, lalukan langkah berikut ini :

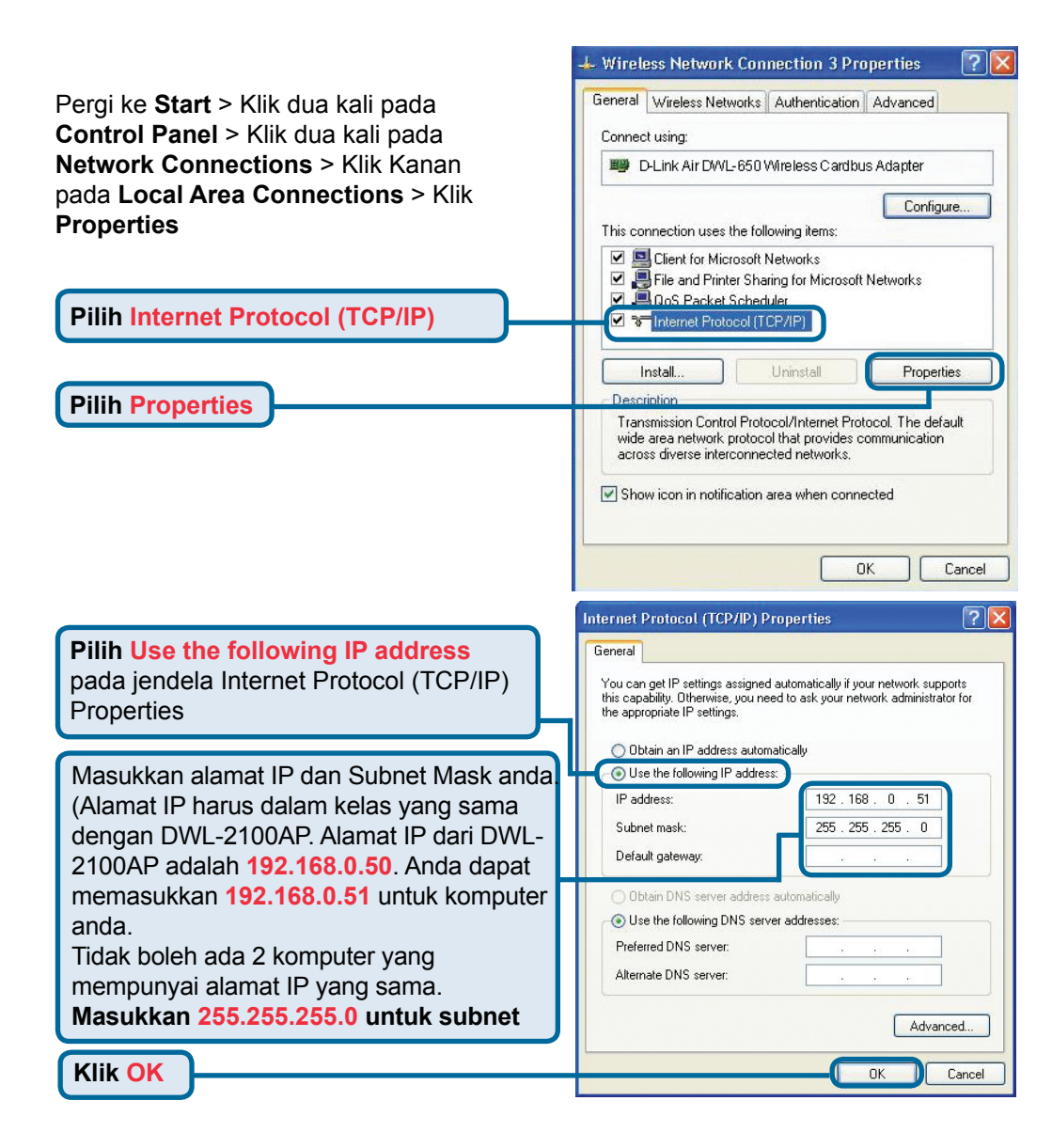

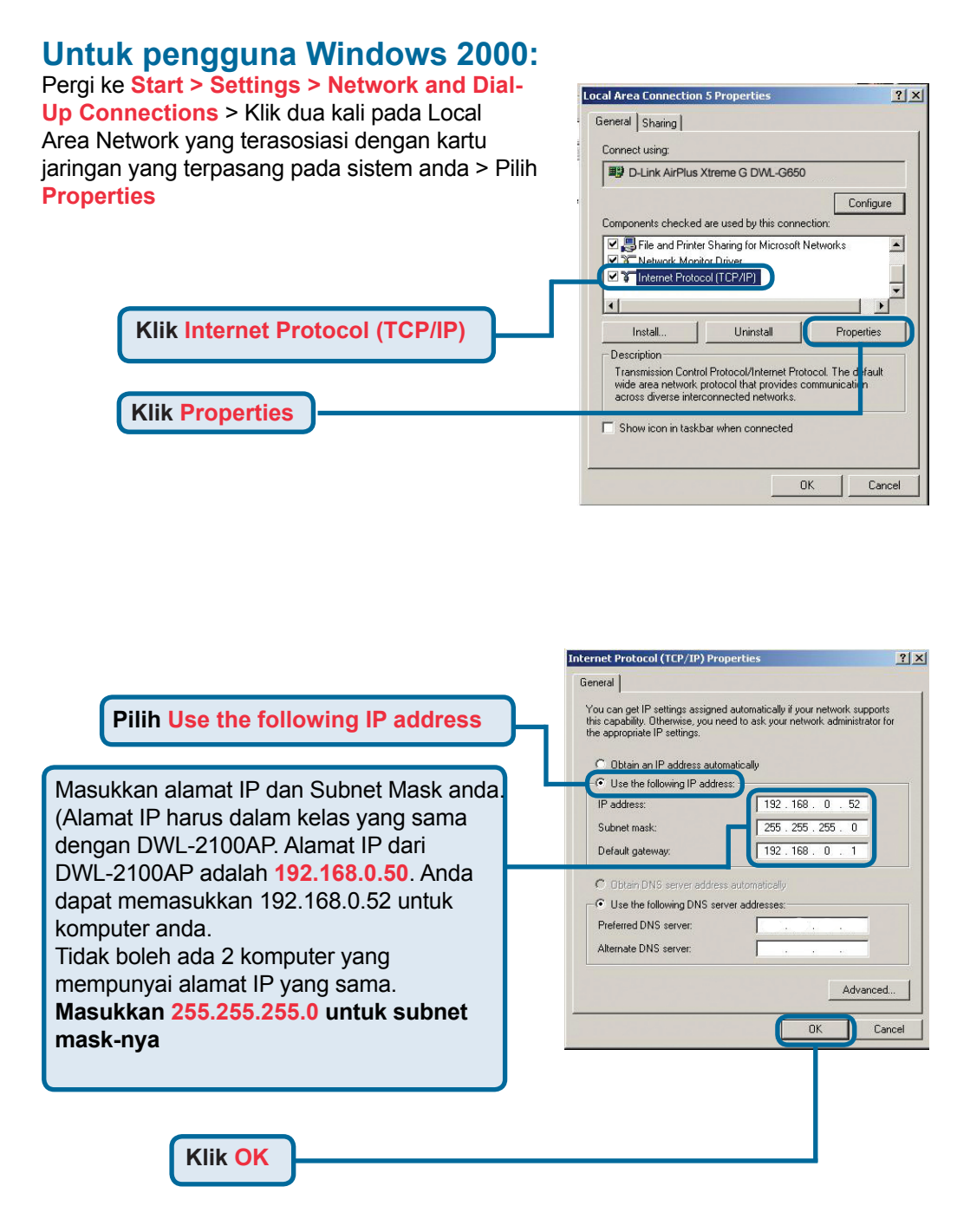

### Untuk pengguna Windows ME dan 98se:

#### Klik Internet Protocol (TCP/IP) Pergi ke Start > Settings > Control Panel > Klik dua kali pada Local Area Network Network ? × yang terasosiasi dengan kartu jaringan Configuration | Identification | Access Control | yang terpasang pada sistem anda > Pilih The following network components are installed: **Properties** 🕮 D-Link AirPro DWL-AB520 Multimode Wireless PCI Adapte 📥 🕎 D-Link DFE-530TX+ PCI Adapter B-Link DFE-530TX+ PCI Adapter D-Link DEE-530TX PCL Adapte TCP/IP -> D-Link AirPlus Xtreme G DWL-G650 -Pilih Internet Protocol (TCP/IP) Remove Properties Add Primary Network Logon: Client for Microsoft Networks -File and Print Sharing. **Pilih Properties** TCP/IP is the protocol you use to connect to the Internet and le-area networks **DK** Cancel

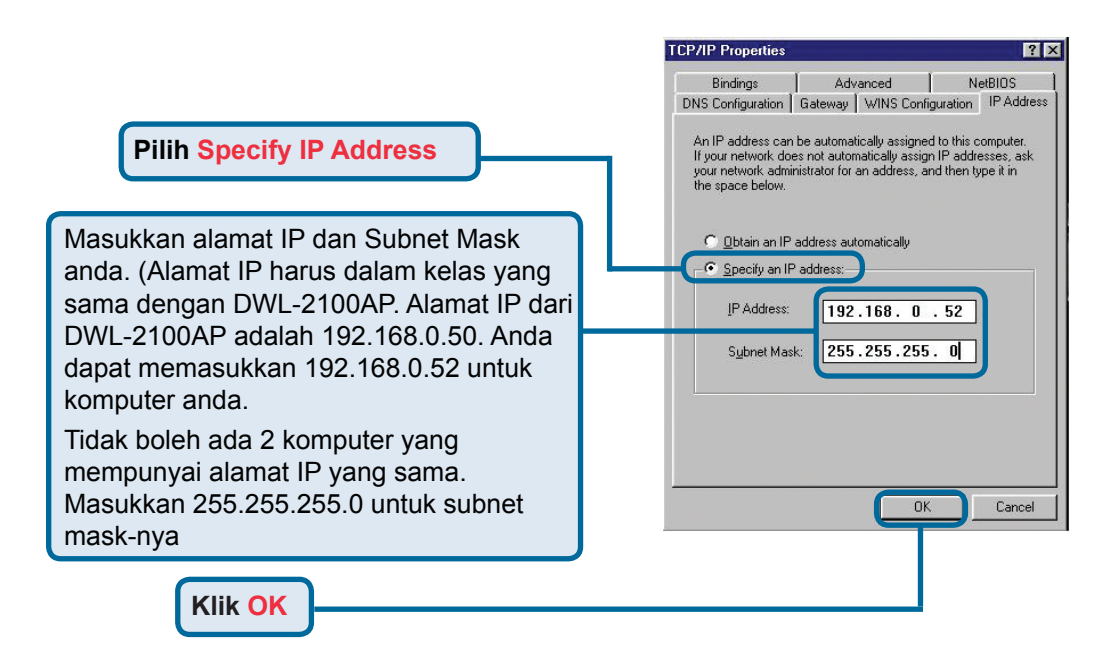
## Untuk Apple Macintosh OS X:

#### Pergi ke Apple Menu, Klik pada Network dan Pilih System Preferences

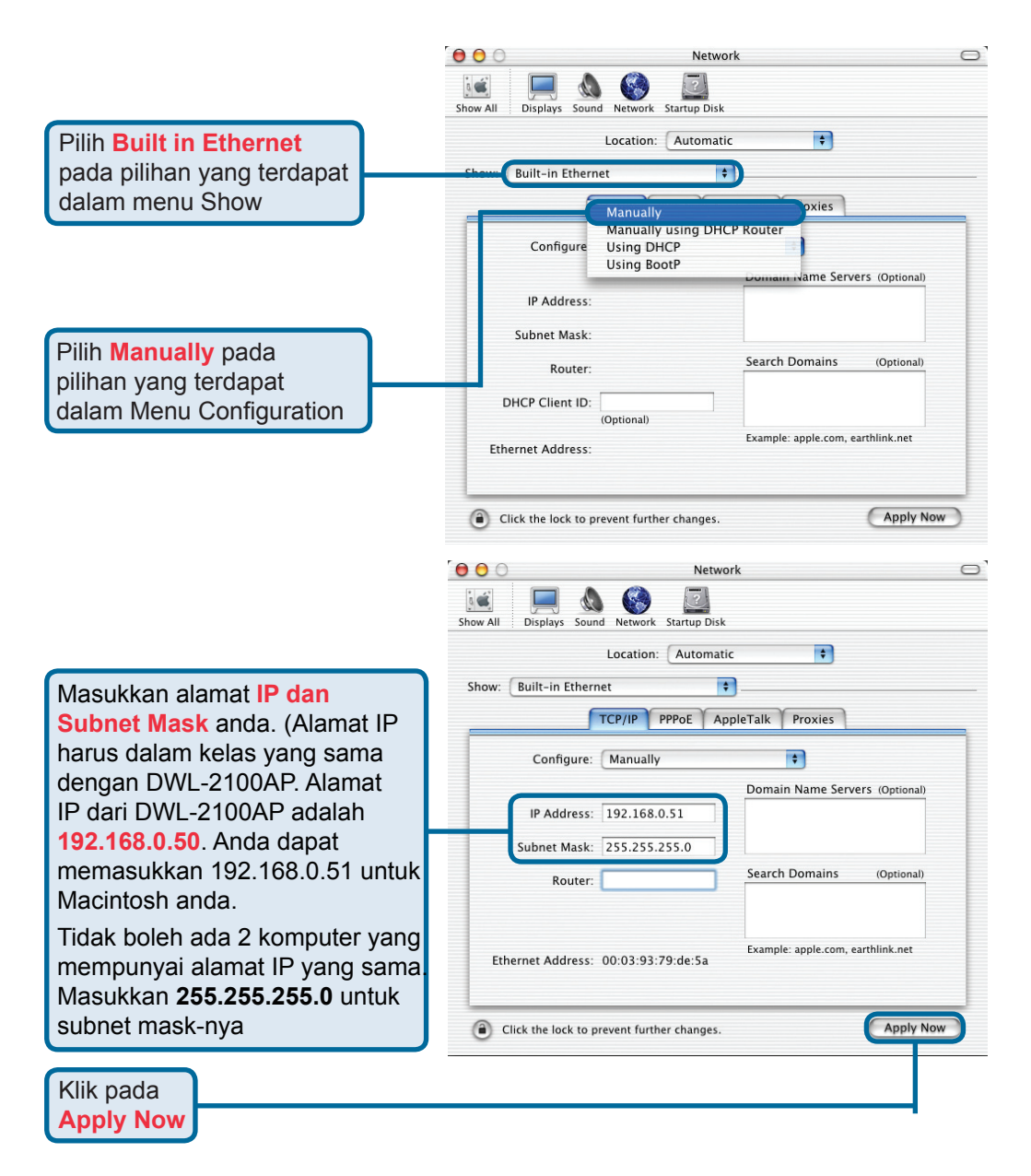

# **Dukungan Teknis**

Update perangkat lunak dan dokumentasi pengguna dapat diperoleh pada situs web D-Link.

## Dukungan Teknis untuk pelanggan:

#### Dukungan Teknis D-Link melalui telepon: Tel: +62-21-5731610

### Dukungan Teknis D-Link melalui Internet:

Email : support@dlink.co.id Website : http://support.dlink.co.id

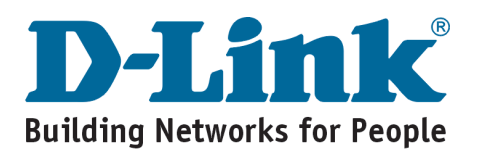